#### 01-08-2019

# Rapporter i FLØS (lønsystemet)

SLM - Version 01.2019 KIRKENETTET

### Indhold

| 1.1 Muligheder under "Indberetning af fravær/nærvær", Pr. medarbejder: 5         1.2 Åbn Fraværskort       6         1.3 Statistik:       8         1.4 Rapport:       9         1.5 Vis liste:       10         1.6 Tidssaldi:       12         1.7 Mødetidsplan:       19         Generelt om rapporter i Lønsystem.       21         2. Rapporter til fravær/nærvær:       23         2.01. "Ferieregnskab"       24         2.02. "Fravær på Dato"       28         2.03. "Fravær pr. periode pr. Medarbejder"       33         2.05 - 2.09 Følgende rapporter anvendes ikke:       34         Ø 05. Senior- og fritvalgsdage (LP0130)       Opfølgning på senior- og fritvalgsdage         Ø 05. Senior- og fritvalgsdage (LP015)       Opfølgning på senior- og fritvalgsdage         Ø 05. Andrinositste (LPF172)       Opfølgning på stjensetri         Ø 05. Fravær pr. periode - flere medarbeidere (LPF179) Opgarelse over hvilke medarbeidere der h.       .34         2.10. "Ferieregnskab - alle bevægelser"       35         2.11. "Ferieregnskab - Feriekort"       36         2.12. "Fravær pr. periode pr. cpr"       36         3. Dok. af betalinger via Nets:       38         2. Dok, af tilbageholdtbetalinger via Nets:       38         3. Dok. af eIndkomst-oplysninger: <th>1: FANEN: "Tid og Tillæg"</th> <th>4</th>                                   | 1: FANEN: "Tid og Tillæg"                            | 4                                           |
|----------------------------------------------------------------------------------------------------|------------------------------------------------------|---------------------------------------------|
| 1.2 Åbn Fraværskort                                                                                                    | 1.1 Muligheder under "Indberetning af f              | ravær/nærvær", Pr. medarbejder: 5           |
| 1.3 Statistik:       8         1.4 Rapport:       9         1.5 Vis liste:       10         1.6 Tidssaldi:       12         1.7 Mødetidsplan:       19         Generelt om rapporter i Lønsystem.       21         2. Rapporter til fravær/nærvær:       23         2.01. "Ferieregnskab"       24         2.02. "Fravær på Dato"       28         2.03. "Fravær pr. periode pr. Medarbejder"       32         2.04. "Omsorgsdagsliste"       33         2.05 - 2.09 Følgende rapporter anvendes ikke:       34 <sup>10</sup> 05. Senior- og fritvalædage (LP0180)       Opfølgning på senior- og fritvalædage <sup>10</sup> 05. Afsadseringerenskab (LP0176)       Opfølgning på afspadseringsregnskab <sup>11</sup> 05. Fravær pr. periode - flere medarbeidere (LPF179) Opgrelse over hvike medarbeidere der h       34 <sup>12</sup> 05. Afsadseringerenskab - alle bevægelser".       35         2.10. "Ferieregnskab - alle bevægelser".       36         2.11. "Ferieregnskab - Feriekort".       36         2.12. "Fravær pr. periode pr. cpr"       36         3. Fanen: "Opfølgning"       37         1. Dok. af betalinger via Nets:       38         2. Dok. af tilbageholdtbetalinger via Nets:       40         3. Dok. af eIndkomst-oplysninger:       42 <th>1.2 Åbn Fraværskort</th> <th>6</th>                                                                   | 1.2 Åbn Fraværskort                                  | 6                                           |
| 1.4 Rapport:                                                                                                    | 1.3 Statistik:                                       |                                             |
| 1.5 Vis liste:       10         1.6 Tidssaldi:       12         1.7 Mødetidsplan:       19         Generelt om rapporter i Lønsystem.       21         2. Rapporter til fravær/nærvær:       23         2.01. "Ferieregnskab"       24         2.02. "Fravær på Dato"       28         2.03. "Fravær pr. periode pr. Medarbejder"       32         2.04. "Omsorgsdagsliste"       33         2.05 - 2.09 Følgende rapporter anvendes ikke:       34         2 05. Senior- og fritvalgsdage (LP0180)       Opfølgning på senior- og fritvalgsdage         2 05. Kndringsliste (LP172)       Opfølgning på senior- og fritvalgsdage         2 05. Kndringsliste (LP172)       Opfølgning på senior- og fritvalgsdage         3 05. Fadringsliste (LP172)       Opfølgning på senior- og fritvalgsdage         3 05. Fradringsliste (LP172)       Opfølgning på tjenestefri         3 05. Fradringsliste (LP181)       Opfølgning på tjenestefri         3 05. Fradringsliste (LP172)       Opfølgning på tjenestefri         3 05. Fradringsliste (LP181)       Opfølgning på tjenestefri         3 05. Fradringsliste (LP172)       Opfølgning på tjenestefri         3 05. Fradringsliste pr. periode pr. cpr"       36         3 1.1. "Ferieregnskab - Feriekort"       36         3 1.2. "Fravær pr. periode pr. cpr"                                                            | 1.4 Rapport:                                         | 9                                           |
| 1.6 Tidssaldi:       12         1.7 Mødetidsplan:       19         Generelt om rapporter i Lønsystem.       21         2. Rapporter til fravær/nærvær:       23         2.01. "Ferieregnskab"       24         2.02. "Fravær på Dato"       28         2.03. "Fravær pr. periode pr. Medarbejder"       32         2.04. "Omsorgsdagsliste"       33         2.05 - 2.09 Følgende rapporter anvendes ikke:       34         Ø 05. Senior- og fritvalgsdage (LP0180)       Opfølgning på senior- og fritvalgsdage         Ø 05. Kendrinasliste (LP172)       Opfølgning på senior- og fritvalgsdage         Ø 05. Kendrinasliste (LP172)       Opfølgning på senior- og fritvalgsdage         Ø 05. Kendrinasliste (LP172)       Opfølgning på ipenstefri         Ø 05. Fravær pr. periode - flere medarbeidere (LPF179) Opfølgning på tjenestefri       34         Ø 05. Fravær pr. periode pr. cpr"       36         31.1. "Ferieregnskab – alle bevægelser"       35         2.11. "Ferieregnskab – Feriekort"       36         32. Travær pr. periode pr. cpr"       36         33. Took, af betalinger via Nets:       38         2. Dok, af tilbageholdtbetalinger via Nets:       40         3. Dok, af eIndkomst-oplysninger:       45         3a.1: Ferieregnskab (LPO189F):       45                                                                                      | 1.5 Vis liste:                                       |                                             |
| 1.7 Mødetidsplan:       19         Generelt om rapporter i Lønsystem.       21         2. Rapporter til fravær/nærvær:       23         2.01. "Ferieregnskab"       24         2.02. "Fravær på Dato"       28         2.03. "Fravær pr. periode pr. Medarbejder"       32         2.04. "Omsorgsdagsliste"       33         2.05 - 2.09 Følgende rapporter anvendes ikke:       34         2.05 Senior- og fritvalgsdage (LP0130)       Opfølgning på senior- og fritvalgsdage         2.06. Ændringsliste (LP112)       Opfølgning på dienestefri         2.09. Følgende - flere medarbeidere (LPF179)       Opfølgning på tienestefri         2.05. Senior- og fritvalgsdage       34         2.06. Ændringsliste (LP112)       Opfølgning på tienestefri         2.09 Følgende - flere medarbeidere (LPF179)       Opsørelse over hvilke medarbeidere der h         34       34       35         2.10. "Ferieregnskab – alle bevægelser"       36         2.11. "Ferieregnskab – Feriekort"       36         2.12. "Fravær pr. periode pr. cpr"       36         35. Fanen: "Opfølgning"       37         1. Dok. af betalinger via Nets:       40         3. Dok. af eIndkomst-oplysninger:       42         3a.1: Ferieregnskab (LP0189F):       45         3a.2: Fravær pr                                                                                                  | 1.6 Tidssaldi:                                       |                                             |
| Generelt om rapporter i Lønsystem.       21         2. Rapporter til fravær/nærvær:       23         2.01. "Ferieregnskab"       24         2.02. "Fravær på Dato"       28         2.03. "Fravær pr. periode pr. Medarbejder"       32         2.04. "Omsorgsdagsliste"       32         2.04. "Omsorgsdagsliste"       33         2.05 - 2.09 Følgende rapporter anvendes ikke:       34         2.06 . Endringsliste (LP112)       Opfølgning på senior- og fritvalgsdage         2.05 . Senior- og fritvalgsdage (LP0180)       Opfølgning på senior- og fritvalgsdage         2.05 . Senior- og fritvalgsdage (LP0172)       Opfølgning på senior- og fritvalgsdage         2.05 . Afspadseringsregnskab (LP0176)       Opfølgning på senior- og fritvalgsdage         2.08 . Tienestefri (LF112)       Opfølgning på ispadseringsregnskab         2.09 . Fravær pr. periode - flere medarbeidere (LPF179)       Opgørelse over hvilke medarbejdere der h         34       2.10. "Ferieregnskab – alle bevægelser"       35         2.11. "Ferieregnskab – Feriekort"       36         31. Fanen: "Opfølgning"       37         1. Dok. af betalinger via Nets:       38         2. Dok. af tilbageholdtbetalinger via Nets:       40         3. Dok. af eIndkomst-oplysninger:       42         3a.1: Ferieregnskab (LP0189F):       45<                                     | 1.7 Mødetidsplan:                                    |                                             |
| <ul> <li>2. Rapporter til fravær/nærvær:</li> <li>23</li> <li>2.01. "Ferieregnskab"</li> <li>24</li> <li>2.02. "Fravær på Dato"</li> <li>28</li> <li>2.03. "Fravær pr. periode pr. Medarbejder"</li> <li>22</li> <li>2.04. "Omsorgsdagsliste"</li> <li>23</li> <li>2.05 - 2.09 Følgende rapporter anvendes ikke:</li> <li>34</li> <li>9.05. Senior- og fritvalgsdage (LPO180)</li> <li>0pfølgning på senior- og fritvalgsdage</li> <li>9.06. Ændringsliste (LPF172)</li> <li>0pfølgning på dengrager og fritvalgsdage</li> <li>9.06. Kindringsliste (LPF172)</li> <li>0pfølgning på dengrager og fritvalgsdage</li> <li>9.09. Fravær pr. periode - flere medarbejdere (LPF179)</li> <li>0pgørelse over hvilke medarbejdere der h.</li> <li>34</li> <li>2.10. "Ferieregnskab – alle bevægelser".</li> <li>35</li> <li>2.11. "Ferieregnskab – Feriekort"</li> <li>36</li> <li>2.12. "Fravær pr. periode pr. cpr"</li> <li>36</li> <li>3: Fanen: "Opfølgning"</li> <li>37</li> <li>1. Dok. af betalinger via Nets:</li> <li>40</li> <li>3. Dok. af e Indkomst-oplysninger:</li> <li>42</li> <li>3a.1: Ferieregnskab (LPO189F):</li> <li>3a.2: Fravær pr periode – flere medarbejdere (LPF179F):</li> <li>3a.4: Saldo feriepengeforpligtelse (LRT141):</li> <li>49</li> <li>3a.5: SH-Godtgørelse (LRT230F):</li> <li>53</li> <li>3b.1: Bogholderikonteringsliste (LON110F):</li> </ul> | Generelt om rapporter i Lønsystem                    |                                             |
| 2.01. "Ferieregnskab"242.02. "Fravær på Dato"282.03. "Fravær pr. periode pr. Medarbejder"322.04. "Omsorgsdagsliste"332.05 - 2.09 Følgende rapporter anvendes ikke:34Ø 05. Senior- og fritvalgsdage (LPO180)Opfølgning på senior- og fritvalgsdageØ 06. Kindringsiste (LPF172)Opfølgning på senior- og fritvalgsdageØ 07. Afspadseringsregnskab (LP0176)Opfølgning på senior- og fritvalgsdageØ 08. Tienestefri (LPF181)Opfølgning på tienestefriØ 09. Fravær pr. periode - flere medarbeidere (LPF179)Opgørelse over hvilke medarbejdere der h                                                                                                    | 2. Rapporter til fravær/nærvær:                      |                                             |
| 2.02. "Fravær på Dato"       28         2.03. "Fravær pr. periode pr. Medarbejder"       32         2.04. "Omsorgsdagsliste"       33         2.05 - 2.09 Følgende rapporter anvendes ikke:       34         9.05. Senior- og fritvalgsdage (LP0180)       Opfølgning på senior- og fritvalgsdage         9.06. Ændrinasliste (LP172)       Opfølgning på senior- og fritvalgsdage         9.07. Afspadseringsregnskab (LP0175)       Opfølgning på seniorregnskab         9.08. Tienestefri (LPF181)       Opfølgning på tjenestefri         9.09. Fravær pr. periode - flere medarbejdere (LPF179)       Opgørelse over hvilke medarbejdere der h         34       2.10. "Ferieregnskab - alle bevægelser"       35         2.11. "Ferieregnskab - alle bevægelser"       36         35: Fanen: "Opfølgning"       37         1. Dok. af betalinger via Nets:       38         2. Dok. af tilbageholdtbetalinger via Nets:       40         3. Dok. af eIndkomst-oplysninger:       42         3a.1: Ferieregnskab (LP0189F):       45         3a.2: Fravær pr periode - flere medarbejdere (LPF179F):       46         3a.4: Saldo feriepengeforpligtelse (LRT141):       49         3a.5: SH-Godtgørelse (LRT230F):       51         3b: Rapporter til Lønopfølgning:       53         3b.1: Bogholderikonteringsliste (LON110F):       53                                     | 2.01. "Ferieregnskab"                                | 24                                          |
| 2.03. "Fravær pr. periode pr. Medarbejder"       32         2.04. "Omsorgsdagsliste"       33         2.05 - 2.09 Følgende rapporter anvendes ikke:       34         905. Senior- og fritvalgsdage (LP0180)       Opfølgning på senior- og fritvalgsdage         906. Ændringsliste (LP172)       Opfølgning på senior- og fritvalgsdage         907. Afspadseringsregnskab (LP0176)       Opfølgning på senior- og fritvalgsdage         908. Tienestefri (LPF181)       Opfølgning på tienestefri         909. Fravær pr. periode - flere medarbeidere (LPF179)       Opgørelse over hvilke medarbeidere der h                                                                                                    | 2.02. "Fravær på Dato"                               |                                             |
| 2.04. "Omsorgsdagsliste"       33         2.05 - 2.09 Følgende rapporter anvendes ikke:       34         9 05. Senior- og fritvalgsdage (LP0180)       Opfølgning på senior- og fritvalgsdage         9 06. Ændringsliste (LP172)       Opfølgning på senior- og fritvalgsdage         9 07. Afspadseringsregnskab (LP0176)       Opfølgning på senior- og fritvalgsdage         9 08. Trienestefri (LPF181)       Opfølgning på tjenestefri         9 09. Fravær pr. periode - flere medarbeidere (LPF179)       Opgørelse over hvilke medarbeidere der h                                                                                                    | 2.03. "Fravær pr. periode pr. Medarbejde             | er"                                         |
| <ul> <li>2.05 - 2.09 Følgende rapporter anvendes ikke:</li></ul>                                                                                                    | 2.04. "Omsorgsdagsliste"                             |                                             |
| Opfølgning på senior- og fritvalgsdageOpfølgning på senior- og fritvalgsdage06. Ændringsliste (LPF172)Opfølgning på ændringer07. Afspadseringsregnskab (LP0176)Opfølgning på afspadseringsregnskab08. Tienestefri (LPF181)Opfølgning på tjenestefri09. Fravær pr. periode - flere medarbeidere (LPF179)Opgørelse over hvilke medarbejdere der h342.10. "Ferieregnskab - alle bevægelser".352.11. "Ferieregnskab - Feriekort"3631. "Ferieregnskab - Feriekort"3632. Fanen: "Opfølgning"371. Dok. af betalinger via Nets:382. Dok. af tilbageholdtbetalinger via Nets:383. Dok. af eIndkomst-oplysninger:423a. 1: Ferieregnskab (LPO189F):453a. 2: Fravær pr periode - flere medarbejdere (LPF179F):463a. 4: Saldo feriepengeforpligtelse (LRT141):493a. 5: SH-Godtgørelse (LRT230F):513b: Rapporter til Lønopfølgning:533b. 1: Bogholderikonteringsliste (LON110F):53                                                                                                    | 2.05 – 2.09 Følgende rapporter anvende               | <b>s ikke:</b> 34                           |
| Opfølgning på ændringer07. Afspadseringsregnskab (LP0176)Opfølgning på afspadseringsregnskab08. Tienestefri (LPF181)Opfølgning på tjenestefri09. Fravær pr. periode - flere medarbeidere (LPF179)Opgørelse over hvilke medarbeidere der h342.10. "Ferieregnskab – alle bevægelser".352.11. "Ferieregnskab – Feriekort".362.12. "Fravær pr. periode pr. cpr".3631. Fanen: "Opfølgning"371. Dok. af betalinger via Nets:382. Dok. af tilbageholdtbetalinger via Nets:403. Dok. af eIndkomst-oplysninger:423a: Rapporter under Fraværsopfølgning:453a.1: Ferieregnskab (LP0189F):453a.2: Fravær pr periode – flere medarbejdere (LPF179F):463a.4: Saldo feriepengeforpligtelse (LRT141):493a.5: SH-Godtgørelse (LRT230F):513b: Rapporter til Lønopfølgning:533b.1: Bogholderikonteringsliste (LON110F):53                                                                                                    | 05. Senior- og fritvalgsdage (LPQ180)                | Opfølgning på senior- og fritvalgsdage      |
| Opfølgning på afspadseringsregnskabOgfølgning på afspadseringsregnskabOgfølgning på tjenestefriOpfølgning på tjenestefriOpfølgning på tjenestefri </th <th>Of. Ændringsliste (LPF172)</th> <th>Opfølgning på ændringer</th>                                                              | Of. Ændringsliste (LPF172)                           | Opfølgning på ændringer                     |
| Opfølgning på tjenestefri09. Fravær pr. periode - flere medarbejdere (LPF179)09. Fravær pr. periode - flere medarbejdere (LPF179)2.10. "Ferieregnskab – alle bevægelser"                                                                                                    | 07. Afspadseringsregnskab (LPQ176)                   | Opfølgning på afspadseringsregnskab         |
| Q1 09. Fravær pr. periode - flere medarbejdere (LPF179) Opgørelse over hvilke medarbejdere der h                                                                                                    | 08. Tjenestefri (LPF181)                             | Opfølgning på tjenestefri                   |
| 2.10. "Ferieregnskab – alle bevægelser"                                                                                                    | 09. Fravær pr. periode - flere medarbejdere (LPF179) | Opgørelse over hvilke medarbejdere der h 34 |
| 2.11. "Ferieregnskab – Feriekort"362.12. "Fravær pr. periode pr. cpr"363: Fanen: "Opfølgning"371. Dok. af betalinger via Nets:382. Dok. af tilbageholdtbetalinger via Nets:403. Dok. af eIndkomst-oplysninger:423a: Rapporter under Fraværsopfølgning:453a.1: Ferieregnskab (LPO189F):453a.2: Fravær pr periode – flere medarbejdere (LPF179F):463a.4: Saldo feriepengeforpligtelse (LRT141):493a.5: SH-Godtgørelse (LRT230F):513b: Rapporter til Lønopfølgning:533b.1: Bogholderikonteringsliste (LON110F):53                                                                                                    | 2.10. "Ferieregnskab – alle bevægelser"              |                                             |
| 2.12. "Fravær pr. periode pr. cpr"363: Fanen: "Opfølgning"371. Dok. af betalinger via Nets:382. Dok. af tilbageholdtbetalinger via Nets:403. Dok. af eIndkomst-oplysninger:423a: Rapporter under Fraværsopfølgning:453a.1: Ferieregnskab (LPO189F):453a.2: Fravær pr periode – flere medarbejdere (LPF179F):463a.4: Saldo feriepengeforpligtelse (LRT141):493a.5: SH-Godtgørelse (LRT230F):513b: Rapporter til Lønopfølgning:53                                                                                                    | 2.11. "Ferieregnskab – Feriekort"                    |                                             |
| 3: Fanen: "Opfølgning"371. Dok. af betalinger via Nets:382. Dok. af tilbageholdtbetalinger via Nets:403. Dok. af eIndkomst-oplysninger:423a: Rapporter under Fraværsopfølgning:453a.1: Ferieregnskab (LPO189F):453a.2: Fravær pr periode – flere medarbejdere (LPF179F):463a.4: Saldo feriepengeforpligtelse (LRT141):493a.5: SH-Godtgørelse (LRT230F):513b: Rapporter til Lønopfølgning:533b.1: Bogholderikonteringsliste (LON110F):53                                                                                                    | 2.12. "Fravær pr. periode pr. cpr"                   |                                             |
| 1. Dok. af betalinger via Nets:382. Dok. af tilbageholdtbetalinger via Nets:403. Dok. af eIndkomst-oplysninger:423a: Rapporter under Fraværsopfølgning:453a.1: Ferieregnskab (LPO189F):453a.2: Fravær pr periode – flere medarbejdere (LPF179F):463a.4: Saldo feriepengeforpligtelse (LRT141):493a.5: SH-Godtgørelse (LRT230F):513b: Rapporter til Lønopfølgning:533b.1: Bogholderikonteringsliste (LON110F):53                                                                                                    | 3: Fanen: "Opfølgning"                               |                                             |
| <ul> <li>2. Dok. af tilbageholdtbetalinger via Nets:</li></ul>                                                                                                    | 1. Dok. af betalinger via Nets:                      |                                             |
| 3. Dok. af eIndkomst-oplysninger:423a: Rapporter under Fraværsopfølgning:453a.1: Ferieregnskab (LPO189F):453a.2: Fravær pr periode – flere medarbejdere (LPF179F):463a.4: Saldo feriepengeforpligtelse (LRT141):493a.5: SH-Godtgørelse (LRT230F):513b: Rapporter til Lønopfølgning:533b.1: Bogholderikonteringsliste (LON110F):53                                                                                                    | 2. Dok. af tilbageholdtbetalinger via Net            | <b>s:</b>                                   |
| <ul> <li>3a: Rapporter under Fraværsopfølgning:</li></ul>                                                                                                    | 3. Dok. af eIndkomst-oplysninger:                    |                                             |
| 3a.1: Ferieregnskab (LPO189F):453a.2: Fravær pr periode – flere medarbejdere (LPF179F):463a.4: Saldo feriepengeforpligtelse (LRT141):493a.5: SH-Godtgørelse (LRT230F):513b: Rapporter til Lønopfølgning:533b.1: Bogholderikonteringsliste (LON110F):53                                                                                                    | 3a: Rapporter under Fraværsopfølgning:               | 45                                          |
| <ul> <li>3a.2: Fravær pr periode – flere medarbejdere (LPF179F):</li></ul>                                                                                                    | 3a.1: Ferieregnskab (LPO189F):                       | 45                                          |
| 3a.4: Saldo feriepengeforpligtelse (LRT141):493a.5: SH-Godtgørelse (LRT230F):513b: Rapporter til Lønopfølgning:533b.1: Bogholderikonteringsliste (LON110F):53                                                                                                    | 3a.2: Fravær pr periode – flere medarbe              | jdere (LPF179F):46                          |
| 3a.5: SH-Godtgørelse (LRT230F):       51         3b: Rapporter til Lønopfølgning:       53         3b.1: Bogholderikonteringsliste (LON110F):       53                                                                                                    | 3a.4: Saldo feriepengeforpligtelse (LRT1             | <b>41):</b> 49                              |
| <b>3b: Rapporter til Lønopfølgning:</b>                                                                                                    | 3a.5: SH-Godtgørelse (LRT230F):                      | 51                                          |
| 3b.1: Bogholderikonteringsliste (LON110F):                                                                                                    | 3b: Rapporter til Lønopfølgning:                     | 53                                          |
|                                                                                                    | 3b.1: Bogholderikonteringsliste (LON110              | <b>)F):</b> 53                              |

| 3b.2: Ferie med løn – rest < end 2.250 kr. (optj. år -2) (LRT219):. | 56                  |
|---------------------------------------------------------------------|---------------------|
| 3b.3: Ferie med løn – rest Feriefonden. (optj. år -2) (LRT218):     | 57                  |
| 3b.4: Fleksibel rapport – lønkontering (LON112-FIT):                | 58                  |
| 3b.5: Fordeling af lønudgifter (LPE161):                            | 64                  |
| 3b.6: Kontrol af AM-bidrag (LFR182F): Rapporten anvendes ikke.      | 66                  |
| 3b.7: Manuel afregning – pension (LFR108):                          | 66                  |
| 3b.8: Saldo Ferie af merarbejde (LRT146):                           | 68                  |
| 3b.9: Saldo Ferie Merarbejde neg.beløb (LRT216): Rapporten brug     | j <b>es ikke</b> 70 |
| 3b.10: Saldo Fritvalg/Senior (LRT185): Rapporten bruges ikke        | 70                  |
| 4: Design af egne rapporter:                                        | 70                  |

Rapportkataloget er en gennemgang af standard oplysninger, som er tilgængelig i lønsystemet, dvs. oplysninger om fravær, sygdom ferie mv. og samt hvilke muligheder for dokumentation af lønomkostningerne på den enkelte medarbejder og samlet for hele Menighedsrådet.

Der er mulighed for, at designe egne rapporter med et indhold, som er tilpasset lokale behov. Der vil i afsnit 4: Design af egne rapporter gives en kort vejledning i, hvordan det er muligt, at designe egne rapporter. Afsnittet er **ikke** en dybtgående gennemgang, men en introduktion til de muligheder der findes for egen design.

Under afsnit 4 er kort beskrevet, hvordan egne rapporter kan designes og gemmes.

Opmærksomheden skal henledes på, at når der er tale om rapporter, som brugeren selv har designet, vil SLM **ikke** være i stand til, at rådgive om indhold.

Alle øvrige rapporter, som findes i lønsystemet vil der kunne vejledes i, da de leveres som standart rapporter.

I øvrigt henvises, til de rapporter, som indlæses i "dataarkivet" efter den enkelte lønkørsel hver måned.

### 1: FANEN: "Tid og Tillæg"

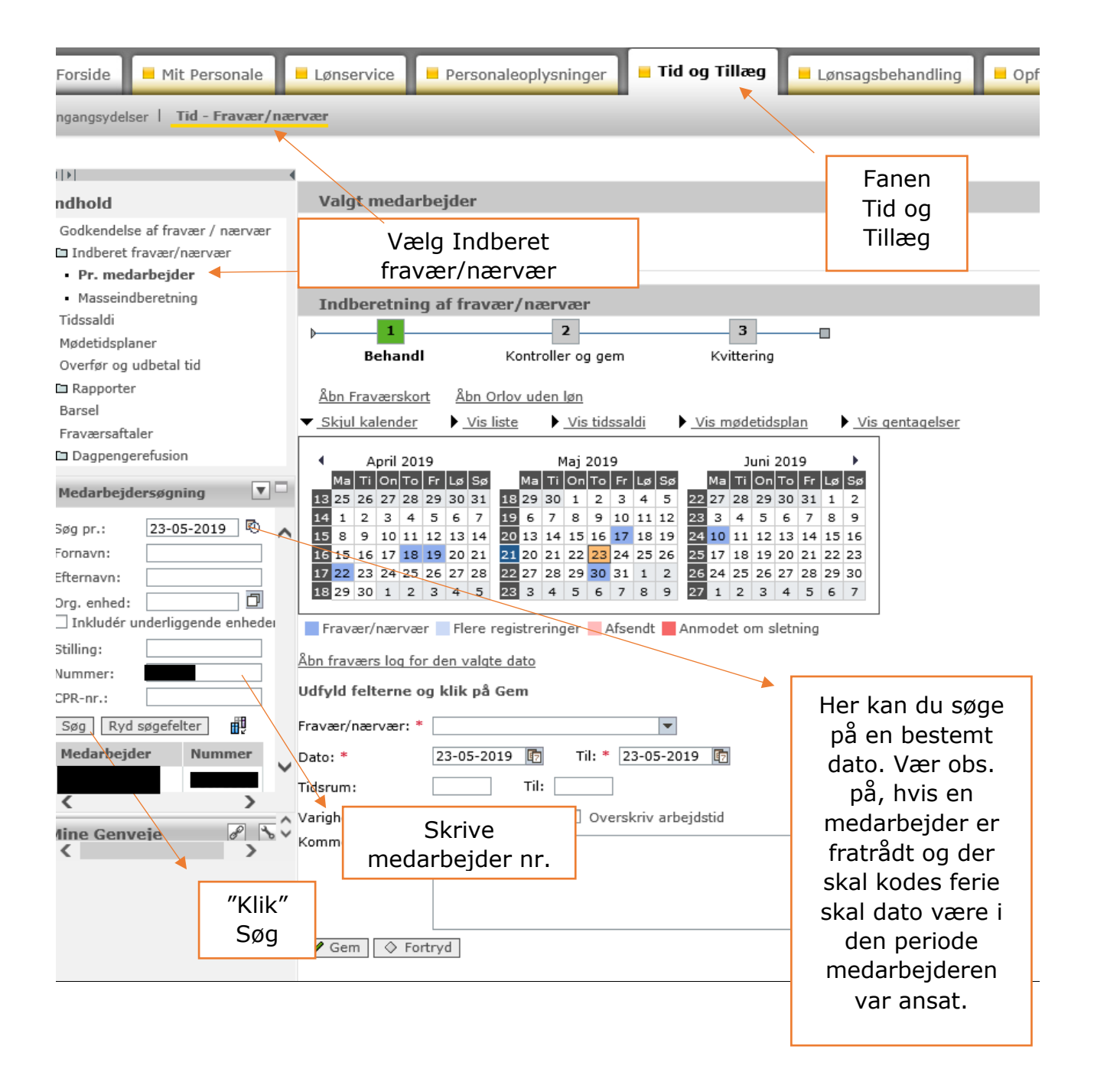

### 1.1 <u>Muligheder under "Indberetning af fravær/nærvær", Pr. medarbejder:</u>

| Valgt medarb                             | ejder                                                                                        |                                |  |  |  |  |
|------------------------------------------|----------------------------------------------------------------------------------------------|--------------------------------|--|--|--|--|
| Birgit Padaroan<br>Kodayana Inde         | - <del>(2.1225)</del><br>my <sup>wini</sup> e (1111) fe tunis 1111                           | Den valgte<br>medarbejdervises |  |  |  |  |
|                                          |                                                                                              |                                |  |  |  |  |
| Indberetning                             | af fravær/nærvær                                                                             |                                |  |  |  |  |
| þ <b>1</b>                               | 2 3                                                                                          |                                |  |  |  |  |
| Behandl                                  | Kontroller og gem Kvittering                                                                 |                                |  |  |  |  |
| o                                        | o                                                                                            |                                |  |  |  |  |
| Abn Fraværskort                          | Abn Orlov uden løn                                                                           |                                |  |  |  |  |
| <ul> <li>Skjul kalender</li> </ul>       | Vis liste Vis tidssaldi Vis mødetidsp                                                        | Vis gentagelser                |  |  |  |  |
| 4 April 2019                             | Mai 2010 Juni 20                                                                             | 010 b                          |  |  |  |  |
| Ma Ti On To F                            | r Lø Sø Ma Ti On To Fr Lø 1.2 Åben                                                           | Lø Sø                          |  |  |  |  |
| 13 25 26 27 28 2                         | 9 30 31 18 29 30 1 2 3 4 "Fraværskort                                                        | ″ 1 2                          |  |  |  |  |
| 14 1 2 3 4                               | 5 6 7 19 6 7 8 9 10 11                                                                       | 8 9                            |  |  |  |  |
| 15 8 9 10 11 1                           | 2 13 14 20 13 14 15 16 17 18 19 24 10 11 12 1                                                | 3 14 15 16                     |  |  |  |  |
| 16 15 16 1/ 18 1                         | 9 20 21 21 20 21 22 23 24 25 26 25 17 18 19 2<br>6 27 28 22 27 28 29 30 31 1 2 26 24 25 26 2 | 7 28 29 30                     |  |  |  |  |
| 18 29 30 1 2                             | 3 4 5 23 3 4 5 6 7 8 9 27 1 2 3 4                                                            | 4 5 6 7                        |  |  |  |  |
|                                          |                                                                                              |                                |  |  |  |  |
| Fravær/nærvær                            | Flere registreringer Afsendt Anmodet om sle                                                  | tning                          |  |  |  |  |
| <u>Åbn fraværs log for</u>               | den valgte dato                                                                              |                                |  |  |  |  |
| Udfyld felterne og                       | klik på Gem                                                                                  |                                |  |  |  |  |
| Fravær/nærvær: *                         | <b>•</b>                                                                                     | Gentagelse                     |  |  |  |  |
| Dato: * 24-05-2019 🗊 Til: * 24-05-2019 🗊 |                                                                                              |                                |  |  |  |  |
| Tidsrum:                                 | Til:                                                                                         |                                |  |  |  |  |
| Varighed:                                | Timer 🗌 Overskriv arbejdstid                                                                 |                                |  |  |  |  |
| Kommentar:                               |                                                                                              |                                |  |  |  |  |
|                                          |                                                                                              |                                |  |  |  |  |
|                                          |                                                                                              |                                |  |  |  |  |
|                                          |                                                                                              |                                |  |  |  |  |

#### 1.2 Åbn Fraværskort

Når du åbner fraværskortet kommer der et ny faneblad der har 3 Faneblade:

| 🗲 🛞 📕 http://portal. <b>kmd.dk</b> /irj/servlet/prt/portal/prteventname/Navigate/prtroot/pcdl3aportal , 🖓 🛪 🖒 🛐                                                                | 🕽 Den nye ferielov - betydning f 📕 Pr. medarbejder - KMD Rolleba 📕 Fraværskort - KMD Rollebas 🗙 👔 |
|----------------------------------------------------------------------------------------------------|---------------------------------------------------------------------------------------------------|
| 🚖 🔂 Søgning 🗿 KMD Kundenet - Sider - K 📙 Folkekirkens IT 🔻 🔂 sogn.dk 🏥 Søgeresultat på Virk Indb                                                                               | 📥 PERSON 🗿 PAV 🚯 Folkekirkens personale 🚯 FLØS-Supportforum 🚯 www.folkekirkensit.dk Fol 💈         |
| × Søg: Forrige Næste 📝 Indstillinger ▼                                                                                                    |                                                                                                   |
| Nærmeste leder: P <del>asi, Ame Maris)</del><br>Ansættelsesforhold: Månedsløn bagud<br>Ansættelsesdato: 01.12.2015 Ugentlig arbejdstid: 31 timer<br>Kalender Statistik Rapport | Her ses oplysninger på<br>den medmedarbejder<br>der er spurt på.<br>Ansættelsesforhold mv.        |
| 1.2 siden åbner med at vise<br>kalender                                                                                                    |                                                                                                   |

Fraværskortet viser en oversigt over fravær måned for måned i aktuel kalenderår, der kan bladres mellem de forskellige kalenderår, som vist. Fravær er markeret med forskellige farver efter fraværstype.

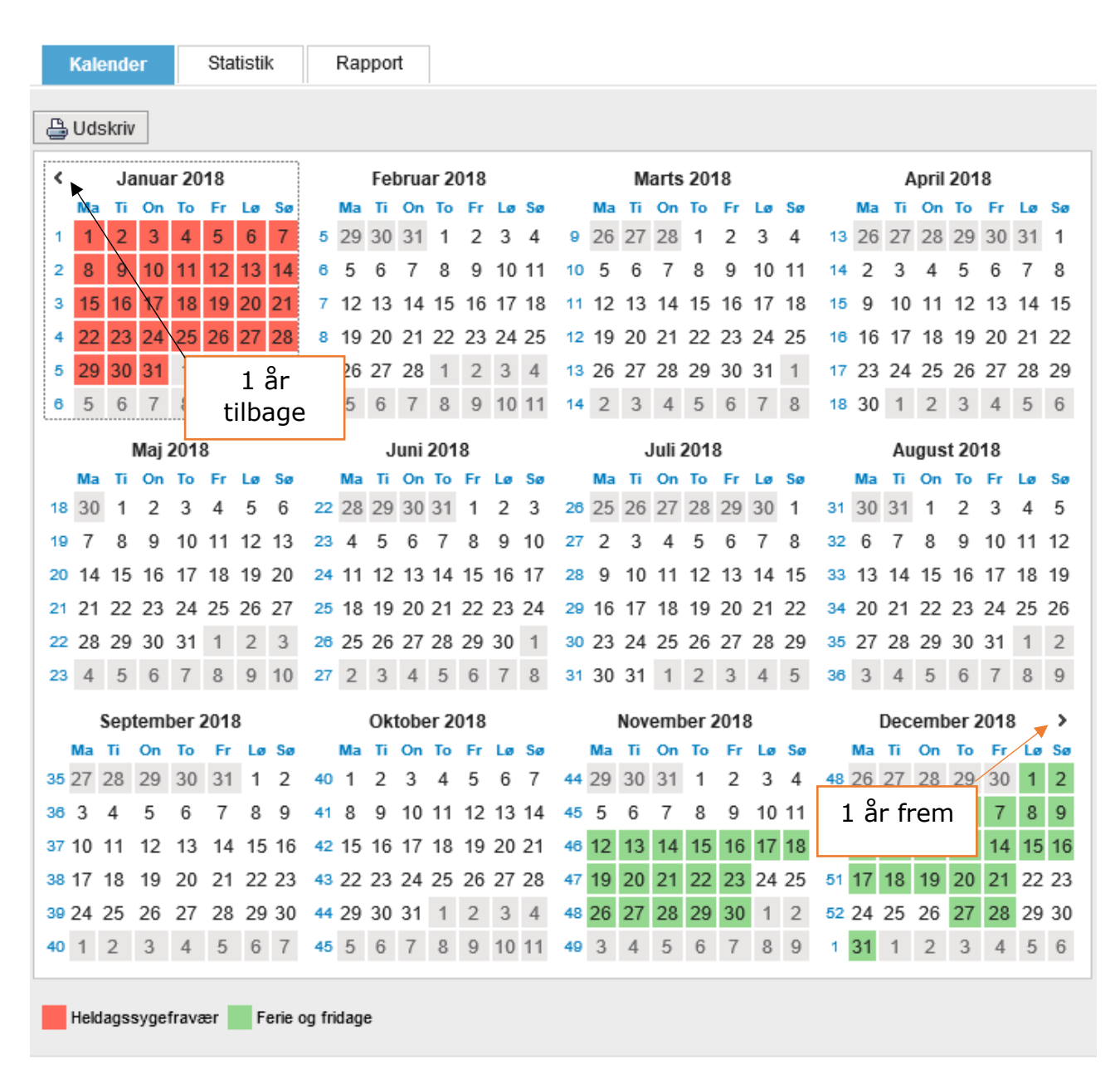

"Klik" på 1 år tilbage vises sidste år og "Klik" på 1 år frem vises næste år.

Det er altid **et** helt kalenderår der vises.

1.3 Statistik:

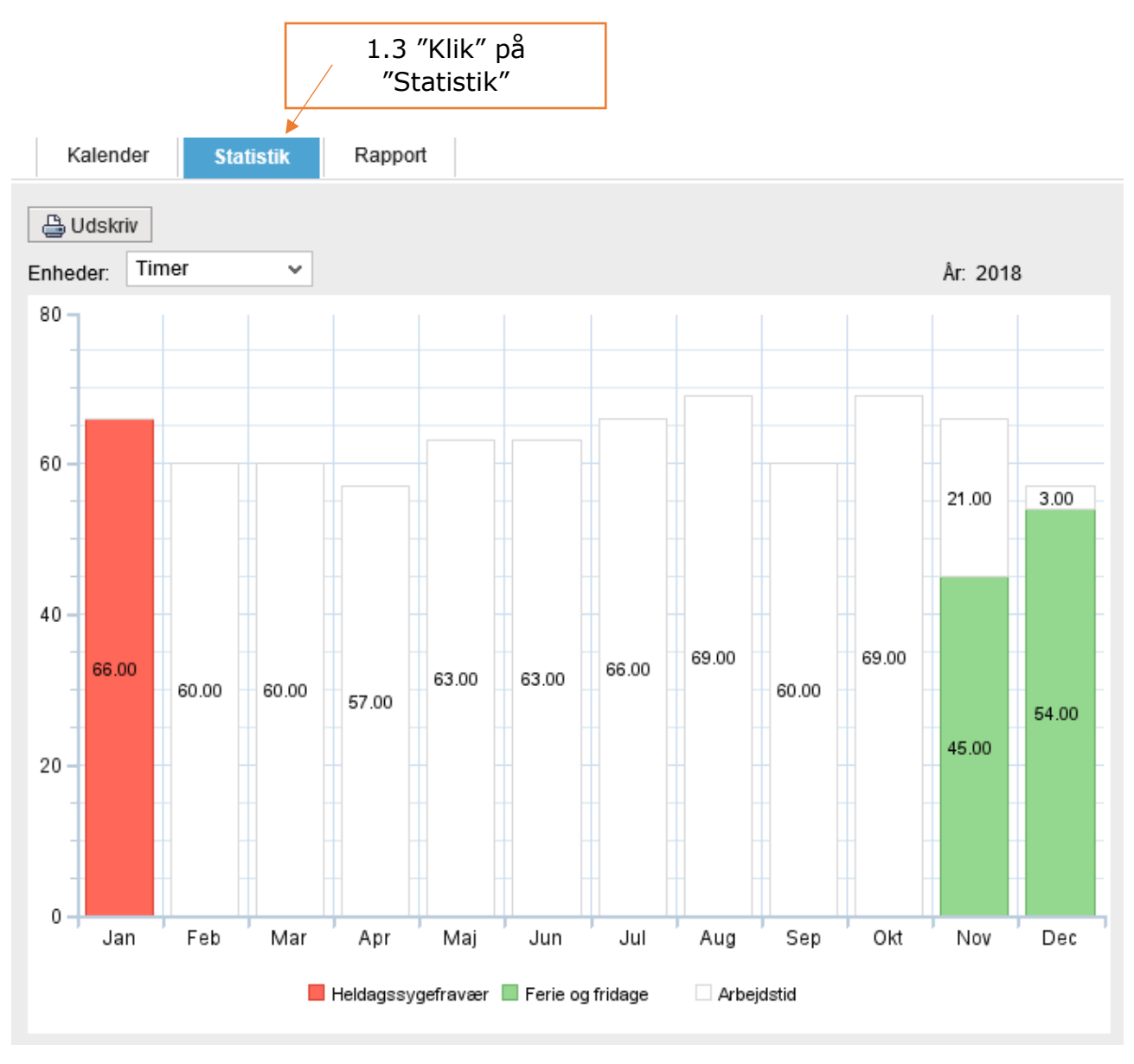

Statistikken viser fravær og arbejdstid/timer fordelt over et helt kalenderår. Fravær er markeret med forskellige farver efter fraværstype.

Opmærksomheden henledes på med hensyn til sygdom, ferie, særlige feriedage og omsorgsdage <u>anvender staten ikke timer, men dage</u>.

#### 1.4 Rapport:

|                                         | 1.4                         | "Klik" på "F | Rapport     | "       |          |
|-----------------------------------------|-----------------------------|--------------|-------------|---------|----------|
| Ansættelsesforhold:<br>Ansættelsesdato: | Månedsløn bag<br>01.12.2015 | ud<br>Vgen   | tlig arbejd | stid: 1 | 15 timer |
| Kalender                                | Statistik Ra                | apport       |             |         |          |
| 📇 Udskriv                               |                             |              |             |         |          |
| View: [Standardvie                      | ew] ~                       | Eksport 🖌    |             |         | 8        |
| Tilst./fraværsar                        | tTxt Start                  | Slut         | Timer       | Dage    | KDag     |
| Sygdom                                  | 01.12.2017                  | 31.01.2018   | 123,00      | 41,00   | 62,00    |
| Feriedage                               | 12.11.2018                  | 23.11.2018   | 30,00       | 10,00   | 12,00    |
| Feriedage                               | 26.11.2018                  | 21.12.2018   | 60,00       | 20,00   | 26,00    |
| Omsorgsdage                             | 27.12.2018                  | 27.12.2018   | 3,00        | 1,00    | 1,00     |
| Omsorgsdage                             | 28.12.2018                  | 28.12.2018   | 3,00        | 1,00    | 1,00     |
| Særlige ferieda                         | ige 31.12.2018              | 31.12.2018   | 3,00        | 1,00    | 1,00     |
|                                         |                             |              |             |         |          |

Rapport giver overblik over fravær på den enkelte medarbejder. Rapporten kan anvendes til kontrol af fravær.

Opmærksomheden henledes på med hensyn til sygdom, ferie, særlige feriedage og omsorgsdage <u>anvender staten ikke timer</u>.

Tilbage til udgangspunktet for denne forespørgsel:

| + The second second sec | portal/prteventname/Navigate/prtroot/pcdl3aportal 🔎 🕈 🚯                                       | Den nye ferielov - betydning f 📕 Pr. medarbejder - KMD Rolleba 📕 Fraværskort - KMD Rollebas 🗴 🥔 KM |
|----------------------------------------------------------------------------------------------------|-----------------------------------------------------------------------------------------------|----------------------------------------------------------------------------------------------------|
| 🚖 🚯 Søgning 🧃 KMD Kundenet - Sider - K 📗                                                                                                    | Folkekirkens IT 🔻 😚 sogn.dk 🎡 Søgeresultat på Virk Indb                                       | 🛕 PERSON 🗿 PAV 🚯 Folkekirkens personale 🚯 FLØS-Supportforum 🚯 www.folkekirkensit.dk Fol 🗿 KME      |
| X Søg:                                                                                                    | Forrige Næste 📝 Indstillinger 🕶                                                               |                                                                                                    |
| J <del>ytte Formesback Helming (999-11) Kordogn red V</del><br>Nærmeste leder: <b>Formeste leder:</b><br>Ansættelsesforhold: Månedsløn bagud<br>Ansættelsesdato: 01.12.2015<br>Kalender Statistik Rapport                                                                                                    | <del>fisson bjorg Kinke (7700) fra 01. 12.20 <b>€</b><br/>Ugentlig arbejdstid: 31 timer</del> | "Klik" på krydset                                                                                  |
|                                                                                                    |                                                                                               |                                                                                                    |

#### 1.5 Vis liste:

| Valgt medarbejder                                                                                                    |    |    |     |     |    |    |    |       |      |      |      |      |      |     |    |    |       |       |      |    |    |               |    |  |
|----------------------------------------------------------------------------------------------------|----|----|-----|-----|----|----|----|-------|------|------|------|------|------|-----|----|----|-------|-------|------|----|----|---------------|----|--|
| lindegmaal tänent jarg tädar (2200) fra 81.488.8844                                                                                                    |    |    |     |     |    |    |    |       |      |      | 1.   | 5 ′  | ′Kli | k″  | på | ″∨ | is li | ste″  |      |    |    |               |    |  |
| Indberetning af fravær/nærvær                                                                                                    |    |    |     |     |    |    |    |       |      |      |      |      |      |     |    |    |       |       |      |    |    |               |    |  |
| ▶                                                                                                    |    | _  | 1   |     |    |    |    |       |      | - 3  | 2    |      |      |     | _  |    |       | 3     |      |    |    |               |    |  |
|                                                                                                    |    | Be | eha | ndl | I  |    |    | Ko    | ontr | olle | r og | g ge | m    |     |    |    | Kv    | itter | ring |    |    |               |    |  |
| <u>Åbn Fraværskort</u> <u>Åbn Orlov uden løn</u><br>▼ <u>Skjul kalender</u> <u>Vis liste</u> <u>Vis tidssaldi</u> <u>Vis mødetidsplan</u> <u>Vis gentagelser</u> |    |    |     |     |    |    |    |       |      |      |      |      |      |     |    |    |       |       |      |    |    |               |    |  |
| м                                                                                                    | la | Ti | On  | То  | Fr | Lø | Sø |       | Ma   | Ti   | On   | То   | Fr   | Lø  | Sø |    | Ma    | Ti    | On   | То | Fr | Lø            | Sø |  |
| 13 2                                                                                                    | 5  | 26 | 27  | 28  | 29 | 30 | 31 | 18    | 29   | 30   | 1    | 2    | з    | 4   | 5  | 22 | 27    | 28    | 29   | 30 | 31 | 1             | 2  |  |
| 14                                                                                                    | 1  | 2  | 3   | 4   | 5  | 6  | 7  | 19    | 6    | 7    | 8    | 9    | 10   | 11  | 12 | 23 | з     | 4     | 5    | 6  | 7  | 8             | 9  |  |
| 15 8                                                                                                    | 8  | 9  | 10  | 11  | 12 | 13 | 14 | 20    | 13   | 14   | 15   | 16   | 17   | 18  | 19 | 24 | 10    | 11    | 12   | 13 | 14 | 15            | 16 |  |
| 16 1                                                                                                    | 5  | 16 | 17  | 18  | 19 | 20 | 21 | 21    | 20   | 21   | 22   | 23   | 24   | 25  | 26 | 25 | 17    | 18    | 19   | 20 | 21 | 22            | 23 |  |
| 17 2                                                                                                    | 2  | 23 | 24  | 25  | 26 | 27 | 28 | 22    | 27   | 28   | 29   | 30   | 31   | 1   | 2  | 26 | 24    | 25    | 26   | 27 | 28 | 29            | 30 |  |
|                                                                                                    |    |    |     |     |    | 41 | _  | 10.00 |      | 4    |      | D.   |      | - M | -  |    |       |       |      | 4  | -  | in the second |    |  |

Listen viser de Søgne-helligdage der anvendes i lønsystemet.

Opmærksomheden skal henledes på de regler, som er gældende for personale ansat i Den dansk Folkekirke, ikke følger de regler, som er gældende på det kommunale og regionale arbejdsmarked, da medarbejderne i folkekirken arbejder på Søgnehelligdage.

| ]  | Indberetning af fravær/nærvær                    |                    |              |          |              |                 |  |  |  |  |  |
|----|--------------------------------------------------|--------------------|--------------|----------|--------------|-----------------|--|--|--|--|--|
| Þ  |                                                  |                    |              |          |              |                 |  |  |  |  |  |
|    | Behandl                                          | Kontrol            | ler og gem   | Kv       | vittering    |                 |  |  |  |  |  |
| 1  | <u>Åbn Fraværskort</u> <u>Åbn Orlov uden løn</u> |                    |              |          |              |                 |  |  |  |  |  |
| P- | Vis kalender                                     | k <u>jul liste</u> | Vis tidssald |          | nødetidsplan | Vis gentagelser |  |  |  |  |  |
| Gå | til fravær/nærvær eff                            | ter: 27-02-20      | 019 🗗 Vis    |          |              |                 |  |  |  |  |  |
| 卧  | Fravær/nærvær                                    | Fra                | Til          | Status   | Timer 🔺      |                 |  |  |  |  |  |
|    | Søgne-helligdag                                  | 18-04-2019         | 18-04-2019   | Godkendt | 3.00         |                 |  |  |  |  |  |
|    | Søgne-helligdag                                  | 19-04-2019         | 19-04-2019   | Godkendt | 3.00         |                 |  |  |  |  |  |
|    | Søgne-helligdag                                  | 22-04-2019         | 22-04-2019   | Godkendt | 3.00         |                 |  |  |  |  |  |
|    | Søgne-helligdag                                  | 17-05-2019         | 17-05-2019   | Godkendt | 3.00         |                 |  |  |  |  |  |
|    | Søgne-helligdag                                  | 30-05-2019         | 30-05-2019   | Godkendt | 3.00         |                 |  |  |  |  |  |
|    |                                                  |                    |              |          |              |                 |  |  |  |  |  |

Lukke visning "Klik" på "skjul liste"

Tilbage til udgangspunktet:

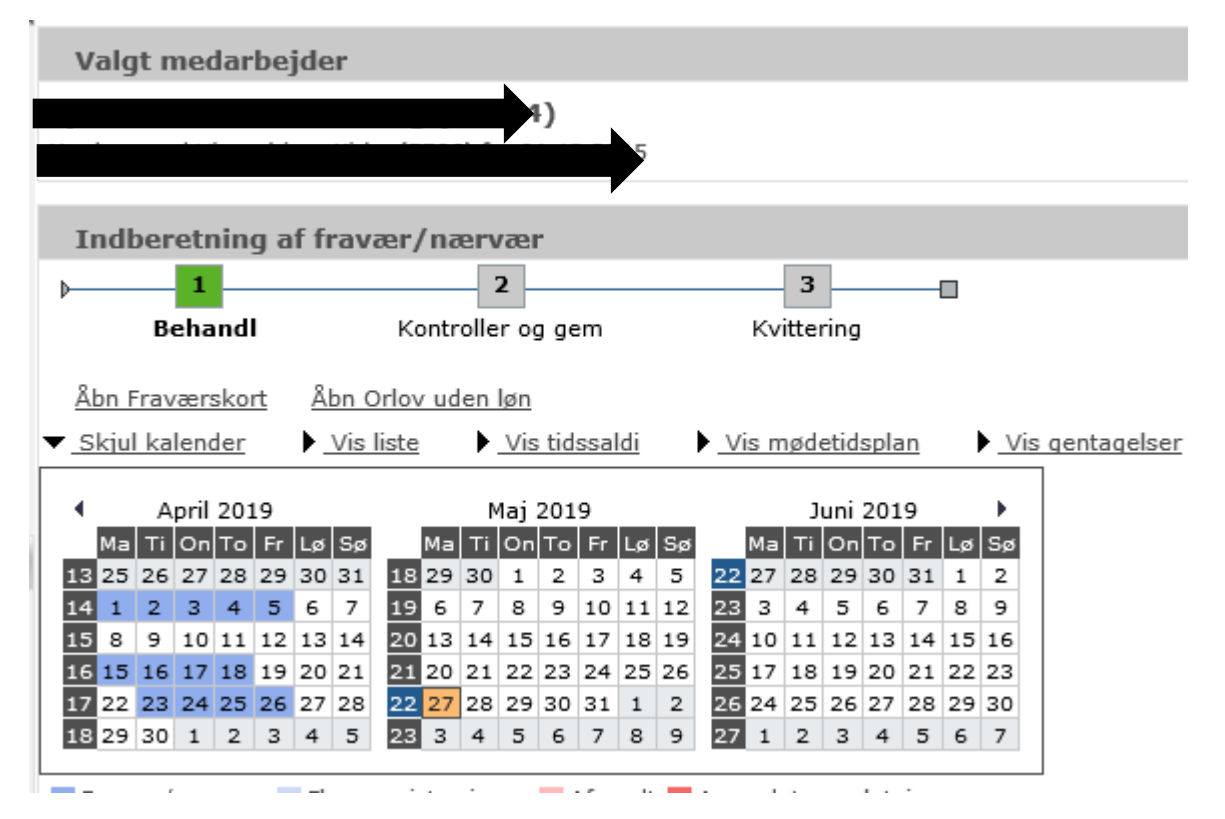

#### 1.6 Tidssaldi:

| Valgt medarbejder                                                                                                    |                                      |  |  |  |  |  |  |
|----------------------------------------------------------------------------------------------------|--------------------------------------|--|--|--|--|--|--|
| Indberetning af fravær/nærvær                                                                                                    |                                      |  |  |  |  |  |  |
| ▶                                                                                                    | 3                                    |  |  |  |  |  |  |
| Behandl Kontroller og gem Kvitt                                                                                                    | ering                                |  |  |  |  |  |  |
| <u>Åbn Fraværskort</u> <u>Åbn Orlov uden løn</u><br>▼ <u>Skjul kalender</u> ▶ <u>Vis liste</u> ▶ <u>Vis tidssaldi</u> ▶ <u>Vis mødetidsplan</u> ▶ <u>Vi</u> "Klik" på "vis tidssaldi" |                                      |  |  |  |  |  |  |
| April 2019 Maj 2019                                                                                                    | Juni 2019 🕨                          |  |  |  |  |  |  |
| Ma Ti On To Fr Lø Sø Ma Ti On To Fr Lø Sø Ma T                                                                                                    | i On To Fr Lø Sø                     |  |  |  |  |  |  |
|                                                                                                    | 8 29 30 31 1 2                       |  |  |  |  |  |  |
|                                                                                                    | 1 12 12 14 15 16                     |  |  |  |  |  |  |
| 15 8 9 10 11 12 13 14 20 13 14 15 16 17 18 19 24 10 1<br>16 15 16 17 18 19 20 21 21 20 21 22 23 24 25 26 25 17 1                                                                      | 1 12 13 14 15 16<br>9 19 20 21 22 22 |  |  |  |  |  |  |
| 17 22 23 24 25 26 27 28 22 27 28 29 30 31 1 2 26 24 2                                                                                                    | 5 26 27 28 29 30                     |  |  |  |  |  |  |
| 18 29 30 1 2 3 4 5 23 3 4 5 6 7 8 9 27 1 2                                                                                                    | 2 3 4 5 6 7                          |  |  |  |  |  |  |
|                                                                                                    |                                      |  |  |  |  |  |  |

Og indeværende ferieår vises:

| Indberetning af frava                                                           | er/nærvær                                           |                       |
|---------------------------------------------------------------------------------|-----------------------------------------------------|-----------------------|
| ▶ 1                                                                             | 2 3                                                 |                       |
| Behandl                                                                         | Kontroller og gem Kvittering                        |                       |
| <u>Åbn Fraværskort</u> <u>Åbn Or</u><br>▶ <u>Vis kalender</u> ▶ <u>Vis list</u> | rlov uden løn<br>e_ ▼_Skjul tidssaldi ▶_Vis mødetid | splan Vis gentagelser |
| Skift periode:                                                                  | ▲ Nuværende periode ►                               | "Klik" her og         |
| Ferie og feriefridage:                                                          | (01-05-2019 - 30-04-2020)                           | sidste ferieår        |
| Feriedage                                                                       | 25,00                                               | vises                 |
| Overførte feriedage                                                             | 0,00                                                |                       |
| <u>Særlige feriedage</u>                                                        | 5,00                                                |                       |
| <u>Overf. særlige feriedage</u>                                                 | 5,00                                                |                       |

| Indberetning af frava               | er/nærvær                                    |                                     |
|-------------------------------------|----------------------------------------------|-------------------------------------|
| <u>۱</u>                            | 2 3                                          |                                     |
| Behandl                             | Kontroller og gem Kvitter                    | ing                                 |
| <u>Åbn Fraværskort</u> <u>Åbn O</u> | rlov uden løn                                |                                     |
| Vis kalender Vis list               | e 🔻 <u>Skjul tidssaldi</u> 🕨 <u>Vis møde</u> | tidsplan Vis gentagelser            |
| Skift periode:                      | Forrige periode                              |                                     |
| Ferie og feriefridage:              | (01-05-2018 - 30-04-2019)                    | Tilbage til<br>indeværende ferieår. |
| <u>Feriedage</u>                    | 0,00                                         |                                     |
| Overførte feriedage                 | 0,00                                         |                                     |
| Særlige feriedage                   | 0,00                                         |                                     |
| Overf. særlige feriedage            | 0,00                                         |                                     |

Her dokumenteres, hvilke ferie- og særlige feriedage der er til rest i lønsystemet. Desuden dokumenteres, hvis en medarbejder har omsorgsdage der er. Hvilke der er afviklet.

"Klik" på de enkelt understregede områder:

• "Feriedage", hvilke dage der er indberettet og dermed hvordan restsaldo fremkommer.

| Indberetning af f               | ravær/nærvær                 |                  |                 |
|---------------------------------|------------------------------|------------------|-----------------|
| ▶ 1                             | 2                            | 3                |                 |
| Behandl                         | Kontroller og gem            | Kvittering       |                 |
| <u>Åbn Fraværskort</u> <u>Å</u> | bn Orlov uden løn            |                  |                 |
| Vis kalender                    | s liste 🔻 Skjul tidssaldi    | Vis mødetidsplan | Vis gentagelser |
| Skift periode:                  | Forrige periode              |                  |                 |
| Ferie og feriefrida             | ge: (01-05-2018 - 30-04-2019 | ə)               |                 |
| Feriedage                       | 0,00                         |                  |                 |
| Overførte feriedage             | 0,00                         |                  |                 |
| Særlige feriedage               | 0,00                         |                  |                 |
| Overf. særlige feried           | lage 0,00                    |                  |                 |
|                                 |                              |                  |                 |
|                                 |                              | "Klik" på        |                 |
|                                 |                              | "Feriedage"      |                 |

| Feriedage: Rest: 0,00 Dage |                |       |      |  |  |  |  |
|----------------------------|----------------|-------|------|--|--|--|--|
| Nuværende periode:         |                |       |      |  |  |  |  |
| Afholdt:                   |                | 25.00 | Dage |  |  |  |  |
| 26-04-2019                 | Afvikling      | -1.00 | Dage |  |  |  |  |
| 25-04-2019                 | Afvikling      | -1.00 | Dage |  |  |  |  |
| 24-04-2019                 | Afvikling      | -1.00 | Dage |  |  |  |  |
| 23-04-2019                 | Afvikling      | -1.00 | Dage |  |  |  |  |
| 18-04-2019                 | Afvikling      | -1.00 | Dage |  |  |  |  |
| 17-04-2019                 | Afvikling      | -1.00 | Dage |  |  |  |  |
| 16-04-2019                 | Afvikling      | -1.00 | Dage |  |  |  |  |
| 15-04-2019                 | Afvikling      | -1,00 | Dage |  |  |  |  |
| 05-04-2019                 | Afvikling      | -1,00 | Dage |  |  |  |  |
| 04-04-2019                 | Afvikling      | -1,00 | Dage |  |  |  |  |
| 03-04-2019                 | Afvikling      | -1,00 | Dage |  |  |  |  |
| 02-04-2019                 | Afvikling      | -1,00 | Dage |  |  |  |  |
| 01-04-2019                 | Afvikling      | -1,00 | Dage |  |  |  |  |
| 29-03-2019                 | Afvikling      | -1,00 | Dage |  |  |  |  |
| 28-03-2019                 | Afvikling      | -1,00 | Dage |  |  |  |  |
| 27-03-2019                 | Afvikling      | -1,00 | Dage |  |  |  |  |
| 26-03-2019                 | Afvikling      | -1,00 | Dage |  |  |  |  |
| 25-03-2019                 | Afvikling      | -1,00 | Dage |  |  |  |  |
| 10-08-2018                 | Afvikling      | -1,00 | Dage |  |  |  |  |
| 09-08-2018                 | Afvikling      | -1,00 | Dage |  |  |  |  |
| 08-08-2018                 | Afvikling      | -1,00 | Dage |  |  |  |  |
| 07-08-2018                 | Afvikling      | -1,00 | Dage |  |  |  |  |
| 06-08-2018                 | Afvikling      | -1,00 | Dage |  |  |  |  |
| 03-08-2018                 | Afvikling      | -1,00 | Dage |  |  |  |  |
| 02-08-2018                 | Afvikling      | -1,00 | Dage |  |  |  |  |
| 31-12-2017                 | Optjening      | 25,00 | Dage |  |  |  |  |
| 31-12-2017                 | Korrektion til | 25,00 | Dage |  |  |  |  |
|                            |                |       |      |  |  |  |  |

Tilbage 🔻

Her dokumenteres hvilke dage der er registeret som feriedage.

• "Overførte feriedage", hvilke dage der er overført fra tidligere år.

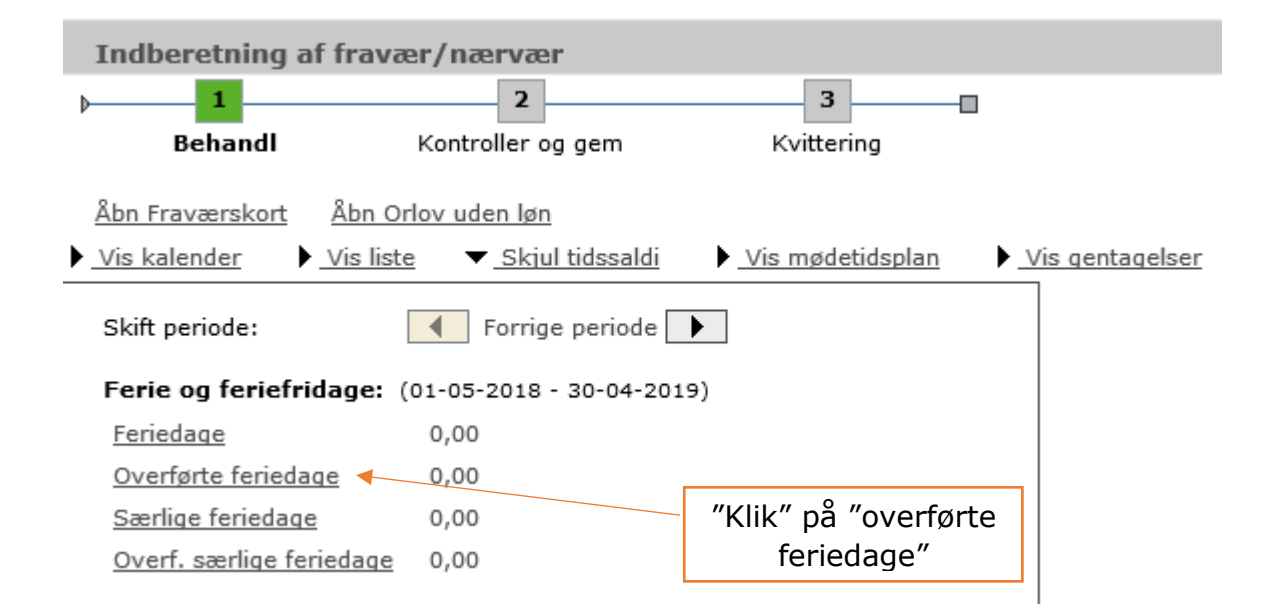

#### Følgende vises:

| Overførte feriedage: |           | Rest  | : 0,00 Dage |
|----------------------|-----------|-------|-------------|
| Nuværende periode:   |           |       |             |
| Afholdt              |           | 12.00 | Daga        |
| Amolat               |           | 12,00 | Dage        |
| 01-08-2018           | Afvikling | -1,00 | Dage        |
| 31-07-2018           | Afvikling | -1,00 | Dage        |
| 30-07-2018           | Afvikling | -1,00 | Dage        |
| 27-07-2018           | Afvikling | -1,00 | Dage        |
| 26-07-2018           | Afvikling | -1,00 | Dage        |
| 25-07-2018           | Afvikling | -1,00 | Dage        |
| 24-07-2018           | Afvikling | -1,00 | Dage        |
| 23-07-2018           | Afvikling | -1,00 | Dage        |
| 25-05-2018           | Afvikling | -1,00 | Dage        |
| 24-05-2018           | Afvikling | -1,00 | Dage        |
| 23-05-2018           | Afvikling | -1,00 | Dage        |
| 22-05-2018           | Afvikling | -1,00 | Dage        |
| 31-12-2016           | Optjening | 12,00 | Dage        |
|                      |           |       |             |
| Tilbage              |           |       |             |

Her dokumenteres, hvilke dage der er registeret afvikling af overførte feriedage på. Vær **OBS** på, at lønsystemet altid tager overførte feriedage først, når der kodes afholdt feriedage.

• "Særlige feriedage", hvilke dage der er indberettet og dermed hvordan restsaldo fremkommer

| Indberetning af fravær/nærvær                    |                                                      |                      |            |  |  |  |  |  |  |  |  |
|--------------------------------------------------|------------------------------------------------------|----------------------|------------|--|--|--|--|--|--|--|--|
| þ <b>1</b>                                       | 2                                                    | 3                    |            |  |  |  |  |  |  |  |  |
| Behandl                                          | Kontroller og gem Kv                                 | rittering            |            |  |  |  |  |  |  |  |  |
| <u>Åbn Fraværskort</u> <u>Åbn Orlov uden løn</u> |                                                      |                      |            |  |  |  |  |  |  |  |  |
| Vis kalender                                     | <u>iiste</u> 🔻 <u>Skjul tidssaldi</u> 🕨 <u>Vis n</u> | nødetidsplan 🕨 Vis o | entagelser |  |  |  |  |  |  |  |  |
| Skift periode:                                   | Forrige periode                                      |                      |            |  |  |  |  |  |  |  |  |
| rerie og feriefridag                             | e: (01-05-2018 - 30-04-2019)                         |                      |            |  |  |  |  |  |  |  |  |
| Feriedage                                        | 0,00                                                 |                      |            |  |  |  |  |  |  |  |  |
| Overførte feriedage                              | 0,00                                                 | ///ii/// p8          | 1          |  |  |  |  |  |  |  |  |
| <u>Særlige feriedage</u> 🔸                       | 0,00                                                 | Klik pa              |            |  |  |  |  |  |  |  |  |
| <u>Overf. særlige ferieda</u>                    | age 0,00                                             | feriedage"           |            |  |  |  |  |  |  |  |  |

#### Følgende vises:

| <u>Åbn Fraværskort</u> Å | bn Orlov uden løn                |         |                  |                 |
|--------------------------|----------------------------------|---------|------------------|-----------------|
| Vis kalender             | <u>s liste</u> 🔻 <u>Skjul ti</u> | dssaldi | Vis mødetidsplan | Vis gentagelser |
| Særlige feriedage:       |                                  | Rest    | : 0,00 Dage      |                 |
| Nuværende periode:       |                                  |         |                  |                 |
| Afholdt:                 |                                  | 5,00    | Dage             |                 |
| 30-04-2019               | Overført                         | -5,00   | Dage             |                 |
| 31-12-2017               | Optjening                        | 5,00    | Dage             |                 |
| 31-12-2017               | Korrektion til                   | 5,00    | Dage             |                 |
| Tilbage                  |                                  |         |                  |                 |

• "Overf. Særlige feriedage", hvilke dage der er overført fra tidligere år.

| Indberetning af fravær/nærvær    |                               |            |                  |                 |  |  |  |  |  |  |  |
|----------------------------------|-------------------------------|------------|------------------|-----------------|--|--|--|--|--|--|--|
| þ <b>1</b>                       | 2                             |            | 3                |                 |  |  |  |  |  |  |  |
| Behandl                          | Kontroller og                 | gem        | Kvittering       |                 |  |  |  |  |  |  |  |
| <u>Åbn Fraværskort</u> <u>Ål</u> | on Orlov uden løn             |            |                  |                 |  |  |  |  |  |  |  |
| Vis kalender                     | <u>s liste</u> <u>Skjul t</u> | idssaldi   | Vis mødetidsplan | Vis gentagelser |  |  |  |  |  |  |  |
| Skift periode: Forrige periode   |                               |            |                  |                 |  |  |  |  |  |  |  |
| Ferie og feriefridag             | <b>je:</b> (01-05-2018 - 3    | 30-04-2019 | )                |                 |  |  |  |  |  |  |  |
| Feriedage                        | 0,00                          |            |                  |                 |  |  |  |  |  |  |  |
| Overførte feriedage              | 0,00                          |            |                  |                 |  |  |  |  |  |  |  |
| Særlige feriedage                | 0,00                          | ″KI        | ik" på " Overf.  |                 |  |  |  |  |  |  |  |
| Overf. særlige feried            | <u>aqe</u> ┥ 0,00             | Sæi        | rlige feriedage" |                 |  |  |  |  |  |  |  |

Her dokumenteres, hvilke dage der er registeret afvikling af overførte særlige feriedage på. Vær **OBS** på, at lønsystemet altid tager overførte særlige feriedage først, når der kodes afholdt særlige feriedage.

#### Følgende vises:

| Overf. særlige feri | iedage:   | Rest  | : 0,00 Dage |
|---------------------|-----------|-------|-------------|
| Nuværende periode:  |           |       |             |
| Afholdt:            |           | 5,00  | Dage        |
| 18-05-2018          | Afvikling | -1,00 | Dage        |
| 17-05-2018          | Afvikling | -1,00 | Dage        |
| 16-05-2018          | Afvikling | -1,00 | Dage        |
| 15-05-2018          | Afvikling | -1,00 | Dage        |
| 14-05-2018          | Afvikling | -1,00 | Dage        |
| 31-12-2017          | Optjening | 5,00  | Dage        |
|                     |           |       |             |
| Tilbage             |           |       |             |
|                     |           |       |             |
|                     | <         |       |             |
|                     |           |       |             |

| Indberetning af frava               | ær/nærvær                  |                  |                 |
|-------------------------------------|----------------------------|------------------|-----------------|
| ▶ 1                                 | 2                          | 3                | ]               |
| Behandl                             | Kontroller og gem          | Kvittering       |                 |
| <u>Åbn Fraværskort</u> <u>Åbn O</u> | <u>rlov uden løn</u>       |                  |                 |
| Vis kalender Vis list               | e 🔻 <u>Skjul tidssaldi</u> | Vis mødetidsplan | Vis gentagelser |
| Skift periode:                      | Forrige periode            | •                |                 |
| Ferie og feriefridage:              | (01-05-2018 - 30-04-201    | 9)               |                 |
| Feriedage                           | 0,00                       |                  |                 |
| Overførte feriedage                 | 0,00                       |                  |                 |
| Særlige feriedage                   | 0,00                       |                  |                 |
| Overf. særlige feriedage            | 0,00                       |                  |                 |
|                                     |                            |                  |                 |
|                                     | /                          |                  |                 |

Lukke visning "Klik" på "Skjul tidssaldi"

#### 1.7 Mødetidsplan:

| v                             | Valgt medarbejder                                          |     |          |     |    |           |      |       |      |    |     |       |     |         |    |    |      |      |       |          |           |           |            |         |                  |
|-------------------------------|------------------------------------------------------------|-----|----------|-----|----|-----------|------|-------|------|----|-----|-------|-----|---------|----|----|------|------|-------|----------|-----------|-----------|------------|---------|------------------|
| Indberetning af fravær/nærvær |                                                            |     |          |     |    |           |      |       |      |    |     |       |     |         |    |    |      |      |       |          |           |           |            |         |                  |
| ▶—                            | I     I       Behandl     Kontroller og gem     Kvittering |     |          |     |    |           |      |       |      |    |     |       |     |         |    |    |      |      |       |          |           |           |            |         |                  |
| Å                             | bn F                                                       | rav | ærs      | sko | rt | <u>ÅI</u> | bn C | Drlov | / ud | en | løn |       |     |         |    |    |      |      |       |          |           |           |            |         |                  |
| <u>▼_s</u>                    | kjul                                                       | ka  | lend     | ler |    |           | Vis  | liste |      | •  | Vis | ; tid | ssa | ldi     |    |    | is m | nøde | etids | spla     | <u>an</u> |           |            | is      | gentagelser      |
| •                             |                                                            | А   | pril     | 201 | 19 |           |      |       |      | Ν  | 1aj | 201   | 9   |         |    |    |      | J    | uni   | 201      | .9        |           | •          |         |                  |
| 12                            | Ma                                                         | Ti  | On<br>27 | То  | Fr | Lø        | Sø   | 10    | Ma   | Ti | On  | То    | Fr  | Lø      | Sø | 22 | Ma   | Ti   | On    | To<br>20 | Fr        | Lø        | Sø         |         |                  |
| 14                            | 1                                                          | 26  | 3        | 4   | 5  | 6         | 7    | 19    | 6    | 7  | 8   | 2     | 10  | 4<br>11 | 12 | 23 | 3    | 4    | 29    | 6        | 7         | 8         | 2          |         |                  |
| 15                            | 8                                                          | 9   | 10       | 11  | 12 | 13        | 14   | 20    | 13   | 14 | 15  | 16    | 17  | 18      | 19 | 24 | 10   | 11   | 12    | 13       | 14        | 15        | 16         |         |                  |
| 16                            | 15                                                         | 16  | 17       | 18  | 19 | 20        | 21   | 21    | 20   | 21 | 22  | 23    | 24  | 25      | 26 | 25 | 17   | 18   | 19    | 20       | 21        | 22        | 23         |         |                  |
| 17                            | 22                                                         | 23  | 24       | 25  | 26 | 27        | 28   | 22    | 27   | 28 | 29  | 30    | 31  | 1       | 2  | 26 | 24   | 25   | 26    | 27       | 28        | 29        | 30         |         |                  |
|                               | 29                                                         | ,   | 1        | 2   | 3  | 4         | 3    |       |      |    | 2   | 6     | -   |         | 9  | -  |      | -    | 3     |          | r         | ″Kl<br>nø | ik"<br>det | p<br>id | å "Vis<br>splan" |

Det er altid en hel uge der vises.

| 1   | Indberetnin                                      | ng af fi | ravær/          | nærvær          |                     |                 |  |  |  |  |  |  |  |
|-----|--------------------------------------------------|----------|-----------------|-----------------|---------------------|-----------------|--|--|--|--|--|--|--|
| ▶   | 1                                                |          |                 | 2               | 3                   |                 |  |  |  |  |  |  |  |
|     | Behand                                           | 11       | Ko              | ontroller og ge | Kvittering          |                 |  |  |  |  |  |  |  |
| ž   | <u>Åbn Fraværskort</u> <u>Åbn Orlov uden løn</u> |          |                 |                 |                     |                 |  |  |  |  |  |  |  |
| ▶_  | <u>Vis kalender</u>                              | Vi       | <u>s liste</u>  | Vis tidssa      | 🔻 Skjul mødetidspla | Vis gentagelser |  |  |  |  |  |  |  |
| Mød | etidsplan for (                                  | uge: 22  | fra <b>27</b> - | 05-2019 til 0   | 06-2019 🔳 🕨         |                 |  |  |  |  |  |  |  |
| 昆   | Dato                                             | Start    | Slut            | Arbejdstid      |                     |                 |  |  |  |  |  |  |  |
|     | 27-05-2019                                       | 08:00    | 14:12           | 6,20            |                     |                 |  |  |  |  |  |  |  |
|     | 28-05-2019                                       | 08:00    | 14:12           | 6,20            |                     |                 |  |  |  |  |  |  |  |
|     | 29-05-2019                                       | 08:00    | 14:12           | 6,20            |                     |                 |  |  |  |  |  |  |  |
|     | 30-05-2019                                       | 08:00    | 14:12           | 6,20            |                     |                 |  |  |  |  |  |  |  |
|     | 31-05-2019                                       | 08:00    | 14:12           | 6,20            |                     |                 |  |  |  |  |  |  |  |
|     | 01-06-2019                                       |          |                 |                 |                     |                 |  |  |  |  |  |  |  |
|     | 02-06-2019                                       |          |                 |                 | 1                   |                 |  |  |  |  |  |  |  |
|     |                                                  |          |                 |                 |                     |                 |  |  |  |  |  |  |  |

Her dokumenteres, hvilke dage i en uge lønsystemet anvender som arbejdsdage. Ovenstående mødetidsplan viser en medarbejder der har Week-end fri. Opmærksomheden skal henledes på, at for de af kirkens medarbejder der har fast fri om mandagen vil det være dokumenteret med et blankt felt øverst.

#### Det er vigtigt, at den løsfridag bliver indberettet ved afholdelse af ferie i ferieregnskabet ellers bliver forkert.

Lukke visning "Klik" på "Skjul mødetidsplan"

| Forside Hit Personale                                                                                                    | Lønservice Personaleoplysni                                                                                                    | nger 🗧 Tid og Tillæg |  |  |  |  |  |  |  |  |  |
|----------------------------------------------------------------------------------------------------|----------------------------------------------------------------------------------------------------|----------------------|--|--|--|--|--|--|--|--|--|
| Engangsydelser   Tid - Fravær/nærvær                                                                                                    |                                                                                                    |                      |  |  |  |  |  |  |  |  |  |
| Indhold                                                                                                    | Godkendelse af fravær / nærv                                                                                                    | rær                  |  |  |  |  |  |  |  |  |  |
| <ul> <li>Godkendelse af fravær / nærvær</li> <li>Godkendelse af fravær / nærvær</li> <li>Pr. medarbejder <ul> <li>Pr. medarbejder</li> <li>Masseindberetning</li> </ul> </li> <li>Tidssaldi <ul> <li>Mødetidsplaner</li> <li>Overfør og udbetal tid</li> </ul> </li> <li>Dapporter <ul> <li>Barsel</li> <li>Fraværsaftaler</li> <li>Dagpengerefusion</li> </ul> </li> </ul> | <ol> <li>"Indberet fravær/nærvær"</li> <li>"Tidssaldi"</li> <li>"Mødetidsplaner"</li> <li>"Overfør og udbetal tid"</li> <li>Der henvises til FLØS</li> <li>Supportforum, som løbende</li> <li>opdateres med vejledninger i<br/>brugen af punkterne.</li> </ol> |                      |  |  |  |  |  |  |  |  |  |
| Mine Genveje 🖉 🖒                                                                                                    |                                                                                                    |                      |  |  |  |  |  |  |  |  |  |

### Generelt om rapporter i Lønsystem

Når der er valgt en rapport vil første linie være udfyldt med en organisatoriske enhed, som du som er autoriseret til:

| Variab | elinput                   |                 |               |                               |  |  |  |  |  |  |  |  |
|--------|---------------------------|-----------------|---------------|-------------------------------|--|--|--|--|--|--|--|--|
|        |                           |                 |               |                               |  |  |  |  |  |  |  |  |
| Tilga  | ængelige varianter:       | Gem Gem som Sle | t <u>Vis</u>  | s personalisering af variabel |  |  |  |  |  |  |  |  |
| G      | enerelle variabler        |                 |               |                               |  |  |  |  |  |  |  |  |
|        | Variabel≜∓                | Aktuel selektio | n Beskrivelse |                               |  |  |  |  |  |  |  |  |
| *      | Org.enhed (aut. hierarki) | +448/5000022    | S(OORG SLM    |                               |  |  |  |  |  |  |  |  |

Der vil her være mulighed for at vælge andre enheder eller kun en enkelt, se eksempel.

#### "Klik" på, her er vist:

| <ul> <li>Bethlehem Sogns Menighedsråd</li> </ul> |               |
|--------------------------------------------------|---------------|
| <ul> <li>Bethlehem Sogns Menighedsråd</li> </ul> |               |
| ▶ <del>€ethlehem Sogn</del>                      | "Klik" på pil |

| <ul> <li>Bethlehem Sogns Menighedsråd</li> </ul>             |           |
|--------------------------------------------------------------|-----------|
| <ul> <li>Bethlehem Sogns Menighedsråd</li> </ul>             |           |
| <ul> <li>Bethlehem Sogn</li> </ul>                           |           |
| Bethlehemskirken (7011)                                      |           |
| Anna Sogns Menighedsråd                                      |           |
| Sankt Stefans Soons Menighedsråd                             |           |
| Ninga Samuela Sagan Manishada <sup>e</sup> d                 |           |
| <ul> <li>Kingo-Samuels Sogns Menigneusrau</li> </ul>         |           |
| <ul> <li>Blågårdens Sogns Menighedsråd</li> </ul>            |           |
| <ul> <li>Simeon-Sankt Johannes Sogns Menighedsråd</li> </ul> |           |
| Frederiksberg Provsti                                        | Opret 🕨   |
|                                                              |           |
| "Klik" på                                                    |           |
|                                                              | "Klik" på |
|                                                              |           |

| Alle                                                         |                | Selektion  | er                      |
|--------------------------------------------------------------|----------------|------------|-------------------------|
| Søg: Start søgning Resæt                                     |                | 🗌 Vælg all | e                       |
| ▼ SLM                                                        |                | Туре       | Beskrivelse             |
| • SLM                                                        |                | =          | Bethlehemskirken (7011) |
| ▼ Københavns Stift                                           |                |            |                         |
| <ul> <li>Nørrebro Provsti</li> </ul>                         |                |            |                         |
| Nørrebro Provsti                                             |                |            |                         |
| <ul> <li>Bethlehem Sogns Menighedsråd</li> </ul>             |                |            |                         |
| <ul> <li>Bethlehem Sogns Menighedsråd</li> </ul>             |                |            |                         |
| ▼ Bethlehem Sogn                                             |                |            |                         |
| <ul> <li>Bethlehemskirken (7011)</li> </ul>                  |                |            |                         |
| Anna Sogns Menighedsråd                                      |                |            |                         |
| <ul> <li>Sankt Stefans Sogns Menighedsråd</li> </ul>         |                |            |                         |
| <ul> <li>Kingo-Samuels Sogns Menighedsråd</li> </ul>         |                |            |                         |
| <ul> <li>Blågårdens Sogns Menighedsråd</li> </ul>            |                |            |                         |
| <ul> <li>Simeon-Sankt Johannes Sogns Menighedsråd</li> </ul> |                |            |                         |
| <ul> <li>Frederiksberg Provsti</li> </ul>                    | Opret          |            |                         |
| <ul> <li>Bornholms Provsti</li> </ul>                        | Fiero          |            |                         |
| Bisnehiera-Brønshøi Provsti                                  | <b>N</b> Fjern |            |                         |

Hvis det ikke var den korrekte enhed "Klik" på Fjerne og enheden er væk og ny kan væges.

Når enhed er valg "Klik" OK og den organisatoriske enhed er valgt.

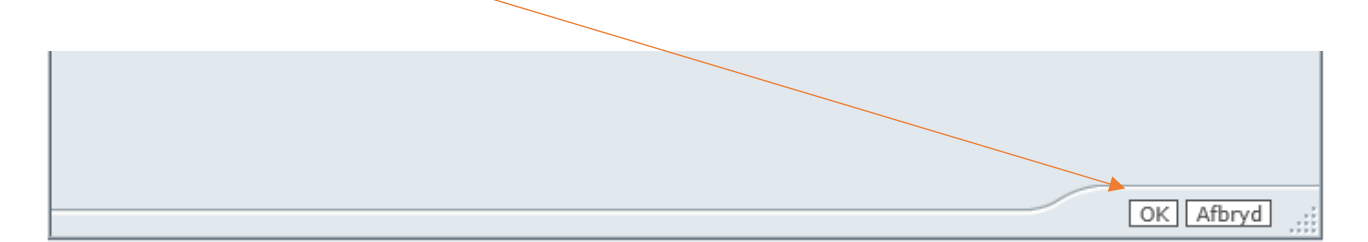

### 2. Rapporter til fravær/nærvær:

"Klik" på:

- 1: Rapporter
- 2: Fravær/nærvær
- Vil følgende rapporter vises.

| Forside 📕 Lønservice 📕                                  | Personaleoplysninger <b>Tid og Tillæg</b>        | Opfølgning                               |
|---------------------------------------------------------|--------------------------------------------------|------------------------------------------|
| Engangsydelser   Tid - Fravær/næ                        | rvær                                             |                                          |
|                                                         |                                                  |                                          |
|                                                         |                                                  |                                          |
| Indhold                                                 | Rapporter til fravær/nærvær                      |                                          |
| <ul> <li>Godkendelse af fravær / nærvær</li> </ul>      | 🗀 👎 ravær                                        |                                          |
| Indberet fravær/nærvær                                  | J1. Ferieregnskab (LPQ174)                       | Saldoliste over Ferietimer, Ferietimer u |
| <ul> <li>Tidssaldi</li> </ul>                           | 🚰 02. Fravær pr. dato (LPF173)                   | Opfølgning på fravær                     |
| <ul> <li>Mødetidsplaner</li> </ul>                      | 🚰 03. Fravær pr. periode pr. ma (LPF178)         | Opfølgning på fravær                     |
| 🖌 Overfør og udbetal tid                                | 🚰 04. Omsorgsdagsliste (LPQ175)                  | Opfølgning på omsorgsdage                |
| - 🗖 Rapporter                                           | 🚰 05. Senior- og fritvalgsdage (LPQ180)          | Opfølgning på senior- og fritvalgsdage   |
| <ul> <li>Fravær/nærvær</li> </ul>                       | 🚰 <u>06. Ændringsliste (LPF172)</u>              | Opfølgning på ændringer                  |
| <ul> <li>Mine rapporter</li> </ul>                      | 🚰 07. Afspadseringsregnskab (LPQ176)             | Opfølgning på afspadseringsregnskab      |
| <ul> <li>Fraværsmeddelelser</li> </ul>                  | 🚰 08. Tjenestefri (LPF181)                       | Opfølgning på tjenestefri                |
| <ul> <li>Fejlliste fra særydelsesberegnerer</li> </ul>  | Pravær pr. periode - flere medarbejdere (LPF179) | Opgørelse over hvilke medarbejdere der h |
| <ul> <li>Fejlliste vedr. tjenester og fravær</li> </ul> | 🚰 10. Ferieregnskab - alle bevægelser (LPQ189)   | Saldoliste over Ferietimer, Ferietimer u |
| <ul> <li>Barsel</li> </ul>                              | 🚰 <u>11. Ferieregnskab (feriekort) (LPQ190)</u>  | Saldolister over kvote 27 og 28.         |
| <ul> <li>Fraværsaftaler</li> </ul>                      | 🚰 12. Fravær pr. periode pr. cpr (LPF205)        | Opgørelse over hvilke medarbejdere der h |
| Dagpengerefusion                                        |                                                  |                                          |

Rapporterne vil bliver gennemgået i de følgende afsnit, med angivelse af koden i første kolonne. eks. 2.01 Ferieregnskab (LPO174).

#### 2.01. "Ferieregnskab"

| Famile Mit Passanda                                     |                                                        | id og Tillæg                             |
|---------------------------------------------------------|--------------------------------------------------------|------------------------------------------|
| Forside Mit Personale                                   | Lønservice Personaleoplysninger                        | Lønsagsbenandling                        |
| ngangsydelser   Tid - Fravær/næ                         | rvær                                                   |                                          |
|                                                         |                                                        |                                          |
|                                                         |                                                        |                                          |
| ())                                                     |                                                        |                                          |
| ndhold                                                  | Rapporter til fravær/nærvær                            |                                          |
| Godkendelse af fravær / nærvær                          | Travær                                                 |                                          |
| 🗀 Indberet fravær/nærvær                                | 🚰 <mark>01. Ferieregnskab (LPQ174)</mark>              | Saldoliste over Ferietimer, Ferietimer u |
| Tidssaldi                                               | 2. Fravær pr. dato (LPF173)                            | Opfølgning på fravær                     |
| Mødetidsplaner                                          | 🖉 <u>03. Fravær pr. periode pr. ma (LPF178)</u>        | Opfølgning på fravær                     |
| Overfør og udbetal tid                                  | 🚰 04. Omsorgsdagsliste (LPQ175)                        | Opfølgning på omsorgsdage                |
| 🗅 Rapporter                                             | 🚰 05. Senior- og fritvalgsdage (LPQ180)                | Opfølgning på senior- og fritvalgsdage   |
| <ul> <li>Fravær/nærvær</li> </ul>                       | 🚰 <u>06. Ændringsliste (LPF172)</u>                    | Opfølgning på ændringer                  |
| Mine rapporter                                          | 🚰 07. Afspadseringsregnskab (LPQ176)                   | Opfølgning på afspadseringsregnskab      |
| <ul> <li>Fraværsmeddelelser</li> </ul>                  | 🚰 08. Tjenestefri (LPF181)                             | Opfølgning på tjenestefri                |
| <ul> <li>Fejlliste fra særødelsesberegnerer</li> </ul>  | 🚰 09. Fravær pr. periode - flere medarbejdere (LPF179) | Opgørelse over hvilke medarbejdere der h |
| <ul> <li>Fejlliste vedr, tjenester og fravær</li> </ul> | 🚰 <u>10. Ferieregnskab - alle bevægelser (LPQ189)</u>  | Saldoliste over Ferietimer, Ferietimer u |
| Barsel                                                  | 🚰 11. Ferieregnskab (feriekort) (LPQ190)               | Saldolister over kvote 27 og 28.         |
| Fraværsaftaler                                          | 🚰 <u>12. Fravær pr. periode pr. cpr (LPF205)</u>       | Opgørelse over hvilke medarbejdere der h |
|                                                         |                                                        |                                          |

### "Klik" 01. "Ferieregnskab"

Følgende billed kommer:

Der er mulighed for, at vælge forskellige udtrækskriterier, valget foretages ved at der "Klik" på følgende ikon . Her vælges hvilke områder der ønskes i rapporten. Der er forskellige muligheder alt efter, hvilken linie der vælges.

| Tilga | engelige varian | iter: Gem G                      | em som Slet      |          | Vis personalisering af v | /ari |
|-------|-----------------|----------------------------------|------------------|----------|--------------------------|------|
| Ge    | enerelle varial | bler                             |                  |          |                          |      |
|       | Variabel≜≑      |                                  | Aktuel selektion | 1        | Beskrivelse              |      |
|       | Org. enhed (a   | aut. hierarki)                   | 448/50003885     | đ        |                          |      |
| 36    | Ultimo måned    | 05.2018                          | ×D               | JAN 2019 |                          |      |
|       | Vælg ansætte    | elsesforhold                     |                  | đ        | ▲ 2                      |      |
|       | Beskæftigelse   | esstatus                         | 3                | đ        | Aktiv                    |      |
|       | Medarbejder     |                                  |                  | đ        |                          |      |
|       | Vælg cpr-nr.    |                                  |                  | đ        |                          |      |
|       | Organisations   | styper                           |                  | đ        | Disse 3 felter           | ٦    |
|       | Vælg sagsbel    | nandler person                   | <b>├ ↓</b>       | 0        | anvendes ikke i vores    | 5    |
|       | Vælg sagsbel    | nandler afregning                |                  | ð        | reai                     |      |
| Ok    | Kontrollér      | 1: "Klik" på og<br>følgende vise | g<br>s           |          |                          |      |

1

Under "ultimo måned" er det muligt at vælge, hvilken måned der ønskes vist i rapporten. Når rapporten opdateres ændres feltet "beskrivelse" til den valgte måned.

| lg vær<br>Vis v | dier for Ultimo måned (ZKMDVLPT_ULTIMO_MONTH<br>riew: Alle 💌 |
|-----------------|--------------------------------------------------------------|
| Alle            | 2                                                            |
| Ма              | ksimalt antal datarecords: 1000 Opdater                      |
|                 | Kalenderår/måned: Tekst≜≂ 🔺                                  |
| T               |                                                              |
|                 | JAN 2018                                                     |
|                 | FEB 2018                                                     |
|                 | MAR 2018                                                     |
|                 | APR 2018                                                     |
|                 | MAJ 2018                                                     |
|                 | JUN 2018                                                     |
|                 | JUL 2018                                                     |
|                 | AUG 2018                                                     |
|                 | SEP 2018                                                     |
|                 | OKT 2018                                                     |
|                 | NOV 2018                                                     |
|                 | DEC 2018                                                     |
| Ang<br>Kale     | jiv en værdi for<br>enderår/måned:                           |

2 Under Ansættelsesforhold kan vælges om der er tale om forud-, bagud- eller timelønnet personale.

| Følgende billedet bliver tilgængelig:                      |  |
|------------------------------------------------------------|--|
| Vælg værdier for Vælg ansættelsesforhold (ZKMDV_ANSF_EN_V) |  |
| Vis view: Alle                                             |  |
| Maksimalt antal datarecords: 1000 Opdater                  |  |
| Ansættelsesforhold: Tekst≜≈                                |  |
| $\nabla$                                                   |  |
| Måneds-/timeløn                                            |  |
| Månedsløn bagud                                            |  |
| Månedsløn forud                                            |  |
|                                                            |  |

Foretages der **ikke** noget valg, vises **<u>alle</u>** aktive medarbejdere.

#### Variabelinput

| Tilga | engelige varianter: Gem G    | em som Slet      |   | Vis personalisering af variabel |
|-------|------------------------------|------------------|---|---------------------------------|
| Ge    | nerelle variabler            |                  |   |                                 |
|       | Variabel≜≂                   | Aktuel selektion |   | Beskrivelse                     |
|       | Org. enhed (aut. hierarki)   | 448/50003885     | ٥ | P <del>all, in galax</del>      |
| *     | Ultimo måned                 | 05.2018          | ٥ | MAJ 2018                        |
|       | Vælg ansættelsesforhold      |                  | đ |                                 |
|       | Beskæftigelsesstatus         | 3                | đ | Aktiv                           |
|       | Medarbejder                  |                  | ٥ |                                 |
|       | Vælg cpr-nr.                 |                  | đ |                                 |
|       | Organisationstyper           |                  | ٥ |                                 |
|       | Vælg sagsbehandler person    |                  | đ |                                 |
|       | Vælg sagsbehandler afregning |                  | đ |                                 |
| ОК    | Kontrollér                   |                  |   |                                 |

### "Klik" OK. Rapporten dannes for "ferieår 010518-300419".

#### Filter Indstillinger Variabelskærm Print/PDF Excel Gem Excel uden topinfo

| ( | MA - nr≞ | Navn≜≂ | CPR-nummer≜≑          | Kvota kode≜⊽                    | Afh.period startdato ≞ | Afh.periode slutdato ≞ | Tildelt kvote<br>(primo ferieår)≜∓ | Tildelt kvote<br>(nuværende ≜≠<br>arbejdstidsandel) | Afvikling≜∓ | Udbetalt<br>eller ≜⊽<br>Overført | Rest≜∓ | Arbejdstidsandel <sub>≜⊽</sub><br>[%] | Arbejdstidsandel<br>(primo ferieår) ≜⊽<br>[%] |
|---|----------|--------|-----------------------|---------------------------------|------------------------|------------------------|------------------------------------|-----------------------------------------------------|-------------|----------------------------------|--------|---------------------------------------|-----------------------------------------------|
|   | <b>*</b> |        | and the second second | Feriedage                       | 01.05.2018             | 30.04.2019             | 25,00                              | 25,00                                               | 0,00        | 0,00                             | 25,00  | 100,00                                | 100,00                                        |
|   |          |        |                       | Særlige feriedage               | 01.05.2018             | 30.04.2019             | 5,00                               | 5,00                                                | 0,00        | 0,00                             | 5,00   | 100,00                                | 100,00                                        |
|   |          |        |                       | <mark>Overført Feriedage</mark> | 01.05.2018             | 30.04.2023             | 10,00                              | 10,00                                               | 0,00        | 0,00                             | 10,00  | 100,00                                | 100,00                                        |

Oversigten dokumentere, hvad en medarbejder har optjent af feriedage og særlige feriedage, samt evt. overførte ferie-/særlige feriedage. Opmærksomheden skal henledes på, at ferieregnskabet kun bliver korrekt, dersom der indberettes ferieafholdelse løbende. Ligeledes er det vigtigt, at indberette den løse fridag for alle medarbejdere ikke har fast fri lør- og søndag.

#### I maj 2018 er langt de fleste medarbejdere automatisk indberettet med mandag som fast ugentlig fridag. Derfor er det nødvendigt for et korrekt ferieregnskab, at indberette den løse fridag.

| Filter Ind | stillinger   Variabelskærr | n Print/PDF E | xcel Gem Excel ud               | len topinfo            |                        |                                                |                                                     |             |                                  |        |                                       |                                               |
|------------|----------------------------|---------------|---------------------------------|------------------------|------------------------|------------------------------------------------|-----------------------------------------------------|-------------|----------------------------------|--------|---------------------------------------|-----------------------------------------------|
|            |                            |               |                                 |                        |                        |                                                |                                                     |             |                                  |        |                                       |                                               |
| MA - nr ≞  | Navn≜∓                     | CPR-nummer≜∓  | Kvota kode≜⊽                    | Afh.period startdato ≞ | Afh.periode slutdato ≞ | Tildelt kvote<br>(primo ferieår) <sup>≜⊽</sup> | Tildelt kvote<br>(nuværende ≜≠<br>arbejdstidsandel) | Afvikling≜∓ | Udbetalt<br>eller ≜⊽<br>Overført | Rest≜⊽ | Arbejdstidsandel <sub>≜⊽</sub><br>[%] | Arbejdstidsandel<br>(primo ferieår) ≜⊽<br>[%] |
|            | Animal Contractor          |               | Feriedage                       | 01.05.2018             | 30.04.2019             | 25,00                                          | 25,00                                               | 0,00        | 0,00                             | 25,00  | 100,00                                | 100,00                                        |
|            |                            |               | Særlige feriedage               | 01.05.2018             | 30.04.2019             | 5,00                                           | 5,00                                                | 0,00        | 0,00                             | 5,00   | 100,00                                | 100,00                                        |
|            |                            |               | <mark>Overført Feriedage</mark> | 01.05.2018             | 30.04.2023             | 10,00                                          | 10,00                                               | 0,00        | 0,00                             | 10,00  | 100,00                                | 100,00                                        |
|            |                            |               |                                 |                        |                        |                                                |                                                     |             |                                  |        |                                       |                                               |

Ændre søgningen "Klik" på "variabelskærm"

| øg:                              | Forrig           | e Næste 📝 Indstillinger 👻      |  |
|----------------------------------|------------------|--------------------------------|--|
| abelinput                        |                  |                                |  |
|                                  |                  |                                |  |
| lgængelige varianter:            | m Gem som Slet   | Vis personalisering af variabe |  |
| Generelle variabler              |                  |                                |  |
| Variabel≜≈                       | Aktuel selektion | Beskrivelse                    |  |
| Org. enhed (aut. hierarki)       | 448/50003885     | 🗇 Rudkøbing Kirkegård          |  |
| <ul> <li>Ultimo måned</li> </ul> | 05.2018          | MAJ 2018                       |  |
| Vælg ansættelsesforhold          |                  | ٥                              |  |
| Beskæftigelsesstatus             | 3                | 🗇 Aktiv                        |  |
| Medarbejder                      |                  | ٥                              |  |
| Vælg cpr-nr.                     |                  | đ                              |  |
| Organisationstyper               |                  | ٥                              |  |
| Vælg sagsbehandler person        |                  | ٥                              |  |
|                                  |                  |                                |  |

Det er nu muligt, at ændre søgningen, hvis der er andre kriterier, som skal vises i rapporten.

Tilbage til siden, med mulighed for at vælge andre typer af rapporter. "Klik" på Fanen

🐷 BEx Web - Ferieregnskab p... 🗙

Der henvises til FLØS-nyt, april 2018 og juli 2018, hvor det er nærmere beskrevet, hvilke opgaver **der skal løses** i forbindelse med ferieregnskabet.

#### 2.02. "Fravær på Dato"

| Forside Hit Personale                                   | Lønservice Personaleoplysninger                        | id og Tillæg                             |  |  |  |
|---------------------------------------------------------|--------------------------------------------------------|------------------------------------------|--|--|--|
| ngangsydelser   Tid - Fravær/nærvær                     |                                                        |                                          |  |  |  |
|                                                         |                                                        |                                          |  |  |  |
| ( )                                                     |                                                        |                                          |  |  |  |
| ndhold                                                  | Rapporter til fravær/nærvær                            |                                          |  |  |  |
| Godkendelse af fravær / nærvær                          | 🗋 *Fravær                                              |                                          |  |  |  |
| 🗖 Indberet fravær/nærvær                                | 🚰 01. Ferieregnskab (LPQ174)                           | Saldoliste over Ferietimer, Ferietimer u |  |  |  |
| Tidssaldi                                               | 🚰 <mark>02. Fravær pr. dato (LPF173)</mark>            | Opfølgning på fravær                     |  |  |  |
| Mødetidsplaner                                          | 03. Fravær pr. periode pr. ma (LPF178)                 | Opfølgning på fravær                     |  |  |  |
| Overfør og udbetal tid                                  | 🚰 04. Omsorgsdagsliste (LPQ175)                        | Opfølgning på omsorgsdage                |  |  |  |
| 🗅 Rapporter                                             | 🚰 05. Senior- og fritvalgsdage (LPQ180)                | Opfølgning på senior- og fritvalgsdage   |  |  |  |
| <ul> <li>Fravær/nærvær</li> </ul>                       | 🚰 <u>06. Ændringsliste (LPF172)</u>                    | Opfølgning på ændringer                  |  |  |  |
| Mine rapporter                                          | 🚰 07. Afspadseringsregnskab (LPQ176)                   | Opfølgning på afspadseringsregnskab      |  |  |  |
| <ul> <li>Fraværsmeddelelser</li> </ul>                  | 🚰 08. Tjenestefri (LPF181)                             | Opfølgning på tjenestefri                |  |  |  |
| <ul> <li>Fejlliste fra særyøelsesberegnerer</li> </ul>  | 🚰 09. Fravær pr. periode - flere medarbejdere (LPF179) | Opgørelse over hvilke medarbejdere der h |  |  |  |
| <ul> <li>Fejlliste vedr. tjenester og fravær</li> </ul> | 🚰 <u>10. Ferieregnskab - alle bevægelser (LPQ189)</u>  | Saldoliste over Ferietimer, Ferietimer u |  |  |  |
| Barsel                                                  | 🚰 <u>11. Ferieregnskab (feriekort) (LPQ190)</u>        | Saldolister over kvote 27 og 28.         |  |  |  |
| Fraværsaftaler                                          | 🚰 <u>12. Fravær pr. periode pr. cpr (LPF205)</u>       | Opgørelse over hvilke medarbejdere der h |  |  |  |
|                                                         |                                                        |                                          |  |  |  |

### "Klik" på "02. Fravær pr dato"

#### Følgende kommer:

| Tilgængelige varianter: Gem Gem som Slet <u>Vis personalisering af variabe</u> |                              |                    |               |  |  |
|--------------------------------------------------------------------------------|------------------------------|--------------------|---------------|--|--|
| Generelle variabler                                                            |                              |                    |               |  |  |
|                                                                                | Variabel≜≈                   | Aktuel selektion   | Beskrivelse   |  |  |
| *                                                                              | Org.enhed (aut. hierarki)    | +448/50003884(0ORG | Pulleding Com |  |  |
| *                                                                              | Vælg kalenderdag             | 28.01.2019         | 28.01.2019    |  |  |
|                                                                                | Vælg ansættelsesforhold      |                    |               |  |  |
|                                                                                | Vælg fraværs/nærværsarter    | 0                  |               |  |  |
|                                                                                | Vælg fraværsstatus           | 0                  |               |  |  |
|                                                                                | Medarbejder                  | ı d                |               |  |  |
|                                                                                | Medarbejderkredse            | D                  |               |  |  |
|                                                                                | Organisationstyper           | D                  |               |  |  |
|                                                                                | Vælg sagsbehandler afregning | D                  |               |  |  |
|                                                                                | Vælg sagsbehandler person    | D                  |               |  |  |
|                                                                                | Vælg cpr-nr.                 | đ                  |               |  |  |
| ОК                                                                             | OK Kontrollér                |                    |               |  |  |

Denne rapport anvendes typisk til undersøgelse om fravær på en specifik dato.

Vælge hvilken "kalenderdag" der skal undersøges.

| Tilgængelige varianter: Gem Gem som Slet <u>Vis personalisering af variabe</u> |                              |                    |                |  |  |
|--------------------------------------------------------------------------------|------------------------------|--------------------|----------------|--|--|
| Generelle variabler                                                            |                              |                    |                |  |  |
|                                                                                | Variabel≜≠                   | Aktuel selektion   | Beskrivelse    |  |  |
| *                                                                              | Org.enhed (aut. hierarki)    | +448/50003884(0ORG | Rudkøbing Sogn |  |  |
| *                                                                              | Vælg kalenderdag             | 28.01.2019 🗇       | 28.01.2019     |  |  |
|                                                                                | Vælg ansættelsesforhold      | ð                  |                |  |  |
|                                                                                | Vælg fraværs/nærværsarter    | <u> </u>           |                |  |  |
|                                                                                | Vælg fraværsstatus           | D                  |                |  |  |
|                                                                                | Medarbejder                  | D                  |                |  |  |
|                                                                                | Medarbejderkredse            | D                  |                |  |  |
|                                                                                | Organisationstyper           | đ                  |                |  |  |
|                                                                                | Vælg sagsbehandler afregning | ð                  |                |  |  |
|                                                                                | Vælg sagsbehandler persøn    | đ                  |                |  |  |
|                                                                                | Vælg cpr-nr.                 | đ                  |                |  |  |
| ОК                                                                             | OK Kontrollér                |                    |                |  |  |

Under disse ikoner, ligger forskellige muligheder for udtrækskriterier afhængig af hvad der skal undersøges.

Her er valgt "Vælg fraværs/nærværsarter:

| National and detamonts: 1999       | (Quinter)  | C) Varia alte 🖉 🛢                |
|------------------------------------|------------|----------------------------------|
| ∃Vetg alle                         |            | Pare Basiciustic                 |
| Tracarrak angelanter: Talager: (a) |            |                                  |
| Field public under suption         |            |                                  |
| Paristimar uden bei                |            |                                  |
| Prihad Lh.4. Dak                   |            |                                  |
| Gravillatajene                     | Elaret 🖬   |                                  |
| rijeronatioend tiers syp           | The second |                                  |
| Furnue (annuelles)                 |            |                                  |
| Reduit V Arbejdashade              | /          |                                  |
| Status () grantations              |            |                                  |
| Company a                          |            |                                  |
| trape on send for                  |            |                                  |
| have nik sagatuster                |            | Alter Ander redstandelige (* 191 |

Først vælges hvilken fraværs/nærværsart der ønskes undersøgt.

Derefter "Klik" på "opret" og valget flyttes "selektioner" herefter "OK"

Og følgende kommer frem:

| Tilgængelige varianter: Gem Gem som Slet Vis personalisering af variabe |                              |                  |         |               | af variabel |
|-------------------------------------------------------------------------|------------------------------|------------------|---------|---------------|-------------|
| Generelle variabler                                                     |                              |                  |         |               |             |
|                                                                         | Variabel≜≠                   | Aktuel selektion |         | Beskrivelse   |             |
| *                                                                       | Org.enhed (aut. hierarki)    | +448/50003884    | (OORG 🗇 |               |             |
| *                                                                       | Vælg kalenderdag             | 23.07.2019       | ð       | 23.07.2019    |             |
|                                                                         | Vælg ansættelsesforhold      |                  | ð       |               |             |
|                                                                         | Vælg fraværs/nærværsarter    | SY               | ð       | Sygdom        |             |
|                                                                         | Vælg fraværsstatus           |                  | ð       |               |             |
|                                                                         | Medarbejder                  |                  | ð       |               |             |
|                                                                         | Medarbejderkredse            |                  | ð       |               |             |
|                                                                         | Organisationstyper           |                  |         |               |             |
|                                                                         | Vælg sagsbehandler afregning |                  |         | Anvendes ikke |             |
|                                                                         | Vælg sagsbehandler person    |                  |         |               |             |
|                                                                         | Vælg cpr-nr.                 |                  | ð       |               |             |
| ОК                                                                      | OK Kontrollér                |                  |         |               |             |

### "Klik" OK, følgende vises:

| Fravær pr. 23.07.2019 (LPF173)         |                                                                                                    |  |  |  |
|----------------------------------------|----------------------------------------------------------------------------------------------------|--|--|--|
| Info Tabel                             | Filter Indstillinger Variabelskærm Print/PDF Excel Gem Excel uden topinfo                           |  |  |  |
|                                        |                                                                                                    |  |  |  |
| Vælg antal rækker 💌                    | Ingen data til rådighed                                                                             |  |  |  |
| ▼ Kolonner                             | Ingen data fundet til visning. Dette skyldes muligvis aktuel variabelselektion eller filterværdier. |  |  |  |
| <ul> <li>Nøgletal</li> </ul>           |                                                                                                    |  |  |  |
| ▼ Rækker                               |                                                                                                    |  |  |  |
| • MA - nr                              |                                                                                                    |  |  |  |
| <ul> <li>Første fraværsdato</li> </ul> |                                                                                                    |  |  |  |

Til denne forespørgsel er der ingen data, tilbage til forespørgslen.

"Klik" på "variabelskærm"

| Tilgængelige varianter: Gem Gem som Slet Vis personalisering af variabe |                              |                |            |                  |  |
|-------------------------------------------------------------------------|------------------------------|----------------|------------|------------------|--|
| Generelle variabler                                                     |                              |                |            |                  |  |
|                                                                         | Variabel≜≂                   | Aktuel selekti | ion        | Beskrivelse      |  |
| *                                                                       | Org.enhed (aut. hierarki)    | +448/500038    | 384(00RG 🗇 | Rudkøbing Sogn   |  |
| *                                                                       | Vælg kalenderdag             | 23.07.2019     | đ          | 23.07.2019       |  |
|                                                                         | Vælg ansættelsesforhold      |                | đ          |                  |  |
|                                                                         | Vælg fraværs/nærværsarter    | SY             | đ          | Sygdom           |  |
|                                                                         | Vælg fraværsstatus           |                | đ          |                  |  |
|                                                                         | Medarbejder                  |                | đ          |                  |  |
|                                                                         | Medarbejderkredse            |                | đ          |                  |  |
|                                                                         | Organisationstyper           |                |            |                  |  |
|                                                                         | Vælg sagsbehandler afregning |                | An۱        | ikke /endes ikke |  |
|                                                                         | Vælg sagsbehandler person    |                |            |                  |  |
|                                                                         | Vælg cpr-nr.                 |                | ð          |                  |  |
|                                                                         |                              |                |            |                  |  |

OK Kontrollér

Det er nu muligt, at ændre søgningen, hvis der er andre kriterier, som skal vises i rapporten.

Tilbage til siden, med mulighed for at vælge andre typer af rapporter. "Klik" på Fanen

☞ BEx Web - Fravær pr. 23.07... × , Som ligger øverst på den viste side.

#### Tilbage på forsiden:

| Forside Mit Personale                                   | Lønservice Personaleoplys                                                                   | ninger 📕 Tid og Tillæg    | Lønsagsbehandling                            | - ( |  |  |
|---------------------------------------------------------|---------------------------------------------------------------------------------------------|---------------------------|----------------------------------------------|-----|--|--|
| Engangsydelser   Tid - Fravær/nærvær                    |                                                                                             |                           |                                              |     |  |  |
|                                                         |                                                                                             |                           |                                              | _   |  |  |
|                                                         |                                                                                             |                           |                                              |     |  |  |
| Indhold                                                 | Rapporter til fravær/nærvæ                                                                  | r .                       |                                              |     |  |  |
| Godkendelse af fravær / nærvær                          | 🗋 *Fravær                                                                                   |                           |                                              |     |  |  |
| ▶ 🖬 Indberet fravær/nærvær                              | 🚰 01. Ferieregnskab (LPQ174)                                                                | Saldoliste over F         | Saldoliste over Ferietimer, Ferietimer u     |     |  |  |
| • Tidssaldi                                             | 🚰 02. Fravær pr. dato (LPF173)                                                              | Opfølgning på fra         | Opfølgning på fravær                         |     |  |  |
| <ul> <li>Mødetidsplaner</li> </ul>                      | 🚰 03. Fravær pr. periode pr. ma (LPF17                                                      | 8) Opfølgning på fra      | Opfølgning på fravær                         |     |  |  |
| <ul> <li>Overfør og udbetal tid</li> </ul>              | January 04. Omsorgsdagsliste (LPQ175)                                                       | Opfølgning på or          | Opfølgning på omsorgsdage                    |     |  |  |
| ▼ 🖿 Rapporter                                           | 🚰 05. Senior- og fritvalgsdage (LPQ180                                                      | ) Opfølgning på se        | Opfølgning på senior- og fritvalgsdage       |     |  |  |
| <ul> <li>Fravær/nærvær</li> </ul>                       | 06. Ændringsliste (LPF172)                                                                  | Opfølgning på æ           | Opfølgning på ændringer                      |     |  |  |
| <ul> <li>Mine rapporter</li> </ul>                      | 🚰 07. Afspadseringsregnskab (LPQ176)                                                        | Opfølgning på af          | Opfølgning på afspadseringsregnskab          |     |  |  |
| <ul> <li>Fraværsmeddelelser</li> </ul>                  | 🚰 08. Tjenestefri (LPF181)                                                                  | Opfølgning på tje         | Opfølgning på tjenestefri                    |     |  |  |
| <ul> <li>Fejlliste fra særydelsesberegnerer</li> </ul>  | • Fejlliste fra særydelsesberegnerer 🚰 09. Fravær pr. periode - flere medarbejdere (LPF179) |                           | (9) Opgørelse over hvilke medarbejdere der h |     |  |  |
| <ul> <li>Fejlliste vedr. tjenester og fravær</li> </ul> | 🚰 10. Ferieregnskab - alle bevægelser (                                                     | LPQ189) Saldoliste over F | erietimer, Ferietimer u                      |     |  |  |
| Barsel                                                  | 11. Ferieregnskab (feriekort) (LPQ19                                                        | )) Saldolister over       | kvote 27 og 28.                              |     |  |  |
| Fraværsaftaler                                          | 🚰 12. Fravær pr. periode pr. cpr (LPF20                                                     | 5) Opgørelse over h       | wilke medarbejdere der h                     |     |  |  |
| Dagpengerefusion                                        |                                                                                             |                           |                                              |     |  |  |

#### 2.03. "Fravær pr. periode pr. Medarbejder"

| Tilgængelige varianter: Gem Gem som Slet |                                     | <u>Vis pers</u>       | onalisering af variabel |                          |
|------------------------------------------|-------------------------------------|-----------------------|-------------------------|--------------------------|
| Ge                                       | nerelle variabler                   |                       |                         |                          |
|                                          | Variabel≜≠                          | Aktuel selektion      | Beskrivelse             |                          |
| *                                        | Org.enhed (aut. hierarki)           | +448/50003884(0ORG    |                         | •                        |
|                                          | Vælg periode                        | 01.01.2019 - 28.01.20 | 01.01.2019 - 28.        | 01.2019                  |
| 340                                      | Medarbejder (enkeltværdi, obligat.) | đ                     | •                       | _                        |
|                                          | Vælg fraværs/nærværsarter           | đ                     |                         | Der er                   |
|                                          | Vælg fraværsstatus                  |                       |                         | mulighed for at          |
|                                          | Vælg sagsbehandler afregning        |                       | nvendes                 | vælge det<br>modarboider |
|                                          | Vælg sagsbehandler person           |                       | ikke                    | nr. der ønskes i         |
| OK                                       | Kontrollér                          |                       |                         | rapporten.               |

<sup>D</sup> Under disse ikoner, ligger forskellige muligheder for udtrækskriterier afhængig af hvad der skal undersøges. Rapporten anvendes typisk til undersøgelse af hvilket fravær en medarbejder har fat i en given periode, ofte over en længere periode.

| ← → ☞ http://portal-k1-                                                                    | -nc-21.kmd.dk/irj/servlet/prt/portal/prtroot/pcdl3aportal_contenti2fcorr P 🔹 🖒 Stifternes Jancenter for menig 📕 Fravær/nærvær - KMD Rolleba 📑 inbox.ela.kmd.dk 💯 BEx Web - Fravær pr. 01.01 × 🗋<br>enet - Sider - K 🧧 Folkekirkens IT 👻 🚯 sogn.dk 🎎 Søgeresultat på Virk Indb 🌋 PERSON 🖗 PAV 🚯 Folkekirkens personale 🚯 FLØS-Supportforum 🚯 www.folkekirkensit.dk Fol 🔮 KMD E-Service |
|--------------------------------------------------------------------------------------------|----------------------------------------------------------------------------------------------------|
| Fravær pr. 01.01.2019 - 23                                                                 | .07.2019 (LPF178)                                                                                                    |
| Info Tabel                                                                                 | Filter    Indstillinger    Variabelskærm    Print/PDF    Excel    Gem    Excel uden topinfo                                                                                                    |
| Vælg antal rækker  Vælg antal rækker Kolonner MA - nr Magletal Rækker Fraværs/nærværsarter | Ingen data til rådighed         Ingen data fundet til visning. Dette skyldes muligvis aktuel variabelselektion eller filterværdier.                                                                                                    |

Hvis der ikke er data til forespørgslen, komme ovenstående svar.

Skal du vil tilbage til siden, med mulighed for at vælge andre typer af rapporter.

"Klik" på Fanen BEx Web - Fravær pr. 01.01.... × Som ligger øverst på den viste side.

Tilbage på forsiden:

| Forside Mit Personale                                   | Lønservice Personaleoplysninger T                      | id og Tillæg 📕 Lønsagsbehandling 📕 🤅     |  |  |
|---------------------------------------------------------|--------------------------------------------------------|------------------------------------------|--|--|
|                                                         |                                                        |                                          |  |  |
| Engangsydelser   IId - Fravær/næ                        | rvær                                                   |                                          |  |  |
|                                                         |                                                        |                                          |  |  |
|                                                         |                                                        |                                          |  |  |
| Indhold                                                 | Rapporter til fravær/nærvær                            |                                          |  |  |
| Godkendelse af fravær / nærvær                          | 🗋 *Fravær                                              |                                          |  |  |
| ▶ 🖿 Indberet fravær/nærvær                              | 01. Ferieregnskab (LPQ174)                             | Saldoliste over Ferietimer, Ferietimer u |  |  |
| • Tidssaldi                                             | 🖓 02. Fravær pr. dato (LPF173)                         | Opfølgning på fravær                     |  |  |
| <ul> <li>Mødetidsplaner</li> </ul>                      | 3. Fravær pr. periode pr. ma (LPF178)                  | Opfølgning på fravær                     |  |  |
| <ul> <li>Overfør og udbetal tid</li> </ul>              | 04. Omsorgsdagsliste (LPQ175)                          | Opfølgning på omsorgsdage                |  |  |
| ▼ 🖿 Rapporter                                           | J 05. Senior- og fritvalgsdage (LPQ180)                | Opfølgning på senior- og fritvalgsdage   |  |  |
| <ul> <li>Fravær/nærvær</li> </ul>                       | 🚰 <u>06. Ændringsliste (LPF172)</u>                    | Opfølgning på ændringer                  |  |  |
| Mine rapporter                                          | 🚰 07. Afspadseringsregnskab (LPQ176)                   | Opfølgning på afspadseringsregnskab      |  |  |
| <ul> <li>Fraværsmeddelelser</li> </ul>                  | 🚰 <u>08. Tjenestefri (LPF181)</u>                      | Opfølgning på tjenestefri                |  |  |
| <ul> <li>Fejlliste fra særydelsesberegnerer</li> </ul>  | 🚰 09. Fravær pr. periode - flere medarbejdere (LPF179) | Opgørelse over hvilke medarbejdere der h |  |  |
| <ul> <li>Fejlliste vedr. tjenester og fravær</li> </ul> | 🚰 <u>10. Ferieregnskab - alle bevægelser (LPQ189)</u>  | Saldoliste over Ferietimer, Ferietimer u |  |  |
| Barsel                                                  | 🚰 <u>11. Ferieregnskab (feriekort) (LPQ190)</u>        | Saldolister over kvote 27 og 28.         |  |  |
| Fraværsaftaler                                          | 🚰 12. Fravær pr. periode pr. cpr (LPF205)              | Opgørelse over hvilke medarbejdere der h |  |  |
| ▶ □ Dagpengerefusion                                    |                                                        |                                          |  |  |

#### 2.04. "Omsorgsdagsliste"

| Tilga | Gem     Gem som     Slet   |                    |             |  |  |  |
|-------|----------------------------|--------------------|-------------|--|--|--|
| Ge    | Generelle variabler        |                    |             |  |  |  |
|       | Variabel≜≈                 | Aktuel selektion   | Beskrivelse |  |  |  |
|       | Org. enhed (aut. hierarki) | +448/50003884(0ORG |             |  |  |  |
| *     | Vælg kalenderår            | 2019 🗇             | 2019        |  |  |  |
|       | Vælg ansættelsesforhold    | Ð                  |             |  |  |  |
|       | Medarbejder                | Ð                  |             |  |  |  |
|       | Vælg cpr-nr.               | đ                  |             |  |  |  |
|       | Beskæftigelsesstatus       | 3 🗇                | Aktiv       |  |  |  |
|       | Organisationstyper         | Anvendes ikke      |             |  |  |  |

OK Kontrollér

## Listen anvendes til at se hvilke "omsorgsdage" en medarbejder har. Der vil være en linie for hvert barn.

| Filter | Indstillinger | Variabelskærm | Print/PDF | Excel | Gem | Excel uden topinfo |
|--------|---------------|---------------|-----------|-------|-----|--------------------|
|--------|---------------|---------------|-----------|-------|-----|--------------------|

| MA - nr≞ | Navn≜≑ | CPR-nummer ≞ | Tildelt≜∓ | Heraf overført≜⇒ | Afholdt≜≂ | Restsaldo≜≂ |
|----------|--------|--------------|-----------|------------------|-----------|-------------|
|          | -      |              | 2,00      |                  | 0,00      | 2,00        |

Tilbage til siden at vælge andre typer af rapporter.

| "Klik" på Fanen | 📟 BEx Web - Omsorgsdagslist 🗙 | som ligger øverst på den viste side |
|-----------------|-------------------------------|-------------------------------------|
|                 |                               | som ngger øverse på den viste sider |

Tilbage på forsiden:

| Forside Mit Personale                                   | Lønservice Personaleoplysninger                          | rid og Tillæg                            |  |  |  |  |  |  |  |
|---------------------------------------------------------|----------------------------------------------------------|------------------------------------------|--|--|--|--|--|--|--|
| Engangsydelser   Tid - Fravær/nærvær                    |                                                          |                                          |  |  |  |  |  |  |  |
|                                                         |                                                          |                                          |  |  |  |  |  |  |  |
|                                                         | ۹                                                        |                                          |  |  |  |  |  |  |  |
| Indhold                                                 | Rapporter til fravær/nærvær                              |                                          |  |  |  |  |  |  |  |
| Godkendelse af fravær / nærvær                          | 🗀 *Fravær                                                |                                          |  |  |  |  |  |  |  |
| ▶ 🖿 Indberet fravær/nærvær                              | 01. Ferieregnskab (LPQ174)                               | Saldoliste over Ferietimer, Ferietimer u |  |  |  |  |  |  |  |
| <ul> <li>Tidssaldi</li> </ul>                           | 🚰 02. Fravær pr. dato (LPF173)                           | Opfølgning på fravær                     |  |  |  |  |  |  |  |
| <ul> <li>Mødetidsplaner</li> </ul>                      | 🚰 03. Fravær pr. periode pr. ma (LPF178)                 | Opfølgning på fravær                     |  |  |  |  |  |  |  |
| <ul> <li>Overfør og udbetal tid</li> </ul>              | 🚰 04. Omsorgsdagsliste (LPQ175)                          | Opfølgning på omsorgsdage                |  |  |  |  |  |  |  |
| ▼ 🖿 Rapporter                                           | 🚰 05. Senior- og fritvalgsdage (LPQ180)                  | Opfølgning på senior- og fritvalgsdage   |  |  |  |  |  |  |  |
| <ul> <li>Fravær/nærvær</li> </ul>                       | 🚰 06. Ændringsliste (LPF172)                             | Opfølgning på ændringer                  |  |  |  |  |  |  |  |
| <ul> <li>Mine rapporter</li> </ul>                      | 07. Afspadseringsregnskab (LPQ176)                       | - Opfølgning på afspadseringsregnskab    |  |  |  |  |  |  |  |
| <ul> <li>Fraværsmeddelelser</li> </ul>                  | 🚰 08. Tjenestefri (LPF181)                               | opfølgning på tjenestefri                |  |  |  |  |  |  |  |
| <ul> <li>Fejlliste fra særydelsesberegnere</li> </ul>   | r 🚰 09. Fravær pr. periode - flere medarbeidere (LPF179) | Opgørelse over hvilke medarbejdere der h |  |  |  |  |  |  |  |
| <ul> <li>Fejlliste vedr. tjenester og fravær</li> </ul> | 10. Ferieregnskab - alle bevægelser (LPQ189)             | Saldoliste over Ferietimer, Ferietimer u |  |  |  |  |  |  |  |
| Barsel                                                  | 11. Ferieregnskab (feriekort) (LPQ190)                   | Saldolister over kvote 27 og 28.         |  |  |  |  |  |  |  |
| <ul> <li>Fraværsaftaler</li> </ul>                      | 2 12. Fravær pr. periode pr. cpr (LPF205)                | Opgørelse over hvilke medarbejdere der h |  |  |  |  |  |  |  |
| ► □ Dagpengerefusion                                    |                                                          |                                          |  |  |  |  |  |  |  |

### 2.05 – 2.09 Følgende rapporter anvendes <u>ikke</u>:

| <u>6 05.</u>  | Senior- og fritvalgsdage (LPQ180)                | Opfølgning på senior- og fritvalgsdage   |
|---------------|--------------------------------------------------|------------------------------------------|
| <u> 06.</u>   | Ændringsliste (LPF172)                           | Opfølgning på ændringer                  |
| <u>67 07.</u> | Afspadseringsregnskab (LPQ176)                   | Opfølgning på afspadseringsregnskab      |
| <u> 08.</u>   | Tjenestefri (LPF181)                             | Opfølgning på tjenestefri                |
| <u>ð 09.</u>  | Fravær pr. periode - flere medarbejdere (LPF179) | Opgørelse over hvilke medarbejdere der h |
|               |                                                  |                                          |

#### 2.10. "Ferieregnskab – alle bevægelser"

| Tilgængelige varianter: Gem Gem som Slet <u>Vis personalisering af variat</u> |                                         |                       |                         |  |  |  |  |
|-------------------------------------------------------------------------------|-----------------------------------------|-----------------------|-------------------------|--|--|--|--|
| Ge                                                                            | nerelle variabler                       |                       |                         |  |  |  |  |
|                                                                               | Variabel≜≂                              | Aktuel selektion      | Beskrivelse             |  |  |  |  |
| *                                                                             | Org.enhed (aut. hierarki)               | +448/50003884(0ORG    |                         |  |  |  |  |
|                                                                               | Vælg periode                            | 01.01.2019 - 28.01.20 | 01.01.2019 - 28.01.2019 |  |  |  |  |
|                                                                               | Medarbejdere (selektionsoption, valgfri | ð                     |                         |  |  |  |  |
|                                                                               | Vælg cpr-nr.                            | đ                     |                         |  |  |  |  |
|                                                                               | Vælg fraværs/nærværsarter               | ð                     |                         |  |  |  |  |
|                                                                               | Vælg ansættelsesforhold                 | 7                     |                         |  |  |  |  |
|                                                                               | Medarbejderkredse                       | D                     |                         |  |  |  |  |
|                                                                               | Vælg fraværsstatus                      | D                     |                         |  |  |  |  |
|                                                                               | Organisationstyper                      | 0                     | _                       |  |  |  |  |
|                                                                               | Vælg sagsbehandler afregning            | Anvendes ikke         |                         |  |  |  |  |
|                                                                               | Vælg sagsbehandler person               | ð                     |                         |  |  |  |  |
|                                                                               |                                         |                       |                         |  |  |  |  |

OK Kontrollér

Under disse ikoner, ligger forskellige muligheder for udtrækskriterier afhængig af hvad der skal undersøges. Denne rapport anvendes typisk, som dokumentation for medarbejderens ferieregnskab. Perioden kan varieres.

| 🗧 🕀 🜌 http://po                        | ıtal-k1-nc-21 <b>kmd.dk</b> /irj/servlet/ptt/portal/prtroot/p<br>D Kundenet - Sider - K 📙 Folkekirkens IT 🔻 🚯 | cd!3aportal_content<br>sogn.dk 🎎 Søgere: | l2fcorr ♀ ▾ ở 🚯 Stift<br>sultat på Virk Indb 🍐 P | ernes løncenter for menig<br>ERSON 🧧 PAV 🚯 Folke | . 📕 Fravær/nærvær - Kl<br>ekirkens personale 🚯 FLQ | MD Rolleba 📕 in<br>ØS-Supportforum 🔒           | box.ela.kmd.dk<br>) www.folkekirkensit.d            | ₩<br>k Fol 🧃 K | 3Ex Web - Feri<br>MD E-Service   | ieregnskal | b.n X 📑                               |                                               |
|----------------------------------------|----------------------------------------------------------------------------------------------------|------------------------------------------|--------------------------------------------------|--------------------------------------------------|----------------------------------------------------|------------------------------------------------|-----------------------------------------------------|----------------|----------------------------------|------------|---------------------------------------|-----------------------------------------------|
| Ferieregnskab pr. 31.                  | .07.2019 - alle bevægelser (LPQ189)                                                                           |                                          |                                                  |                                                  |                                                    |                                                |                                                     |                |                                  |            |                                       | Bruger : Dahlin, Ma                           |
| Info Tabel                             | <ul> <li>Filter Indstillinger Variabelskærm Pri</li> </ul>                                                    | nt/PDF Excel Ge                          | m Excel uden topinfo                             |                                                  |                                                    |                                                |                                                     |                |                                  |            |                                       |                                               |
| Vælg antal rækker 🔻                    | ¶ MA - nr ≞ Navn≜=                                                                                            | CPR-nummer≜∓                             | Kvota kode≜≂                                     | Afh.period startdato ≞                           | Afh.periode slutdato ≞                             | Tildelt kvote<br>(primo ferieår) <sup>≜∓</sup> | Tildelt kvote<br>(nuværende ≜⊽<br>arbejdstidsandel) | Afvikling≜∓    | Udbetalt<br>eller ≜⊽<br>Overført | Rest≜∓     | Arbejdstidsandel <sub>≜⊽</sub><br>[%] | Arbejdstidsandel<br>(primo ferieår) ≜≂<br>[%] |
| ▼ Kolonner                             | 10                                                                                                    |                                          | Feriedage                                        | 01.05.2019                                       | 38.04.2020                                         | 25,00                                          | 25,00                                               | 0,00           | 0,00                             | 25,00      | 100,00                                | 100,00                                        |
| • Nøgletal                             |                                                                                                    |                                          | Overført Feriedage                               | 01.05.2018                                       | 30.04.2023                                         | 5,00                                           | 5,00                                                | 5,00           | 0,00                             | 0,00       | 100,00                                | 100,00                                        |
| ▼ Rækker                               | _ /                                                                                                    |                                          |                                                  | 01.05.2019                                       | 30.04.2024                                         | 5,00                                           | 5,00                                                | 5,00           | 0,00                             | 0,00       | 100,00                                | 100,00                                        |
| • MA - III<br>• Kvota kode             |                                                                                                    |                                          | Feriedage uden løn                               | 01.05.2019                                       | 30.04.2020                                         | 0,00                                           | 0,00                                                | 0,00           | 0,00                             | 0,00       | 100,00                                | 100,00                                        |
| <ul> <li>Afh.period startda</li> </ul> | to                                                                                                    |                                          | Særlige feriedage                                | 01.05.2019                                       | 30.04.2020                                         | 5,00                                           | 5,00                                                | 0,00           | 0,00                             | 5,00       | 100,00                                | 100,00                                        |

Rappørten viser hvilke feriedage en medarbejder har til gode, hvilke der er afholdt, overført og udbetalt.

"Klik" Variabelskærm, hvis du vil ændre forespørgslen

"Klik" på fanen

BEx Web - Ferieregnskab pr.... × , som ligger øverst på det viste billed.
#### 2.11. "Ferieregnskab – Feriekort"

Rapporten anvendes ikke, da der løbende afregnes til Feriekonto.

#### 2.12. "Fravær pr. periode pr. cpr"

Rapporten kan anvendes, hvis det skal undersøges, hvilket fravær der har været i en periode. Indgangen er her medarbejderens cpr.

Der henvises til afsnit: 2.03. "Fravær pr. periode pr. Medarbejder"

## 3: Fanen: "Opfølgning"

Punktet Lønopfølgning: Er dokumentation af de overførsler/tilbageholdelse der foretaget via Nets, samt e-Indkomst-oplysninger.

| Forside Lønservice                                                                                                    | Personaleoplysninger Tid og Tillæg Opfø                                                                                                    | Igning                                                                                                    |
|----------------------------------------------------------------------------------------------------|----------------------------------------------------------------------------------------------------|----------------------------------------------------------------------------------------------------|
| Indhold<br>Indhold<br>Dok. af betalinger via Nets<br>Dok. af tilbageholdte betalinger via N<br>Dok. af eIndkomst-oplysninger<br>Revisionsrapport<br>Mine Genveje | Rapporter til Lønopfølgning     Rapporter til Lønopfølgning     Rapporter til regnskab     Bogholderikonteringsliste (LON110F)     Ferie med løn - rest < end 2.250 kr. (opti. år -2) (LRT219)     Ferie med løn - rest Feriefonden. (opti. år -2) (LRT219)     Ferie med løn - rest Feriefonden. (opti. år -2) (LRT219)     Fordeling af lønudgifter (LPE161)     Fordeling af lønudgifter (LPE161)     Kontrol af AM-bidrag (LFR182F)     Manuel afregning - pension (LFR108)     Saldo Ferie af merarbeide (LRT146)     Saldo Ferie Merarbeide neg. beløb (LRT216)     Saldo Fritvalg/Senior (LRT185) | Bogholderikonteringsliste (LON110F)<br>Medarbejdere med restferietimer tilgode,<br>Ferie med løn - rest Feriefonden. (optj<br>Fleksibel rapport - lønkontering (LON112<br>Detaljer om lønforbrug<br>Kontrol af AM-bidrag pr. &0T_CMONV&-&0T<br>Giver en oversigt over de pensionskasser<br>Rapporten viser saldo for ferie og 6. fe<br>Rapporten viser den negative saldo pr. m<br>Rapporten viser saldoen pr. medarbejder |

Rapporter herunder vil kunne understøtte den afstemning, der bør foretages efter hver lønkørsel.

#### Rapporterne viser alle overførsler der foretages via Nets, **rapporterne viser** desuden beløb der ikke er blevet afregnet, f.eks. hvis en medarbejder har fået negativ løn, og dermed negativ skat, ATP mv. Beløbene skal manuelt korrigeres via Menighedsrådets CVR-nr. på e-indkomst.

Opmærksomheden skal dog henledes på beløb vedr. for meget indbetalt pensionsbidrag ikke kan tilbagekaldes fra pensionsselskabet uden samtykke fra medarbejderen.

### 1. Dok. af betalinger via Nets:

| PBS-betalinger med medarbejderoplysninger                                        |                                                                                                    |
|----------------------------------------------------------------------------------|----------------------------------------------------------------------------------------------------|
| Menu 🖌   Gem som variant Tilbage   Afslut   Afbryd   System 🖌   Udfør   Hent var | iant Programdokumentation                                                                                                    |
| Afarmaringar for DBC hatalinger                                                  |                                                                                                    |
|                                                                                  |                                                                                                    |
|                                                                                  |                                                                                                    |
|                                                                                  | I dette feit er det                                                                                                    |
|                                                                                  | 📩 muligt at vælge                                                                                                    |
|                                                                                  | forskellige                                                                                                    |
| Bens Kasse/Kundenr                                                               | betalingsperioden.                                                                                                    |
| Navo na modtager                                                                 | ⇒ 2000 m g = 200 m g = 200 m g = |
| Beleb til betaling                                                               | 🔁 Det er desuden                                                                                                    |
| Bogf, kørselsdato (ååååmmdd)                                                     | 💿 muligt at vælge en                                                                                                    |
| Bogf, kørselstid                                                                 | enkelt medarbeider                                                                                                    |
|                                                                                  |                                                                                                    |
|                                                                                  |                                                                                                    |
| 🔿 Vis på sumniveau 🚽 🚽 🛔                                                         | "medarbejder nr."                                                                                                    |
|                                                                                  |                                                                                                    |
| Medarbejdernr til                                                                | \$                                                                                                    |
|                                                                                  |                                                                                                    |
| Overførselstype                                                                  |                                                                                                    |
| Vælg alle Fravælg alle                                                           |                                                                                                    |
|                                                                                  |                                                                                                    |
| Gruppeliv Her Vælges de overrørselstype, som                                     |                                                                                                    |
| Pension til konto man er interesseret i at undersøge.                            |                                                                                                    |
| ✓ Ratepension                                                                    |                                                                                                    |
| Overtørt til bank Fjerne nueben på områder der ikke                              |                                                                                                    |
| Ønskes.                                                                          |                                                                                                    |
| Maip<br>Geette "€ushen" nê sneuêden den                                          |                                                                                                    |
|                                                                                  |                                                                                                    |
| ØNSKES.                                                                          |                                                                                                    |
|                                                                                  |                                                                                                    |
| ✓ Kontingenter m.v.                                                              |                                                                                                    |
|                                                                                  |                                                                                                    |
| Rapport layout                                                                   |                                                                                                    |
| Layout navn                                                                      |                                                                                                    |
|                                                                                  |                                                                                                    |
| L/                                                                               |                                                                                                    |

Billedet vil være udfyldt med arbejdsgivers SE-nr.

Hvis undersøgelse alene skal vis sum flyttes markeringen til 1

Vælg "udfør" vises følgende:

| F | PBS-betalinger - Sumniveau |            |        |            |          |              |             |                            |               |          |        |           |          |
|---|----------------------------|------------|--------|------------|----------|--------------|-------------|----------------------------|---------------|----------|--------|-----------|----------|
|   | Menu 🖌 📔                   | Back Exit  | Cancel | System 🖌   | Details  | Sort in Asce | nding Order | Sort in Descending Order S | et Filter Tot | al Prin  | t Prev | iew Local | File Ma  |
|   | SE-nu                      | Kørsels    | Id     | Betalin 📍  | Modta    | Ovf. type    | Pkas./K*    | Navn på modtager           | Beløb bet     | . Valuta | Ту     | Bf.k.dato | Bf.k.tid |
|   |                            | 26.11.2018 | 202508 | 07.02.2019 | 02374013 | ATP          | ATP         | ATP                        | 1.704,0       | DKK      | 0      | 20181126  | 205450   |
|   |                            | 18.12.2018 | 202321 |            | 02374013 | ATP          |             | ATP                        | 3.691,9       | 5 DKK    | 0      | 20181218  | 205430   |
|   |                            |            | 202321 |            | 02429535 | Feriekonto   | Fer.kont    | Feriekonto                 | 31.531,5      | 1 DKK    | 0      | 20181218  | 205443   |
|   |                            | 23.01.2019 | 202941 | 01.02.2019 | 01889311 | АМ           | AM          | SKAT - A-skat (Stat/kom)   | 4.989,0       | DKK      | 0      | 20190123  | 204907   |
|   |                            |            | 202941 |            | 01889311 | Skat         | Skat        | SKAT - A-skat (Stat/kom)   | 17.410,0      | DKK      | 0      | 20190123  | 204907   |
|   |                            | 22.02.2019 | 203534 | 28.02.2019 | 00032336 | Pension      | 50459       | REA, PHARMADANMARKS PENS   | SI 7.166,3    | BDKK     | 0      | 20190222  | 205548   |
|   |                            |            | 203534 |            | 03378810 | Pension      | 50805       | TABT ARB.FORTJEN. SAMPEN   | S 5.032,7     | BDKK     | 0      | 20190222  | 205548   |
|   |                            |            | 203534 |            | 03378810 | Pension      | 50814       | TABT ARB.FORTJEN. SAMPEN   | S 119,8       | 2 DKK    | 0      | 20190222  | 205548   |
|   |                            |            | 203534 |            | 00016055 | Gruppeliv    | 85034       | Gruppeliv (NETS)           | 325,0         | 5 DKK    | 0      | 20190222  | 205548   |
|   |                            |            | 203534 |            | 01889311 | AM           | АМ          | SKAT - A-skat (Stat/kom)   | 7.381,0       | DKK      | 0      | 20190222  | 205631   |
|   |                            |            | 203534 |            | Nemkonto | Løn          | Løn         |                            | 93.482,9      | 9 DKK    | 0      | 20190222  | 205644   |
|   |                            |            | 203534 |            | 01889311 | Skat         | Skat        | SKAT - A-skat (Stat/kom)   | 30.312,0      | DKK      | 0      | 20190222  | 205631   |
|   |                            |            |        |            |          |              |             |                            |               |          |        |           |          |

Rapporten viser alle afregninger via PBS-betalinger på medarbejder niveau. "Klik" på mellemrummet og kolonnen bliver bredere, dermed mere læser venlig.

"Klik" på "Back" Tilbage på forsiden, hvor andre visningskriterier kan vælges.

| PBS-betalinger med                    | medarbejdero      | oplys       | ninger        |             |                   |   |
|---------------------------------------|-------------------|-------------|---------------|-------------|-------------------|---|
| Menu 🖌   Gem som variant   Tilb       | age Afslut Afbryd | System .    | Udfør Hent va | ariant Prog | gramdokumentation | ] |
| Afgrænsninger for PBS-betalinge       | a p               |             |               |             |                   | - |
| SE-nummer                             |                   | til         |               | <b></b>     |                   |   |
| Kørselsdato                           |                   | til         |               | <b>=</b> >  |                   |   |
| KørselsId                             |                   | til         |               | <b>=</b> >  |                   |   |
| Betalingsdato                         | 01.02.2019        | til         | 28.02.2019    | <b></b>     |                   |   |
| Modtager                              |                   | til         |               | ➡           |                   |   |
| Pens.Kasse/Kundenr.                   |                   | til         |               | ➡           |                   |   |
| Na∨n på modtager                      |                   | til         |               | <b>\$</b>   |                   |   |
| Beløb til betaling                    |                   | til         |               | <b>+</b>    |                   |   |
| Bogf. kørselsdato (ååååmmdd)          |                   | til         |               | <b>+</b>    |                   |   |
| Bogf. kørselstid                      |                   | til         |               | <b>=</b>    |                   |   |
| Туре                                  | 0                 | til         |               | <b>⇒</b>    |                   |   |
| ⊖Vis på sumpiveau                     |                   |             |               |             |                   |   |
| Vis på medarheiderniveau              |                   |             |               |             |                   |   |
| Madankaidanna                         |                   | <b>L</b> .1 |               |             |                   |   |
| Medarbejdernr                         |                   | u           |               |             |                   |   |
| Overførselstype                       |                   |             |               |             |                   |   |
| Vælg alle Fravælg alle                |                   |             |               |             |                   |   |
| Pension                               |                   |             |               |             |                   |   |
| Gruppeliv                             |                   |             |               |             |                   |   |
| Pension til konto                     |                   |             |               |             |                   |   |
| <ul> <li>Ratepension</li> </ul>       |                   |             |               |             |                   |   |
| <ul> <li>Overført til bank</li> </ul> |                   |             |               |             |                   |   |
| Feriekonto                            |                   |             |               |             |                   |   |
| ATP                                   |                   |             |               |             |                   |   |
| I Skat                                |                   |             |               |             |                   |   |
| AM-bidrag                             |                   |             |               |             |                   |   |
|                                       |                   |             |               |             |                   |   |
| varmebidrag                           |                   |             |               |             |                   |   |
| v Kontingenter m.v.                   |                   |             |               |             |                   |   |
| Rapport layout                        |                   |             |               |             |                   |   |
| Layout navn                           |                   |             |               |             |                   |   |
|                                       |                   |             |               |             |                   |   |

| Forside Mit Personale                                                                      | Lønservice   | Personaleoplysr      | ninger 📕 Tid    | og Tillæg    | 🗕 Lønsagsbehan    | dling Opfølgning     |  |  |  |
|--------------------------------------------------------------------------------------------|--------------|----------------------|-----------------|--------------|-------------------|----------------------|--|--|--|
| Lønopfølgning   Fraværsopfølgning   Dan lønseddel   Mine rapporter   Opret omkostningssted |              |                      |                 |              |                   |                      |  |  |  |
| Dok. af betalinger via Nets                                                                |              |                      |                 |              |                   |                      |  |  |  |
| (())                                                                                       |              |                      |                 |              |                   |                      |  |  |  |
| ndhold                                                                                     | PBS-bet      | alinger med          | medarbej        | ideroply     | rsninger          |                      |  |  |  |
| Lønopfølgning                                                                              | Menu 🖌 🛛 Gem | som variant Tilbage  | Afslut Afbryd S | System 🖌 🛛 🛛 | dfør Hent variant | Programdokumentation |  |  |  |
| Dok. af betalinger via Nets                                                                |              |                      |                 |              |                   |                      |  |  |  |
| Dok. af tilbageholdte betalinger via Ne                                                    | Afgrænsninge | r for PBS-betalinger |                 |              |                   |                      |  |  |  |
| Dok. af eIndkomst-oplysninger                                                              | SE-nummer    |                      |                 | til          |                   | <b>⇒</b>             |  |  |  |
| Revisionsrapport                                                                           | Kørselsdato  |                      |                 | til          |                   | <b>\$</b>            |  |  |  |
|                                                                                            | Kørselsid    |                      |                 | til          |                   | <b>\$</b>            |  |  |  |
|                                                                                            |              |                      |                 |              |                   |                      |  |  |  |

Tilbageholdtbetalinger via Nets, "Klik" på.

#### 2. Dok. af tilbageholdtbetalinger via Nets:

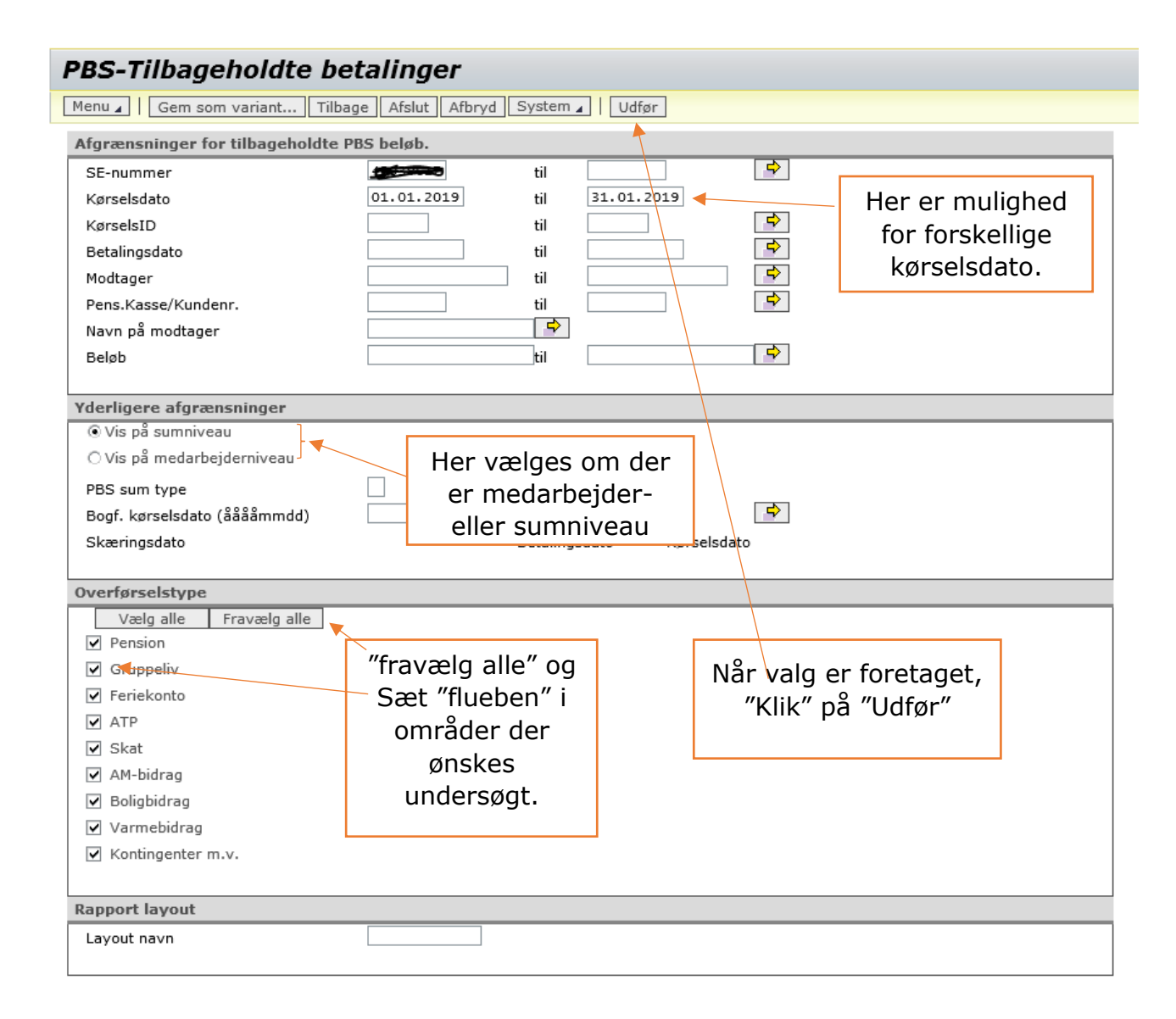

| Tilbageho | Tilbageholdte PBS beløb - Sumniveau |          |            |                 |          |       |                            |     |                   |                        |            |
|-----------|-------------------------------------|----------|------------|-----------------|----------|-------|----------------------------|-----|-------------------|------------------------|------------|
| 3         | 570                                 | <b>B</b> | 4   🔀 4    | 😼   🗋 🕼 🛓       | . 🖷 🛛    |       |                            |     |                   |                        |            |
| SE-nu     | Kørselsd <sup>*</sup>               | Kørs     | Betalingsd | Overførselstype | Modt*    | Pens  | Navn på modtager           | Sta | Status tekst      | Beløb til betaling Val | Bgf.kør.dt |
|           | 23.01.2019                          | 202941   | 31.01.2019 | Pension         | 00015733 | 30050 | VELLIV                     | L   | Fra lønproduktion | 487,12DKK              |            |
|           |                                     |          | 31.01.2019 | Pension         |          |       | VELLIV                     | 0   | Overført          | 487,12DKK              | 23.01.2019 |
|           |                                     |          | 31.01.2019 | Gruppeliv       | 00016055 | 85034 | Gruppeliv (NETS)           | L   | Fra lønproduktion | 758,45DKK              |            |
|           |                                     |          | 31.01.2019 | Gruppeliv       |          |       | Gruppeliv (NETS)           | 0   | Overført          | 758,45DKK              | 23.01.2019 |
|           |                                     |          | 31.01.2019 | Pension         | 00032336 | 50438 | PFA, PHARMADANMARKS PENSIO | L   | Fra lønproduktion | 513,57DKK              |            |
|           |                                     |          | 31.01.2019 | Pension         | /        |       | PFA, PHARMADANMARKS PENSIO | 0   | Overført          | 513,57DKK              | 23.01.2019 |
|           |                                     |          | 31.01.2019 | Pension         |          | 50459 | PFA, PHARMADANMARKS PENSIO | L   | Fra lønproduktion | 15.300,31DKK           |            |
|           |                                     |          | 31.01.2019 | Pension         |          |       | PFA, PHARMADANMARKS PENSIO | 0   | Overført          | 15.300,31DKK           | 23.01.2019 |
|           |                                     |          | 31.01.2019 | Skat            | 01889311 | Skat  | SKAT - A-skat (Stat/kom)   | L   | Fra lønproduktion | 120.106,00DKK          |            |
|           |                                     |          | 31.01.2019 | Skat            |          |       | SKAT - A-skat (Stat/kom)   | 0   | Overført          | 120.106,00DKK          | 23.01.2019 |
|           |                                     |          | 01.02.2019 | Skat            |          |       | SKAT - A-skat (Stat/kom)   | L   | Fra lønproduktion | 41.932,00DKK           |            |
|           |                                     |          | 01.02.2019 | Skat            |          |       | SKAT - A-skat (Stat/kom)   | 0   | Overført          | 41.932,00DKK           | 23.01.2019 |
|           |                                     |          | 31.01.2019 | АМ              |          | АМ    | SKAT - A-skat (Stat/kom)   | L   | Fra lønproduktion | 35.934,00DKK           |            |
|           |                                     |          | 31.01.2019 | АМ              |          |       | SKAT - A-skat (Stat/kom)   | 0   | Overført          | 35.934,00DKK           | 23.01.2019 |
|           |                                     |          | 01.02.2019 | АМ              |          |       | SKAT - A-skat (Stat/kom)   | L   | Fra lønproduktion | 12.358,00DKK           |            |
|           |                                     |          | 01.02.2019 | АМ              |          |       | SKAT - A-skat (Stat/kom)   | 0   | Overført          | 12.358,00DKK           | 23.01.2019 |
|           |                                     |          | 31.01.2019 | Pension         | 03378810 | 50805 | TABT ARB.FORTJEN. SAMPENS  | L   | Fra lønproduktion | 40.579,33DKK           |            |
|           |                                     |          | 31.01.2019 | Pension         |          |       | TABT ARB.FORTJEN. SAMPENS  | 0   | Overført          | 40.579,33DKK           | 23.01.2019 |
|           |                                     |          | 31.01.2019 | Pension         |          | 50814 | TABT ARB.FORTJEN. SAMPENS  | L   | Fra lønproduktion | 329,21DKK              |            |
|           |                                     |          | 31.01.2019 | Pension         |          |       | TABT ARB.FORTJEN. SAMPENS  | 0   | Overført          | 329,21DKK              | 23.01.2019 |

### Rapporten dokumenterer, Afregningen på det valgt dato intaval:

Rapporten viser **alle** afregninger via PBS-betalinger på total niveau til henholdsvis skat, pension mv. "Klik" på mellemrummet og kolonnen bliver bredere, dermed mere læser venlig.

| PBSoversigt                                  |
|----------------------------------------------|
| Menu / Tilbage Afslut Afbryd System /        |
| Tilbageholdte PB\$ beløb - Medarbejderniveau |
|                                              |

Hvis det ønskes "Klik" på "Tilbage" og rapporten er tilbage hvor det er muligt at vælge på medarbejderniveau.

| Forside Hit Personale                                                                                                | Lønservice    | Personaleoplysninger                                            | Tid og Tillæg     | 🗕 Lønsagsbehandling | 📙 Opfølgning |  |  |  |  |  |
|----------------------------------------------------------------------------------------------------|---------------|-----------------------------------------------------------------|-------------------|---------------------|--------------|--|--|--|--|--|
| Lønopfølgning   Fraværsopfølgning   Dan lønseddel   Mine rapporter   Opret omkostningssted                           |               |                                                                 |                   |                     |              |  |  |  |  |  |
| Dok. af tilbageholdte betalinger via Nets                                                                            |               |                                                                 |                   |                     |              |  |  |  |  |  |
| Indhold                                                                                                    | PBS-Till      | bageholdte betal                                                | linger            |                     |              |  |  |  |  |  |
| <ul> <li>Lønopfølgning</li> <li>Dok. af betalinger via Nets</li> <li>Dok. af tilbageholdte betalinger via</li> </ul> | Menu ⊿ Ge     | m som variant Tilbage Afslut<br>er for tilbageholdte PBS beløb. | Afbryd System 🖌 📔 | Udfør               |              |  |  |  |  |  |
| Dok. af eIndkomst-oplysninger     Revisionsrapport                                                                   | SE-nummer     | β5<br>01                                                        | 119817 til        | 31.01.2019          | ▶            |  |  |  |  |  |
| Mine Genveje                                                                                                    | KørselsID     |                                                                 |                   |                     | 5            |  |  |  |  |  |
|                                                                                                    | Modtager      | undear                                                          |                   |                     |              |  |  |  |  |  |
|                                                                                                    | Navn på modta | ager                                                            | ••                |                     |              |  |  |  |  |  |
|                                                                                                    | Beløb         |                                                                 | til               |                     | <b>Y</b>     |  |  |  |  |  |

### 3. Dok. af eIndkomst-oplysninger:

| Afstemningsliste til oplysni                                                                                                    | ingspligt                                                                                                    |
|----------------------------------------------------------------------------------------------------|----------------------------------------------------------------------------------------------------|
| Menu 🖌   Gem som variant   Tilbage   Afslut                                                                                                    | t Afbryd System 🖌   Udfør Hent variant                                                                                                    |
| SE-nummer CPR-nummer 4<br>Systemnummer 4<br>Afleveret eindk. Basismåned (ÅÅÅÅMM) 4<br>Maks, antal 4<br>Yderligere afgrænsning                                                                                                    | til       Image: state of the state of the |
| <ul> <li>Alle felter</li> <li>Mest anvendte felter</li> <li>Øvrige felter</li> <li>Mest anvendte felter Fra løn</li> <li>Bagudlønnede (01-07)</li> <li>Forudlønnede (00,08)</li> <li>Alle ansættelsesforhold</li> <li>Vis detaljer</li> </ul> | Vælg et specifikt<br>CPR-nummer,<br>ligesom der<br>vælges en<br>specifik periode,<br>Vær opmærksom<br>på, at søge<br>kriteriet er f.eks.<br>201901                                                                                                    |
| Faner der skal vises                                                                                                    |                                                                                                    |
| • Vis alle faner                                                                                                    |                                                                                                    |
| <ul> <li>○Vis 'Afvigelser' Layout</li> <li>○Vis 'Totaler KMD' Layout</li> <li>○Vis 'Totaler SKAT' Layout</li> <li>○Vis 'Detaljer' Layout</li> <li>☑Vis felter på hver sin linie</li> </ul>                                                    |                                                                                                    |

Rapporten dokumentere oplysninger som overføres til de forskellige oplysningsfelter i forhold til skat.

| Afstemningsliste til oplysningspligt                                                                                                    |                         |
|----------------------------------------------------------------------------------------------------|-------------------------|
| Menu 🖌   Tilbage Afslut Afbryd System 🖌   Bufferrapport Slet fra buffer                                                                                                    |                         |
| Afstemningsliste til oplysningspligt<br>Der er udsøgt på:<br>SE-nummer = 04<br>Basismåned = 201901 - 201901<br>Der er valgt:<br>Alle felter<br>Alle felter<br>Alle |                         |
|                                                                                                    |                         |
| SE-num CPR-nr. For/ Sys. nr. Afl. eindk Basis MA P-nr. Ferie SE-n Person ATP-t Felt2 <sup>p</sup> Fe                                                                                                    | elt 13 Fr 🛚 13 Fra bu 🎙 |
| Sale 123.01.2019/201901 71690                                                                                                    | 143,76- 0,00            |
|                                                                                                    | 145,70- 0,00            |
| Bemærk der er flere faner der indeholder forskellige oplysninge<br>1. /Tøtaler KMD<br>2. /Totaler SKAT<br>3. Detaljer                                                                                                    | er.                     |
| For at se felter der ligger i højre side af billedet. Bevægesår<br>feltet mod højre                                                                                                    |                         |
|                                                                                                    |                         |

Totaler KMD:

På fanen totaler KMD vises, hvilke beløb der kommer fra de aflønningsformer forud-, bagud- og timeløn, tilknyttet det enkelte SE-nummer.

| Afstemningsliste til oplysningspligt                                                                                                    |                      |                      |                   |                         |             |              |                                |  |
|----------------------------------------------------------------------------------------------------|----------------------|----------------------|-------------------|-------------------------|-------------|--------------|--------------------------------|--|
| Menu 🖌 📔 Tilbage 🛛 Afslut 🖉 Afbryd                                                                                                    | System 🖌   Bufferrap | port Slet fra buffer |                   |                         |             |              |                                |  |
| Afstemningsliste til opl<br>Der er udsøgt på:<br>SE-nummer = <del>Success</del><br>Systemnummer = 04<br>Basismåned = 201901 - 201901<br>Der er valgt:<br>Alle felter<br>Alle ansættelsesforhold<br>Afvigelser Totaler KMD | ysningspligt         | Detaljer             |                   |                         |             |              |                                |  |
|                                                                                                    | a   🔀 a 🏂 a   [      |                      |                   |                         |             |              |                                |  |
| SE-nummer For/Bag Syste                                                                                                    | mnu Afleveret eind   | lk. Basismåned       | ۶ Felt 13 Fr ۶ 13 | Fra bu <sup>s</sup> Fel | t 13 Af E 1 | 3 Til buff ¤ | 13 eIndko <sup>2</sup> Felt 14 |  |
| <b>Sector</b> e                                                                                                    | 423.01.2019          | 201901               | 71.180,45         | 0,00                    | 0,00        | 143,76-      | 71.324,21                      |  |
| <del>30(7705)</del> F                                                                                                    | 418.12.2018          | 201901               | 62.358,25         | 0,00                    | 0,00        | 0,00         | 62.358,25                      |  |
|                                                                                                    |                      |                      | 133.538,70        | 0,00                    | 0,00        | 143,76-      | 133.682,46                     |  |
|                                                                                                    |                      |                      |                   |                         |             |              |                                |  |
|                                                                                                    |                      |                      |                   |                         |             |              |                                |  |

| Afstemningsliste til oplysningspligt                                                                                                    |                     |                   |              |  |  |  |  |  |
|----------------------------------------------------------------------------------------------------|---------------------|-------------------|--------------|--|--|--|--|--|
| Menu 🖌   Tilbage Afslut Afbryd System 🖌   Bufferrapport Slet fra buffer                                                                                                    |                     |                   |              |  |  |  |  |  |
| Afstemningsliste til oplysningspligt<br>Der er udsøgt på:<br>SE-nummer =<br>Systemnummer = 04<br>Basismåned = 201901<br>Der er valgt:<br>Alle felter<br>Alle ansættelsesforhold |                     |                   |              |  |  |  |  |  |
| Afvigelser Totaler                                                                                                    | KMD Totaler SKAT    | Detaljer          |              |  |  |  |  |  |
| 3   🔺 🐬 🛗 🔀                                                                                                    | 🍞 🗖   🔀 🗖 🏂         |                   |              |  |  |  |  |  |
| SE-nu Afl. eindk Basi                                                                                                    | Felt 13 Fra Løn F 1 | 13 eIndkomst F 13 | eIndkomst Fe |  |  |  |  |  |
| 418.12.2018 2019                                                                                                    | 01 62.358,25        | 62.358,25         | 62.358,25    |  |  |  |  |  |
| 423.01.2019 2019                                                                                                    | 01 71.180,45        | 71.324,21         | 71.324,21    |  |  |  |  |  |

## 3a: Rapporter under Fraværsopfølgning:

| Forside Mit Pers       | sonale     | Lønservice Personaleoplysninger                      | Tid o                                                                                        | Rapporter herunder                   | Opfølgning |  |  |  |  |
|------------------------|------------|------------------------------------------------------|----------------------------------------------------------------------------------------------|--------------------------------------|------------|--|--|--|--|
| Lønopfølgning   Fravær | sopfølgnin | 19 I Dan lønseddel I Mine rapporter I Opret omkostni | vil være beskrevet                                                                           |                                      |            |  |  |  |  |
|                        |            |                                                      | 3a.x og rapportens                                                                           |                                      |            |  |  |  |  |
| 4  <b>&gt;</b>         |            |                                                      |                                                                                              | navn                                 |            |  |  |  |  |
| Indhold                |            | Rapporter til fraværsopfølgning                      |                                                                                              |                                      |            |  |  |  |  |
| Fraværsonfølgning      |            | Ferieregnskab (LPQ189F)                              | Ferier                                                                                       | egnskab pr. &0T_DAYTX& - alle bevæ   |            |  |  |  |  |
| • Travacisoprorgining  |            | Fravær pr. periode – flere medarbejdere (LPF179F)    | 🚰 Fravær pr. periode – flere medarbejdere (LPF179F) Fravær pr. &ZKMDV_TXT_DAYFROM& - &0T_DAY |                                      |            |  |  |  |  |
| Mine Genveie           | 8 3        | Saldo Feriekonto (LRT183F)                           | Saldo                                                                                        | feriekonto (LRT183F)                 |            |  |  |  |  |
| ,-                     |            | Saldo feriepengeforpligtelse (LRT141F)               | Saldo                                                                                        | lo Feriepengeforpligtigelse(LRT141F) |            |  |  |  |  |
|                        |            | SH-godtgørelse (LRT230F)                             | SH-go                                                                                        | odtgørelse(LRT230F)                  |            |  |  |  |  |
|                        |            |                                                      |                                                                                              |                                      |            |  |  |  |  |

#### 3a.1: Ferieregnskab (LPO189F):

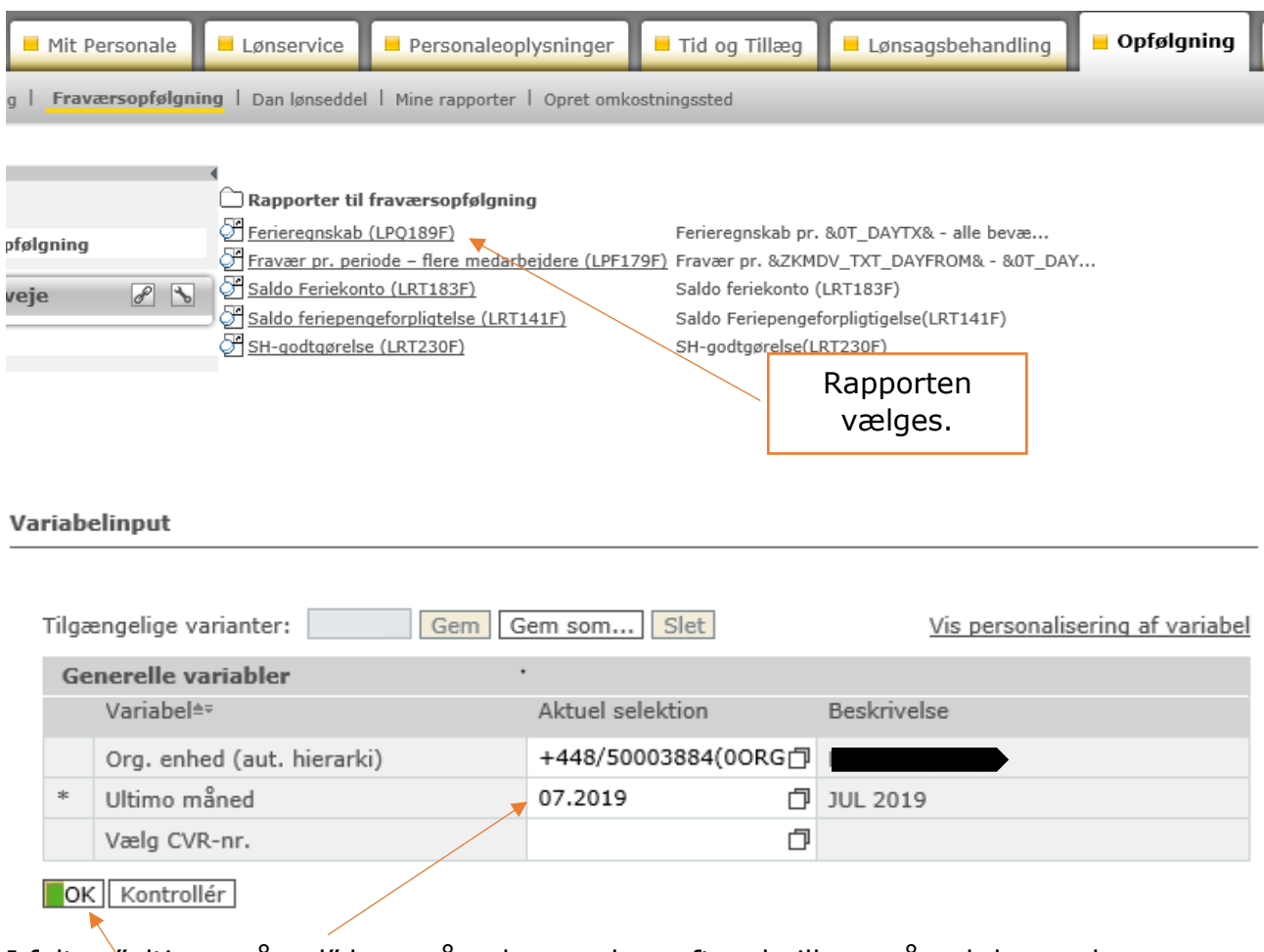

I felter "ultimo måned" kan måneden ændres efter, hvilken måned der ønskes.

"Klik" på OK og rapporten vises

Det er alene den valgt måned der vises.

| Organisatorisk placering ≞ | MA - nr ≞ | Navn≜∓ | CPR-nummer≜‡ | Tiltrædelsesdato≜≑ | Fratrædelsesdato≜≑ | Kvota kode≜⊽       | Afh.period startdato ≞ | Afh.periode slutdato ≞ | Tildelt kvote<br>(primo ferieår) <sup>≜∓</sup> | Afvikling≜∓ | Udbetalt<br>eller ≜⊽<br>Overført | Rest≜≑ |
|----------------------------|-----------|--------|--------------|--------------------|--------------------|--------------------|------------------------|------------------------|------------------------------------------------|-------------|----------------------------------|--------|
| Samlet resultat            |           |        |              |                    |                    |                    |                        |                        | 45,00                                          | 23,00       | 0,00                             | 22,00  |
| R                          |           |        |              | 01.12.2015         | 31.12.9999         | Feriedage          | 01.05.2019             | 30.04.2020             | 25,00                                          | 8,00        | 0,00                             | 17,00  |
|                            |           |        |              |                    | *                  | Overført Feriedage | 01.05.2018             | 30.04.2023             | 10,00                                          | 10,00       | 0,00                             | 0,00   |
|                            |           |        |              |                    |                    |                    | 01.05.2019             | 30.04.2024             | 5,00                                           | 5,00        | 0,00                             | 0,00   |
|                            |           |        |              |                    |                    | Feriedage uden løn | 01.05.2019             | 30.04.2020             | 0,00                                           | 0,00        | 0,00                             | 0,00   |
|                            |           |        |              |                    |                    | Særlige feriedage  | 01.05.2019             | 30.04.2020             | 5,00                                           | 0,00        | 0,00                             | 5,00   |

Rapporten viser:

- 1. hvilke feriedage, overført feriedage og særlige feriedage.
- 2. hvilken periode, dage skal være afviklet over.
- 3. Hvilke dage som er afholdt.

| let/prt/portal/prtroot/pcd!3aportal_content!2fcorr 🔎 🔻 🖒 🚯 Stifternes løncenter for menig 📕 Fraværsopfølgning - KMD F | oll 📕 inbox.ela.kmd.dk              | 💯 BEx Web - Ferieregnskab pr. 💉 📑 |  |  |  |  |  |  |
|----------------------------------------------------------------------------------------------------|-------------------------------------|-----------------------------------|--|--|--|--|--|--|
| Folkekirkens IT 🔻 🚱 sogn.dk 🏥 Søgeresultat på Virk Indb 🍐 PERSON 🗿 PAV 🚯 Folkekirkens personale 🚯 FLØS-Supp           | rtforum   www.folkekirkensit.dk Fol | KMD E-Service                     |  |  |  |  |  |  |
| er (LPQ189F)                                                                                                    |                                     |                                   |  |  |  |  |  |  |
| /ariabelskærm Print/PDF Excel Gem Excel uden topinfo                                                                  |                                     |                                   |  |  |  |  |  |  |
|                                                                                                    |                                     |                                   |  |  |  |  |  |  |
| Tilbage til forespørgslen "Klik" Variabelskærm.                                                                       |                                     |                                   |  |  |  |  |  |  |
| Tilbage til rapporter til fraværsopfølgning                                                                           |                                     |                                   |  |  |  |  |  |  |

#### 3a.2: Fravær pr periode – flere medarbejdere (LPF179F):

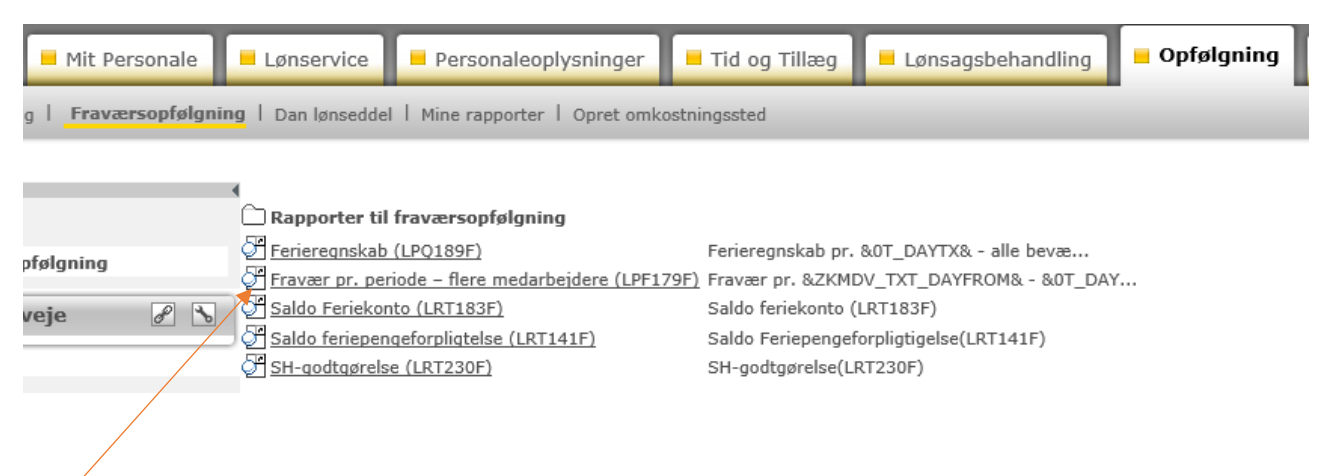

"Klik" på Fravær pr. periode – flere medarbejdere

| ariab | pelinput                  |                       |                                |
|-------|---------------------------|-----------------------|--------------------------------|
| Tilga | ængelige varianter: Ger   | Gem som Slet          | Vis personalisering af variabe |
| G     | enerelle variabler        |                       |                                |
|       | Variabel≜⇒                | Aktuel selektion      | Beskrivelse                    |
| *     | Org.enhed (aut. hierarki) | 448/50003886          |                                |
| *     | Vælg Periode              | 01.08.2018 - 31.07.20 | 01.08.2018 - 31.07.2019        |
|       | Vælg CVR-nr.              |                       |                                |
| 0     | K Kontrollér              |                       |                                |
|       | ▶                         |                       |                                |

I rapporten er der mulighed for at vælge en periode, her er valgt 01.08.2018 til

31.07.2019, anden periode vælge ved at rette feltet "Vælg periode".

"Klik" på OK, rapporten vises.

| Fravær pr. 01.08.2018 - 31.07.2019 (LPF179F)                    |                              |                 |              |                      |                      |                        |         |        |  |  |
|-----------------------------------------------------------------|------------------------------|-----------------|--------------|----------------------|----------------------|------------------------|---------|--------|--|--|
| Info Tabel Variabelskærm Print/PDF Excel Gem Excel uden topinfo |                              |                 |              |                      |                      |                        |         |        |  |  |
|                                                                 |                              |                 |              |                      |                      |                        |         |        |  |  |
|                                                                 | Organisatorisk placering ≟ I | 4A - nr≞ Navn≜⊽ | CPR-nummer≜∓ | Første fraværsdato ≞ | Sidste fraværsdato ≞ | Fraværs/nærværsarter ≟ | Timer≜∓ | Dage≜∓ |  |  |
| væig antal rækker                                               | Samlet resultat              |                 |              |                      |                      |                        | 563,60  | 109,00 |  |  |
| ▼ Kolonner                                                      | F                            |                 |              | 31.07.2018           | 04.08.2018           | Ferietimer/Dage        | 29,60   | 4,00   |  |  |
| • Nøgletal                                                      |                              |                 |              | 17.10.2018           | 20.10.2018           | Ferietimer/Dage        | 29,60   | 4,00   |  |  |
| ▼ Rækker                                                        |                              |                 |              | 13.03.2019           | 13.03.2019           | Ferietimer/Dage        | 7,40    | 1,00   |  |  |
| <ul> <li>Organisatorisk placering</li> </ul>                    |                              |                 |              | 22.04.2019           | 28.04.2019           | Ferietimer/Dage        | 37,00   | 5,00   |  |  |
| <ul> <li>MA - nr</li> <li>Events forward-to</li> </ul>          |                              |                 |              | 08.07.2019           | 14.07.2019           | Ferietimer/Dage        | 28,00   | 5,00   |  |  |
|                                                                 |                              |                 |              | *                    | *                    | 1                      |         |        |  |  |
| Rapporten vis                                                   | ser:                         |                 |              |                      |                      |                        |         |        |  |  |

1. hvilken dato der er første og sidste dato i fraværsperioden samt fraværsart, timer

og dage.

| ← → 27 http://     | /portal-k1-nc-21. kmd.dk/irj/servlet/prt/portal/prtroot/pcd!3aportal_content!2fcorr 🔎 👻 Stifternes løncenter for m | enig 📕 Fraværsopfølgning - KMD Roll 📕 inbox.ela.kmd.dk                 | 🖅 BEx Web - Fravær pr. 01.08 × |
|--------------------|----------------------------------------------------------------------------------------------------|------------------------------------------------------------------------|--------------------------------|
| 👍 🚯 Søgning 🧃 K    | 1MD Kundenet - Sider - K 📙 Folkekirkens IT 👻 🚯 sogn.dk 🎲 Søgeresultat på Virk Indb 🛕 PERSON 🧃 PAV 🚯                | Folkekirkens personale 🚯 FLØS-Supportforum 🚯 www.folkekirkensit.dk Fol | KMD E-Service                  |
| Fravær pr. 01.08.2 | 2018 - 31.07.2019 (LPF179F)                                                                                        |                                                                        |                                |
| Info Tabel         | Filter Indstillinger Variabelskærm Print/PDF Excel Gem Excel uden topinfo                                          |                                                                        |                                |
|                    |                                                                                                    |                                                                        |                                |

Tilbage til forespørgslen "Klik" Variabelskærm. Tilbage til rapporter til fraværsopfølgning

## 3a.3: Saldo Feriekonto, der afregnes løbende til Feriekonto (LRT179F):

| Forside Mit Personale Lønservice Pers |                                                                                                    |           | Persor     | aleoplysning                | er 📕 Tid og        | g Tillæg                  | Lønsagsbeh                 | andling                   | Opfølgning              |                          |                             |
|---------------------------------------|----------------------------------------------------------------------------------------------------|-----------|------------|-----------------------------|--------------------|---------------------------|----------------------------|---------------------------|-------------------------|--------------------------|-----------------------------|
| Lønopfølg                             | ning   I                                                                                                    | Fravær    | sopfølgni  | i <b>ng</b>   Dan lønseddel | Mine rap;          | porter   Opret            | omkostningssted            |                           |                         |                          |                             |
| Indhold<br>• Fravær<br>Mine Go        | Indhold       Rapporter til fraværsopfølgning         Fraværsopfølgning       Ferieregnskab (LP0189F)       Ferieregnskab pr. &0T_DAYTX& - alle bevæ         Mine Genveje       Saldo Feriekonto (LRT183F)       Saldo feriekonto (LRT183F)         Saldo feriepengeforpligtelse (LRT141F)       Saldo Feriepengeforpligtigelse(LRT141F)         SH-godtgørelse (LRT230F)       SH-godtgørelse(LRT230F)         'Klik'' på: Saldo Feriekonto       Saldo Feriekonto |           |            |                             |                    |                           |                            |                           |                         |                          |                             |
| Tilga<br>Ge                           | Tilgængelige varianter:Gem Gem som Slet                                                                                                    |           |            |                             |                    |                           |                            |                           |                         |                          |                             |
| *                                     | Vælg                                                                                                    | skæ       | ringsda    | to bogføringsd              | ato                | 31.07.2019 - 「 31.07.2019 |                            |                           |                         |                          |                             |
|                                       | Vælg                                                                                                    | CVR       | -nr.       |                             |                    |                           |                            | đ                         |                         |                          |                             |
| I rapp<br>perioc<br>″Klik″            | I rapporten er der mulighed for at vælge en periode, her er valgt 31.07.2019, anden<br>periode vælge ved ar rette feltet "Vælg periode".<br>"Klik" på OK og rapporten vises.                                                                                                    |           |            |                             |                    |                           |                            |                           |                         |                          |                             |
|                                       |                                                                                                    |           |            |                             | ▼Rest nettoferie≜⊽ | ▼Rest Feriekonto år 04;   | • Opsp.netto fratr. år O±= | • Udb.netto fratr. år 0±= | • Udb.netto løb. år 0ª; | ▼Rest Feriekonto år -1≜= | • Opsp.netto fratr. år -1#= |
| Organisatorisk pl                     | acering ±                                                                                                    | MA - nr ≞ | Navn≜∓     | CPR-nummer≜∓                | DKK                | DKK                       | DKK                        | DKK                       | DKK                     | DKK                      | DKK                         |
| Sa                                    |                                                                                                    |           |            |                             | 7.519,77           | 7.519,77                  | 57.561,64                  | 21.463,92                 | 28.577,95               | 0,00                     | 96.834,26                   |
| Ærøskøbing Kirke                      |                                                                                                    | Kesuitat  |            |                             | 7.519,77           | 7.519,77                  | 57.561,64                  | 21.463,92                 | 28.577,95               | 0,00                     | 96.834,26                   |
|                                       |                                                                                                    | 14287     | Pia Nissen | 1704641636                  | 131,73             | 131,73                    | 1.486,45                   |                           | 1.354,72                | 0,00                     | 3.093,53                    |

Rapporten kan anvendes til afstemning af afregning til Feriekonto, den viser opsparing netto for indeværende år (år 0), sidste år (år-1) og forrige år (år-2).

| 🗧 🕘 🐷 http://portal-k1-nc-21.kmd.dk/inj/servlet/prt/portal/prtroot/pcd/3aportal_contenti2fcorr 🔎 🕫 🚯 Stifterne | s løncenter for menig 📕 Fraværsopfølgning - KMD Rol 📕 inbox.ela.kmd.dk 🖉 BEx Web - Saldo feriekont 🗙 |
|----------------------------------------------------------------------------------------------------|----------------------------------------------------------------------------------------------------|
| 🛊 🚯 Søgning 🗿 KMD Kundenet - Sider - K 📙 Folkekirkens IT 🔻 🎧 sogn.dk 🏰 Søgeresultat på Virk Indb 💧 PERS        | DN 🗿 PAV 🚯 Folkekirkens personale 🚯 FLØS-Supportforum 🚯 www.folkekirkensit.dk Fol 🗿 KMD E-Service    |
| Saldo feriekonto (LRT183F)                                                                                     |                                                                                                    |
| Info Tabel  Filter Indstillinger Variabelskærm Print/PDF Excel Gem Excel uden topinfo                          |                                                                                                    |
|                                                                                                    |                                                                                                    |

Tilbage til forespørgslen. Tilbage til rapporter til fraværsopfølgning

#### 3a.4: Saldo feriepengeforpligtelse (LRT141):

| Hit Pers                                      | sonale     | Lønservice                     | Personaleoplysninger                  | 🗕 Tid og Tillæg              | Lønsagsbehandling         | Opfølgning |
|-----------------------------------------------|------------|--------------------------------|---------------------------------------|------------------------------|---------------------------|------------|
| g   Fravær                                    | sopfølgnin | <mark>g</mark>   Dan lønseddel | Mine rapporter   Opret omk            | ostningssted                 |                           |            |
|                                               |            |                                |                                       |                              |                           |            |
|                                               |            | C Rapporter til                | fraværsopfølgning                     |                              |                           |            |
| ofølanina                                     |            | Ferieregnskab                  | (LPQ189F)                             | Ferieregnskab pr.            | &OT_DAYTX& - alle bevæ    |            |
| ,,,, <u>,</u> ,,,,,,,,,,,,,,,,,,,,,,,,,,,,,,, | _          | Fravær pr. peri                | <u>ode – flere medarbejdere (LPF1</u> | <u>79F)</u> Fravær pr. &ZKMI | DV_TXT_DAYFROM& - &0T_DAY | ſ          |
| veje                                          | 8 3        | Saldo Feriekon                 | to (LRT183F)                          | Saldo feriekonto (           | LRT183F)                  |            |
| -                                             |            | Saldo feriepend                | eforpligtelse (LRT141F)               | Saldo Feriepengef            | orpligtigelse(LRT141F)    |            |
|                                               |            | SH-qodtqørelse                 | (LRT230F)                             | SH-godtgørelse(L             | RT230F)                   |            |
|                                               |            |                                |                                       |                              |                           |            |

"Klik" på: Saldo Feriepengeforpligtigelse:

| Va | /ariabelinput |                                         |                    |                                 |  |  |  |  |  |  |  |
|----|---------------|-----------------------------------------|--------------------|---------------------------------|--|--|--|--|--|--|--|
|    | Tilga         | engelige varianter: Gem G               | em som Slet        | Vis personalisering af variabel |  |  |  |  |  |  |  |
|    | Ge            | nerelle variabler                       |                    |                                 |  |  |  |  |  |  |  |
|    |               | Variabel≜≂                              | Aktuel selektion   | Beskrivelse                     |  |  |  |  |  |  |  |
|    | *             | Org.enhed (aut. hierarki)               | +448/50003884(0ORG | Radipping bogi                  |  |  |  |  |  |  |  |
|    | *             | Vælg skæringsdato bogføringsdato        | 31.07.2019         | 31.07.2019                      |  |  |  |  |  |  |  |
|    |               | Vælg CVR-nr.                            | đ                  |                                 |  |  |  |  |  |  |  |
|    |               | Medarbejdere (selektionsoption, valgfri | đ                  |                                 |  |  |  |  |  |  |  |
| Ē  |               | Kontrollér                              |                    |                                 |  |  |  |  |  |  |  |

Ændre bogføringsdato "Klik" her.

"Klik" OK.

|                              |                  |              | ▼Ferie med løn≜÷ | • Ferie m/løn år 0≜⊽ | • Ferie m/løn år -1≜⊽ | • Ferie m/løn år -2≜⊽ | ▼Overført i alt≜÷ | • Overført ferie≜÷ | • Ovf. særlige feriedage*= |
|------------------------------|------------------|--------------|------------------|----------------------|-----------------------|-----------------------|-------------------|--------------------|----------------------------|
| Organisatorisk placering $a$ | MA - nr ≞ Navn≜∓ | CPR-nummer≜⊽ | DKK              | DKK                  | DKK                   | DKK                   | DKK               | DKK                | DKK                        |
| Samlet resultat              |                  |              | 303.202,74       | 148.542,80           | 147.203,39            | 7.456,55              | 27.488,81         | 18.208,93          | 9.279,88                   |
|                              |                  |              |                  |                      |                       |                       |                   |                    |                            |
| _                            |                  |              |                  |                      |                       |                       |                   |                    |                            |
|                              |                  |              | 220.668,62       | 113.795,87           | 99.416,20             | 7.456,55              | 18.559,76         | 9.279,88           | 9.279,88                   |
|                              |                  |              | 88.245,21        | 30.729,29            | 50.059,37             | 7.456,55              | 18.559,76         | 9.279,88           | 9.279,88                   |
|                              |                  |              | 54.941,39        | 24.232,45            | 30.708,94             | 0,00                  | 0,00              | 0,00               |                            |
|                              |                  |              | 19.728,78        | 9.232,76             | 10.496,02             | 0,00                  | 0,00              | 0,00               | 0,00                       |
|                              |                  |              |                  |                      |                       |                       |                   |                    |                            |
|                              |                  |              |                  |                      |                       |                       |                   |                    |                            |
|                              |                  |              |                  |                      |                       |                       |                   |                    |                            |
|                              |                  |              | 22.301,85        | 14.149,98            | 8.151,87              |                       |                   |                    |                            |
|                              |                  |              | 17.948,94        | 17.948,94            |                       |                       |                   |                    |                            |
| _                            |                  |              | 17.502,45        | 17.502,45            |                       |                       |                   |                    |                            |
|                              |                  |              | 82.534,12        | 34.746,93            | 47.787,19             | 0,00                  | 8.929,05          | 8.929,05           |                            |
|                              |                  |              | 82.534,12        | 34.746,93            | 47.787,19             | 0,00                  | 8.929,05          | 8.929,05           |                            |
|                              |                  |              |                  |                      |                       |                       |                   |                    |                            |

Rapporten viser ferieforpligtigelsen i indeværende år (år 0), sidste år (år-1) og forrige år (år-2). Der er tale om beløb før skat, som afregnes ved fratrædelse af medarbejderen.

| 🚽 🗇 🐷 http      | ://portal-k1-nc-21. <b>kmd.dk</b> /irj/servlet/prt/portal/prtroot/pcdl3aportal_contentl2fcorr 🎗 🔻 C | <i>intranet.kirkenettet.dk</i> | Lønopfølgning - KMD R       | <i>e</i> inbox.ela.kmd.dk  | 💯 BEx Web - Saldo Ferie 🗙 🗙  |
|-----------------|----------------------------------------------------------------------------------------------------|--------------------------------|-----------------------------|----------------------------|------------------------------|
| 🖁 🔂 Søgning 🧧   | KMD Kundenet - Sider - K 📙 Folkekirkens IT 🔻 😚 sogn.dk 🏢 Søgeresultat på Virk Ind                   | ib 👔 PERSON 🗿 PAV 🚯 F          | olkekirkens personale 🔂 FLØ | S-Supportforum 🔂 www.folke | ekirkensit.dk Fol 🧃 KMD E-Sı |
| Saldo Feriepeng | :forpligtigelse(LRT141F)                                                                            |                                |                             |                            |                              |
| Info Tabel      | Filter Indstillinger Variabelskærm Print/PDF Excel Gem Excel uden                                   | topinfo                        |                             |                            |                              |
|                 |                                                                                                    |                                |                             |                            |                              |

Tilbage til forespørgslen. Tilbage til rapporter til fraværsopfølgning

### 3a.5: SH-Godtgørelse (LRT230F):

| Hit      | Personale    | Lønservice                       | Personaleoplysninger            | Tid og Tillæg                | Lønsagsbehandling         | Opfølgning |
|----------|--------------|----------------------------------|---------------------------------|------------------------------|---------------------------|------------|
| g   Fra  | værsopfølgni | n <mark>g</mark>   Dan lønseddel | Mine rapporter   Opret omk      | ostningssted                 |                           |            |
|          |              |                                  |                                 |                              |                           |            |
|          |              | Rapporter til                    | fraværsopfølgning               |                              |                           |            |
| ofalanin | a            | Ferieregnskab                    | (LPQ189F)                       | Ferieregnskab pr.            | &OT_DAYTX& - alle bevæ    |            |
| prøignin | 9            | Fravær pr. per                   | iode – flere medarbejdere (LPF1 | <u>79F)</u> Fravær pr. &ZKMD | DV_TXT_DAYFROM& - &0T_DAY | ſ          |
| veie     | 8            | Saldo Feriekon                   | to (LRT183F)                    | Saldo feriekonto (           | LRT183F)                  |            |
| ,        |              | Saldo feriepen                   | <u>geforpligtelse (LRT141F)</u> | Saldo Feriepengef            | orpligtigelse(LRT141F)    |            |
|          |              | SH-godtgørels                    | e (LRT230F)                     | SH-godtgørelse(Ll            | RT230F)                   |            |
|          |              | •                                |                                 |                              |                           |            |

# "Klik" på SH-godtgørelse (LRT230F)

| Va  | riab  | elinput                          |                    |                                 |
|-----|-------|----------------------------------|--------------------|---------------------------------|
|     | Tilga | engelige varianter: Gem G        | em som Slet        | Vis personalisering af variabel |
|     | Ge    | nerelle variabler                |                    |                                 |
|     |       | Variabel≜≠                       | Aktuel selektion   | Beskrivelse                     |
|     | *     | Org.enhed (aut. hierarki)        | +448/50003884(0ORG | Realling Bager                  |
|     | *     | Vælg skæringsdato bogføringsdato | 31.07.2019         | 31.07.2019                      |
|     |       | Vælg CVR-nr.                     | đ                  |                                 |
|     | ОК    | Kontrollér                       |                    |                                 |
| Ær  | ndre  | e bogføringsdato "Klik" her.     |                    |                                 |
| ″KI | lik"  | OK.                              |                    |                                 |

| SH-godtgørelse(LRT230F)                                                                                                    |                                                         |                       |              |                                                         |                                                          |
|----------------------------------------------------------------------------------------------------|---------------------------------------------------------|-----------------------|--------------|---------------------------------------------------------|----------------------------------------------------------|
| Info Tabel                                                                                                    | Filter Indstillinger Variabelskærm Print/               | PDF Excel Gem Excel u | den topinfo  |                                                         |                                                          |
| Vælg antal rækker <ul> <li>Kolonner</li> <li>Nøgletal</li> <li>Rækker</li> <li>Organisatorisk placering</li> <li>MA - nr</li> <li>Frie kendetegn</li> <li>Bogføringsdato</li> <li>CVR-nummer</li> <li>Organisatorisk enhed</li> </ul> | Organisatorisk placering ≟ MA - nr ≟<br>Samlet resultat | Navn≜⊽                | CPR-nummer≜= | Rest brutto SH≜⊽<br>år 0<br>DKK<br>3.364,74<br>3.364,74 | Rest netto SH <sub>≜</sub> =<br>år -1<br>DKK<br>1.245,53 |
|                                                                                                    |                                                         |                       |              |                                                         |                                                          |

Rapporten viser bruttoværdien af den SH-godtgørelse, som medarbejderen har til gode. Beløbene udbetales med 2/3 til påske og 1/3 ved udgangen af november.

Hvis medarbejderen fratræder udbetales beløbene.

| 🗲 🕘 🖙 http://portal-k1-nc-21 kmd.dk/irj/servlet/prt/portal/prtroot/pcdl3aportal_contentl2fcorr 🔎 🕫 🚯 | Stifternes løncenter for menig 📕 Fraværsopfølgning - KMD Roll 📕 inbox.ela.kmd.dk 🖉 BEx Web - SH-godtgøreløe( 🗙 🚺 |
|----------------------------------------------------------------------------------------------------|----------------------------------------------------------------------------------------------------|
| 🙀 😯 Søgning 🖉 KMD Kundenet - Sider - K 📙 Folkekirkens IT 🔻 😚 sogn.dk 🏢 Søgeresultat på Virk Indb     | 🖕 PERSON 🖉 PAV 🚯 Folkekirkens personale 🚯 FLØS-Supportforum 🚯 www.folkekirkensit.dk Fol. 🖉 KMD E-Service         |
| SH-godtgørelse(LRT230F)                                                                              |                                                                                                    |
| Info Tabel 💽 Filter Indstillinger Variabelskærm Print/PDF Excel Gem Excel uden topinl                |                                                                                                    |

Tilbage til forespørgslen. Tilbage til rapporter til fraværsopfølgning

| Forside                                | Mit Personale        | Lønservice        | Personaleoplysninger                                  | Tid og Tillæg                              | Lønsagsbehandling                                   | 🗕 Opfølgning |
|----------------------------------------|----------------------|-------------------|-------------------------------------------------------|--------------------------------------------|-----------------------------------------------------|--------------|
| Lønopfølgni                            | ng   Fraværsopfølgni | ng   Dan lønsedde | I   Mine rapporter   Opret omk                        | ostningssted                               |                                                     |              |
| IIIIIIIIIIIIIIIIIIIIIIIIIIIIIIIIIIIIII |                      | A                 | fraværsopfølgning                                     |                                            |                                                     |              |
| Fraværse                               | opfølgning           | Ferieregnskab     | <u>(LPQ189F)</u><br>riode – flere medarbejdere (LPF1) | Ferieregnskab pr.<br>79F) Fravær pr. &ZKMI | &OT_DAYTX& - alle bevæ<br>DV_TXT_DAYFROM& - &OT_DA` | Y            |
| Mine Ger                               | nveje 🖉 🍾            | Saldo Feriekor    | nto (LRT183F)<br>Igeforpligtelse (LRT141F)            | Saldo feriekonto (<br>Saldo Feriepengel    | (LRT183F)<br>forpligtigelse(LRT141F)                |              |
|                                        |                      | 2 SH-qodtqørels   | <u>e (LR1230F)</u>                                    | SH-godtgørelse(L                           | RT230F)                                             |              |
|                                        |                      |                   |                                                       |                                            |                                                     |              |
|                                        | ° ///                |                   |                                                       |                                            |                                                     |              |

"Klik" på "lønopfølgning"

#### 3b: Rapporter til Lønopfølgning:

| Forside Mit Personale                                                                                                    | Lønservice Personaleoplysninger                                                                                                    | Tid og Tillæg                                                                                                 | Lønsagsbehandling                                                                                                    | Opfølgning  |
|----------------------------------------------------------------------------------------------------|----------------------------------------------------------------------------------------------------|----------------------------------------------------------------------------------------------------|----------------------------------------------------------------------------------------------------|-------------|
| Lønopfølgning   Fraværsopfølgning                                                                                                    | g   Dan lønseddel   Mine rapporter   Opret omkos                                                                                                    | Rapporte<br>beskrevet                                                                                         | r herunder vil va<br>3b.x og rapport                                                                                                    | ære<br>tens |
| Indhold                                                                                                    | 🗋 Rapporter til Lønopfølgning                                                                                                    |                                                                                                    | navn                                                                                                    |             |
| <ul> <li>Lønopfølgning</li> <li>Dok. af betalinger via Nets</li> <li>Dok. af tilbageholdte betalinger via I</li> <li>Dok. af eIndkomst-oplysninger</li> <li>Revisionsrapport</li> </ul> | Rapporter til regnskab     Bogholderikonteringsliste (LON110F)     Ferie med løn - rest < end 2.250 kr. (optj. år -2)     Ferie med løn - rest Feriefonden. (optj. år -2) (L     Fleksibel rapport - lønkontering (LON112-FIT)     Fordeling af lønudgifter (LPE161)     Fordeling af lønudgifter (LPE161)                                           | Bogholder<br><u>) (LRT219)</u> Medarbejd<br><u>RT218)</u> Ferie med<br>Fleksibel r<br>Detaljer o<br>Venter fo | ikonteringsliste (LON110F)<br>lere med restferietimer tilgode,.<br>løn - rest Feriefonden. (optj<br>apport - lønkontering (LON112.<br>m lønforbrug                  |             |
| Mine Genveje 🥜 🍾                                                                                                    | Image: Control at AM-bidrag (LFR182F)         Imanuel afregning - pension (LFR108)         Imanuel afregning - pension (LFR108)         Image: Saldo Ferie af merarbejde (LRT146)         Image: Saldo Ferie Merarbejde neg. beløb (LRT216)         Image: Saldo Ferie Merarbejde neg. beløb (LRT216)         Image: Saldo Ferie Merarbejde (LRT185) | Kontrol af<br>Giver en o<br>Rapporten<br>Rapporten<br>Rapporten                                               | AM-bidrag pr. &01_CMONV&-&<br>wersigt over de pensionskasser,<br>viser saldo for ferie og 6. fe<br>viser den negative saldo pr. m<br>viser saldoen pr. medarbejder. | <br><br>    |

#### 3b.1: Bogholderikonteringsliste (LON110F):

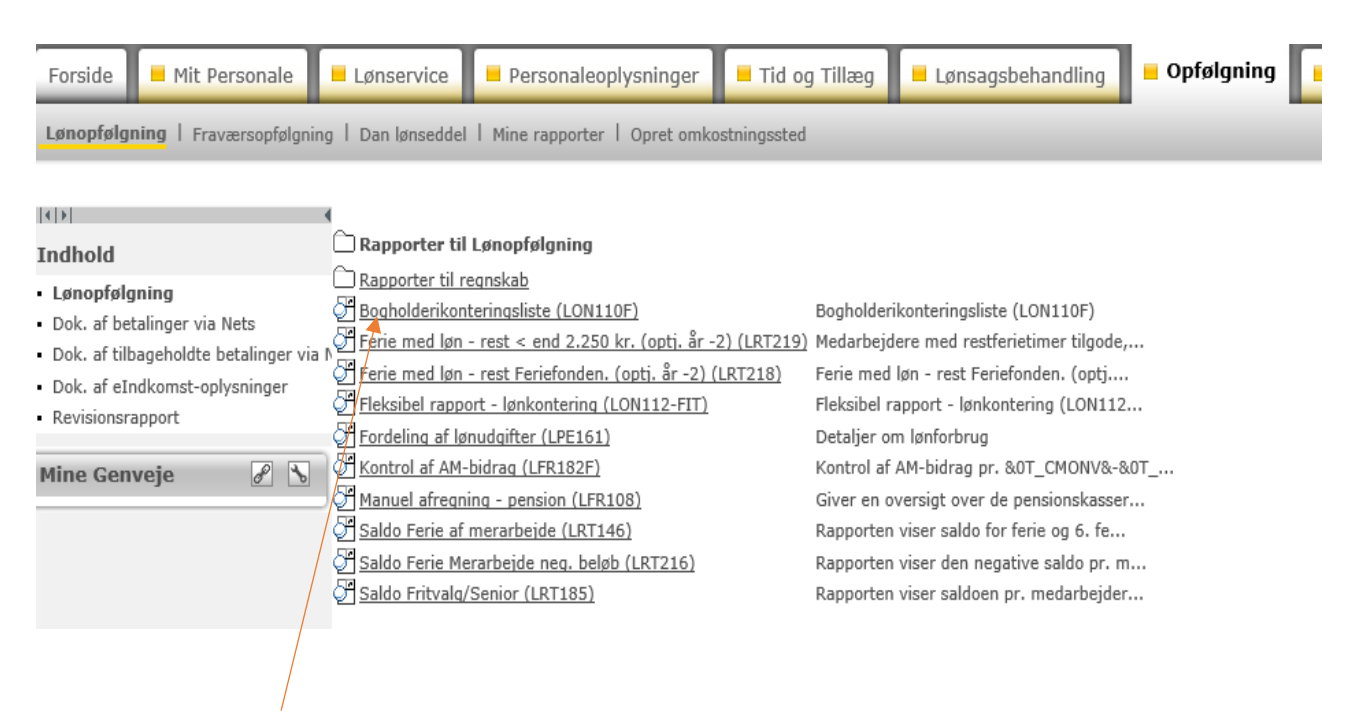

"Klik" på Bogholderikonteringsliste:

| G Søgning C KMD Kundenet - Sider - K | 📙 Folkekirkens IT 🔻 😚 so | gn.dk 🎲 Søgeresultat på Virk Indb 🍐 | PERSON 🧃 PAV 😚 Folkekirkens personale | FLØS-Supportforum | 😚 www.folkekirkensit.dk Fol | KMD E-Service |
|--------------------------------------|--------------------------|-------------------------------------|---------------------------------------|-------------------|-----------------------------|---------------|
| ariabelinput                         |                          |                                     | -                                     |                   |                             |               |
| Tilgængelige varianter:              | Gem som                  | Vis personalisering af variabe      |                                       |                   |                             |               |
| Generelle variabler                  | Aktuel selektion         | Reckrivelce                         |                                       |                   |                             |               |
| * Profitcenter (Aut.)                | 448/0020/9900000000      | 448/0020/9900000000 Teknisk profite |                                       |                   |                             |               |
| * Kørselsdato interval               | 01.07.2019 - 31.07.20    | 01.07.2019 - 31.07.2019             |                                       |                   |                             |               |
| Vælg CVR-nr                          | 70                       |                                     |                                       |                   |                             |               |
| OK Kontrollér                        |                          |                                     |                                       |                   |                             |               |

Det er muligt, at ændre Kørselsdato interval.

#### "Klik" OK.

| Bogholderikonteringsliste                 | (LON110F)            |                |                      |                      |                  |                                               |               |     |                             |        |                      |                         | Bruger : Dahlir | , Marianne . G |
|-------------------------------------------|----------------------|----------------|----------------------|----------------------|------------------|-----------------------------------------------|---------------|-----|-----------------------------|--------|----------------------|-------------------------|-----------------|----------------|
| Info Tabel                                | Filter Indstillinger | Variabelskærm  | Print/PDF Excel Ge   | m Excel uden topinfo | 1                |                                               |               |     |                             |        |                      |                         |                 |                |
|                                           |                      |                |                      |                      | -                |                                               |               |     |                             |        |                      |                         |                 |                |
|                                           | (                    |                |                      |                      |                  |                                               |               |     |                             |        |                      |                         | CVP-nummer      | 35110817       |
| Vælg antal rækker 🔻                       |                      |                |                      |                      |                  |                                               |               |     |                             |        |                      |                         | CVIC IIdiiiiidi | Beløh±=        |
| ▼ Kolonner                                | Bogføringsdato ±     | Bilagsnummer ≞ | Ansættelsesforhold ≞ | Boaførinasperiode ≞  | Artskonto FIT ≞  | Artskonto ≞                                   | Delregnskab ≞ | For | nål ≟                       | Sted ≟ | Ydelse / Delformål ≞ | Hovedopgave / Projekt ± | Institution ±   | DKK            |
| CVR-nummer                                | Samlet resultat      |                |                      |                      |                  |                                               |               |     |                             |        |                      |                         |                 | 0.00           |
| <ul> <li>Nøgletal</li> </ul>              | 31.07.2019           | 1884           | Måneds-/timeløn      | JUL                  | Resultat         |                                               |               |     |                             |        |                      |                         |                 | 0,00           |
| ▼ Rækker                                  |                      |                |                      |                      | 181610           | Feriepenge                                    | #             | 31  | Gudstj. og kirkelige handl. | 0      | 0                    | 0                       | #               | 1 583 83       |
| <ul> <li>Bogføringsdato</li> </ul>        |                      |                |                      |                      |                  |                                               |               | 40  | Kirkegården                 | 0      | 0                    | 0                       | #               | 2 516 67       |
| <ul> <li>Bilagsnummer</li> </ul>          |                      |                |                      |                      |                  |                                               |               | 41  | Kapel/begrav, urnenedsæt.   | 0      | 0                    | 0                       | #               | 132.46         |
| <ul> <li>Ansættelsesforhold</li> </ul>    |                      |                |                      |                      | 181810           | Løn                                           | #             | 31  | Gudstj. og kirkelige handl. | 0      | 0                    | 0                       | #               | 12 670 64      |
| <ul> <li>Bogføringsperiode</li> </ul>     |                      |                |                      |                      |                  |                                               |               | 40  | Kirkegården                 | 0      | 0                    | 0                       | #               | 19 174 66      |
| Artskonto FIT                             |                      |                |                      |                      |                  |                                               |               | 41  | Kapel/begrav, urnenedsæt.   | 0      | 0                    | 0                       | #               | 1 009 19       |
| Artskonto     Delreapskab                 |                      |                |                      |                      | 188310<br>188320 | 188310 Pension<br>188320 ATP (arbejdsgiverand | #             | 40  | Kirkegården                 | 0      | 0                    | 0                       | #               | 2 876 20       |
| <ul> <li>Formål</li> </ul>                |                      |                |                      |                      |                  |                                               |               | 41  | Kapel/begrav, urnenedsæt.   | 0      | 0                    | 0                       | #               | 151 38         |
| Sted                                      |                      |                |                      |                      |                  |                                               | #             | 31  | Gudstj. og kirkelige handl. | 0      | 0                    | 0                       | #               | 63.10          |
| <ul> <li>Ydelse / Delformål</li> </ul>    |                      |                |                      |                      |                  |                                               |               | 40  | Kirkegården                 | 0      | 0                    | 0                       | #               | 179.88         |
| <ul> <li>Hovedopgave / Projekt</li> </ul> |                      |                |                      |                      |                  |                                               |               | 41  | Kapel/begrav, urnenedsæt.   | 0      | 0                    | 0                       | #               | 9.47           |
| <ul> <li>Institution</li> </ul>           |                      |                |                      |                      | 221025           | Befordringsgodtgørel                          | #             | 31  | Gudstj. og kirkelige handl. | 0      | 0                    | 0                       | #               | 288.36         |
| ▼ Frie kendetegn                          |                      |                |                      |                      | 973040           | Skyldig løn mv. mell                          | #             | #   | 448/Ikke allokeret          | #      | #                    | #                       | #               | -19 956 65     |
| <ul> <li>Regnskabsårstoriant</li> </ul>   |                      |                |                      |                      | 978210           | A-skat                                        | #             | #   | 448/Ikke allokeret          | #      | #                    | #                       | #               | -14.960.00     |
|                                           |                      |                |                      |                      | 978610           | ATP-bidrag (til afre                          | #             | #   | 448/Ikke allokeret          | #      | #                    | #                       | #               | -378.65        |
|                                           |                      |                |                      |                      | 978810           | Skyldige feriepenge                           | #             | #   | 448/Ikke allokeret          | #      | #                    | #                       | #               | -2.332.96      |
|                                           |                      |                |                      |                      | 978910           | Skyldigt pensionsbid                          | #             | #   | 448/Ikke allokeret          | #      | #                    | #                       | #               | -3.027.58      |
|                                           |                      |                |                      |                      | 987110           | Afstemningskonto A-i                          | #             | #   | 448/Ikke allokeret          | #      | #                    | #                       | #               | 36.961.25      |
|                                           |                      |                |                      |                      | 987120           | Afstemningskonto A-i                          | #             | #   | 448/Ikke allokeret          | #      | #                    | #                       | #               | -36.961.25     |
|                                           |                      | 2038           | Månedsløn bagud      | JUL                  | Resultat         |                                               |               |     |                             |        |                      |                         |                 | 0.00           |
|                                           |                      |                |                      |                      | 181810           | Løn                                           | #             | 21  | Kirkebygning                | 0      | 0                    | 0                       | #               | 16.705,76      |
| I                                         |                      |                |                      |                      |                  |                                               |               |     |                             |        |                      | -                       |                 |                |
|                                           |                      |                |                      |                      |                  |                                               |               |     |                             |        |                      |                         |                 |                |

Rapporten viser resultatet af den månedlige lønkørsel for forud-, bagud- og timeløn.

Overskriften over de enkelte kolonner beskriver, hvilke oplysninger der er i rapporten. Det er muligt at fjerne "O-kolonner". Det gøres ved, at "trække" teksten ned under "Frie kendetegn", hvis der slettes for meget trækkes "teksten" tilbage til "rækker".

| 973040 | Skyldig løn mv. mell | # | 448/Ikke allokeret | -62.090,33 |
|--------|----------------------|---|--------------------|------------|
| 978210 | A-skat               | # | 448/Ikke allokeret | -34.285,00 |
| 978610 | ATP-bidrag (til afre | # | 448/Ikke allokeret | -1.136,00  |
| 978910 | Skyldigt pensionsbid | # | 448/Ikke allokeret | -14.756,52 |
| 978930 | Gruppeliv - alle kas | # | 448/Ikke allokeret | -108,35    |
| 987110 | Afstemningskonto A-i | # | 448/Ikke allokeret | 96.259,40  |
| 987120 | Afstemningskonto A-i | # | 448/Ikke allokeret | -96.259,40 |

#### Rapporten har en del rækker med:

De viste beløb, viser beløb som skal afregnes til andre myndigheder skat mv.

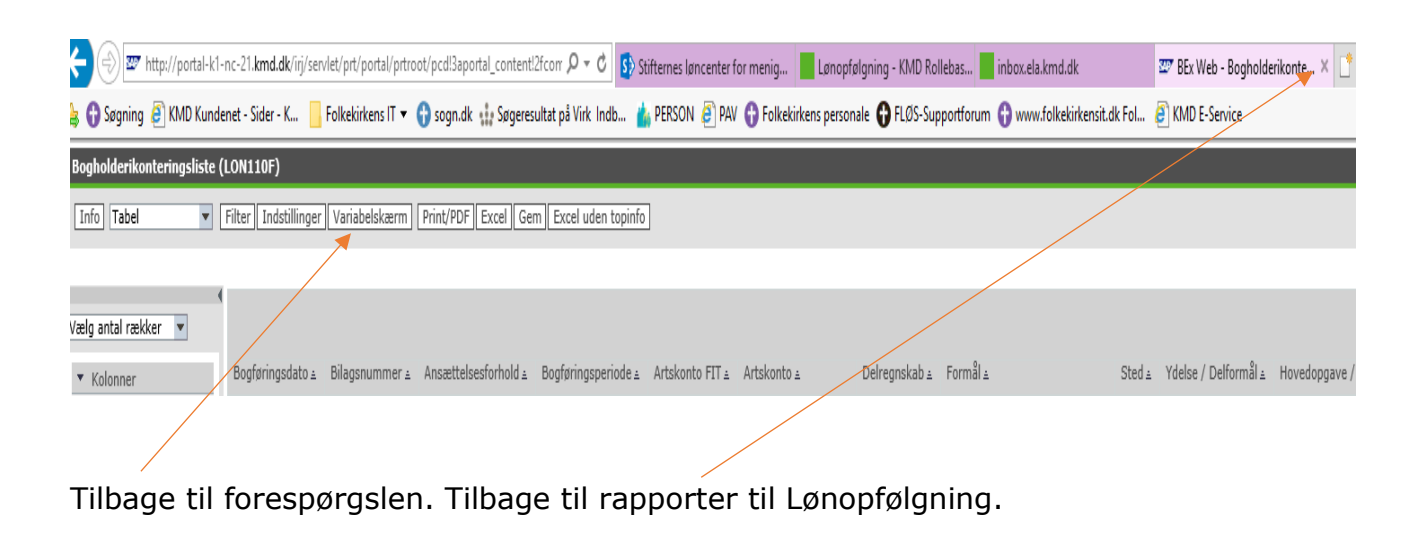

| Forside 📕 Mit Personale                                                                                                    | Lønservice Personaleoplysninger                                                                                                    | Tid og Tillæg 📕 Lønsagsbehandling                                                                                                    | Opfølgning |  |  |  |  |  |  |  |
|----------------------------------------------------------------------------------------------------|----------------------------------------------------------------------------------------------------|----------------------------------------------------------------------------------------------------|------------|--|--|--|--|--|--|--|
| Lønopfølgning   Fraværsopfølgning   Dan lønseddel   Mine rapporter   Opret omkostningssted                                                                                            |                                                                                                    |                                                                                                    |            |  |  |  |  |  |  |  |
|                                                                                                    | 1                                                                                                    |                                                                                                    |            |  |  |  |  |  |  |  |
| Indhold                                                                                                    | 🗋 Rapporter til Lønopfølgning                                                                                                    |                                                                                                    |            |  |  |  |  |  |  |  |
| <ul> <li>Lønopfølgning</li> <li>Dok. af betalinger via Nets</li> <li>Dok. af tilbageholdte betalinger via</li> <li>Dok. af eIndkomst-oplysninger</li> <li>Revisionsrapport</li> </ul> | <ul> <li><u>Rapporter til regnskab</u></li> <li><u>Bogholderikonteringsliste (LON110F)</u></li> <li><u>Ferie med løn - rest &lt; end 2.250 kr. (optj. år -2) (l</u></li> <li><u>Ferie med løn - rest Feriefonden. (optj. år -2) (LRT</u></li> <li><u>Fleksibel rapport - lønkontering (LON112-FIT)</u></li> <li><u>Fordeling af lønudgifter (LPE161)</u></li> </ul> | Bogholderikonteringsliste (LON110F)<br><u>RT219)</u> Medarbejdere med restferietimer tilgode,.<br><u>218)</u> Ferie med løn - rest Feriefonden. (optj<br>Fleksibel rapport - lønkontering (LON112.<br>Detaljer om lønforbrug |            |  |  |  |  |  |  |  |
| Mine Genveje 🖉 🔊                                                                                                    | Kontrol af AM-bidraq (LFR182F)         Manuel afreqning - pension (LFR108)         Saldo Ferie af merarbejde (LRT146)         Saldo Ferie Merarbejde neg. beløb (LRT216)         Saldo Fritvalg/Senior (LRT185)                                                                                                    | Kontrol af AM-bidrag pr. &0T_CMONV&-&<br>Giver en oversigt over de pensionskasser.<br>Rapporten viser saldo for ferie og 6. fe<br>Rapporten viser den negative saldo pr. m.<br>Rapporten viser saldoen pr. medarbejder.      | л<br><br>  |  |  |  |  |  |  |  |

"Klik" på ferie med løn – rest < end 2.250 kr. (optj.år -2) (LRT219)

#### 3b.2: Ferie med løn – rest < end 2.250 kr. (optj. år -2) (LRT219):

| Tila                                                                            | engelige varianter:                                                                                                    | Sem som                                                                                          | Vie nereonalis                                                                                    | sering af variabel                                         |
|---------------------------------------------------------------------------------|----------------------------------------------------------------------------------------------------|--------------------------------------------------------------------------------------------------|---------------------------------------------------------------------------------------------------|------------------------------------------------------------|
| - Ing                                                                           |                                                                                                    | Sen Son                                                                                          | <u>vis personans</u>                                                                              | sering ar variaber                                         |
| G                                                                               | enerelle variabler                                                                                                    | Altual calaktion                                                                                 | Packrivalaa                                                                                       |                                                            |
|                                                                                 | Variabei=*                                                                                                    | AKLUEI SEIEKUON                                                                                  | Deskrivelse                                                                                       |                                                            |
| *                                                                               | Org.enhed (aut. hierarki)                                                                                                    | +448/50003884(0ORG                                                                               |                                                                                                   |                                                            |
| *                                                                               | Vælg skæringsdato bogføringsdato                                                                                                    | 30.09.2018                                                                                       | 30.09.2018                                                                                        |                                                            |
|                                                                                 | Organisationstyper                                                                                                    |                                                                                                  | ð                                                                                                 |                                                            |
|                                                                                 | Lønart                                                                                                    |                                                                                                  | đ                                                                                                 |                                                            |
| Vælg                                                                            | den periode der ønskes udsø                                                                                                    | gt.                                                                                              |                                                                                                   |                                                            |
| Vælg<br>"Klik"<br>Ə                                                             | den periode der ønskes udsø<br>på OK<br>ttp://portal-k1-nc-21.kmd.dk/iij/servlet/prt/portal/prtroot/pcd/3aportal_content!2fcorr &<br>KMD Kundenet - Sider - K Folkekirkens IT = 🛟 sogn.dk 🎲 Søgeresultat på V                                                                                                    | gt.<br>• C S Stifternes løncenter for menig Lønc<br>/irk. Indb 🖕 PERSON 🗿 PAV 😯 Folkekirkens per | opfølgning - KMD Rollebas 📄 inbox.ela.kmd.dk<br>sonale 🛟 FLØS-Supportforum 😯 www.folkekirkensit.d | 翌7 BEx Web - Ferie med løn - r                             |
| Vælg<br>"Klik"<br>• • • ¤ h<br>\$ • \$øgning {                                  | den periode der ønskes udsø<br>på OK<br>ttp://portal-k1-nc-21.kmd.dk/inj/servlet/prt/portal/prtroot/pcdl3aportal_contentl2fcor ,<br>(MD Kundenet - Sider - K Folkekirkens IT = 🛟 sogn.dk 🎲 Søgeresultat på V<br>- rest < end 2.250 kr. (optj. år -2) (LRT219)                                                                 | gt.<br>• C S Stifternes løncenter for menig Lønc<br>/irk Indb 🍐 PERSON 遵 PAV 😯 Folkekirkens per  | opfølgning - KMD Rollebas 📄 inbox.ela.kmd.dk<br>sonale 🛟 FLØS-Supportforum 😯 www.folkekirkensit.d | 题* BEx Web - Ferie med løn - r X<br>Ik Fol 같 KMD E-Service |
| Vælg<br>"Klik"<br>• • • æ h<br>\$ • Søgning &<br>• erie med løn •<br>Info Tabel | den periode der ønskes udsø<br>på OK<br>tp://portal-k1-nc-21.kmd.dk/iij/servlet/prt/portal/prtroot/pcdl3aportal_content2fcor /2<br>(KMD Kundenet - Sider - K Folkekirkens IT v sogn.dk sis Søgeresultat på V<br>rest < end 2.250 kr. (optj. år - 2) (LRT219)<br>v Filter Indstillinger Variabelskærm Print/PDF Excel Gem Exce | gt.                                                                                              | opfølgning - KMD Rollebas 📕 inbox.ela.kmd.dk<br>sonale 🚯 FLØS-Supportforum 🚯 www.folkekirkensit.d | ₩ BEX Web - Ferie med løn - r X<br>Ik Fol 🗿 KMD E-Service  |

Hvis der ikke er data til søgekriterierne, vil ovenstående tekst vises. Tilbage til forespørgslen. Tilbage til rapporter til Lønopfølgning

|                                                                                                    |                                                                                                    |                                                                                     |                                             |                                               | - Onfelaning                    |
|----------------------------------------------------------------------------------------------------|----------------------------------------------------------------------------------------------------|-------------------------------------------------------------------------------------|---------------------------------------------|-----------------------------------------------|---------------------------------|
| Forside Mit Persona                                                                                                    | le Lønservice                                                                                                    | Personaleoplysninger                                                                | Tid og Tillæg                               | Lønsagsbehandling                             |                                 |
| Lønopfølgning   Fraværsopf                                                                                                    | ølgning   Dan lønseddel                                                                                                    | Mine rapporter   Opret om                                                           | costningssted                               |                                               |                                 |
|                                                                                                    |                                                                                                    |                                                                                     |                                             |                                               |                                 |
| крі<br>• п. н.                                                                                                    | Rapporter til                                                                                                    | Lønopfølanina                                                                       |                                             |                                               |                                 |
| Indhold                                                                                                    | Rapporter til re                                                                                                    | egnskab                                                                             |                                             |                                               |                                 |
| Lønopfølgning     Dok, af betalinger via Nets                                                                                                    | Bogholderikon                                                                                                    | teringsliste (LON110F)                                                              | Bogholderi                                  | ikonteringsliste (LON110F)                    |                                 |
| <ul> <li>Dok. af tilbageholdte betaling</li> </ul>                                                                                                    | er via N                                                                                                    | - rest < end 2.250 kr. (optj. år                                                    | -2) (LRT219) Medarbejd                      | ere med restferietimer tilgode,               | ,                               |
| <ul> <li>Dok. af eIndkomst-oplysninge</li> </ul>                                                                                                    | er 🖊 🚰 <u>Ferie med løn</u>                                                                                                    | - rest Feriefonden. (optj. år -2)                                                   | (LRT218) Ferie med                          | løn - rest Feriefonden. (optj                 |                                 |
| <ul> <li>Revisionsrapport</li> </ul>                                                                                                    | Fleksibel rappo                                                                                                    | ort - lønkontering (LON112-FIT)<br>pudeifter (LDE161)                               | Fleksibel ra                                | apport - lønkontering (LON112<br>m lønforbrug |                                 |
| Mina Camula                                                                                                    | Kontrol af AM-                                                                                                    | bidrag (LFR182F)                                                                    | Kontrol af                                  | AM-bidrag pr. &OT CMONV&-8                    | \$0Т                            |
| Mine Genveje                                                                                                    | Manuel afregni                                                                                                    | ing - pension (LFR108)                                                              | Giver en o                                  | versigt over de pensionskasse                 | r                               |
|                                                                                                    | Saldo Ferie af                                                                                                    | merarbejde (LRT146)                                                                 | Rapporten                                   | viser saldo for ferie og 6. fe                |                                 |
|                                                                                                    | Saldo Ferie Me                                                                                                    | rarbeide neg. beløb (LRT216)                                                        | Rapporten                                   | viser den negative saldo pr. n                | n                               |
|                                                                                                    | Saldo Fritvalq/                                                                                                    | Senior (LRT185)                                                                     | Rapporten                                   | viser saldoen pr. medarbejder                 | ſ                               |
| "Klik" på Ferie m<br>3b.3: Ferie med lø                                                                                                    | ned løn – rest<br>on – rest Ferief<br>ervlet/prt/portal/pttroot/pcdl3aportal_c                                                                                      | Feriefonden (op<br>Fonden. (optj. år -<br>ontentl2fcor ρ • ¢ 🚯 Stifternes Igncenter | otj.år -2)(LRT<br>2) (LRT218):<br>for menig | D Rollebas inbox.ela.kmd.dk                   | ₩ BEx Web - Ferie med løn - r × |
| 🚯 Søgning 🗿 KMD Kundenet - Sider - K                                                                                                    | Folkekirkens IT 🔻 😚 sogn.dk 🎂 S                                                                                                    | Søgeresultat på Virk Indb 🍐 PERSON 🧃 PA                                             | / 😚 Folkekirkens personale 🔂 FLØS           | S-Supportforum 😗 www.folkekirkensit.dk Fol    | 🧃 KMD E-Service                 |
| ′ariabelinput                                                                                                    |                                                                                                    |                                                                                     |                                             |                                               |                                 |
| Tilgængelige varianter: Gem G<br>Generelle variabler<br>Variabel <sup>±</sup> *<br>* Org.enhed (aut. hierarki)<br>* Vælg skæringsdato bogføringsdato<br>Organisationstyper<br>Lønart<br>Vælg den period | en som Slet<br>Aktuel selektion Beskrivels<br>+448/50003884(00RG Rudkøbing<br>30.08.2018 30.08.201<br>0<br>0<br>0<br>0<br>0<br>0<br>0<br>0<br>0<br>0<br>0<br>0<br>0 | Vis personalisering af variabel<br>e<br>g Sogn<br>8                                 |                                             |                                               |                                 |
| "Klik" pă OK                                                                                                    |                                                                                                    |                                                                                     |                                             |                                               |                                 |

| + wittp://portal-k1                                                                 | -nc-21.kmd.dk/irj/servlet/prt/portal/prtroot/pcd!3aportal_content!2fcorr 🔎 🕈 Stifternes løncenter for menig 📕 Lønopfølgning - KMD Rollebas 📕 inbox.ela.kmd.dk   | 💯 BEx Web - Ferie med løn - r 🗙 |
|-------------------------------------------------------------------------------------|----------------------------------------------------------------------------------------------------|---------------------------------|
| 🚖 🔂 Søgning 🧧 KMD Kund                                                              | lenet - Sider - K 📙 Folkekirkens IT 🔻 🚯 sogn.dk 🏰 Søgeresultat på Virk Indb 🖕 PERSON 🗿 PAV 🚯 Folkekirkens personale 🚯 FLØS-Supportforum 🚯 www.folkekirkensit.dk | Fol 🗿 KMD E-Service             |
| Ferie med løn - rest Feriefo                                                        | onden. (optj. år -2) (LRT218)                                                                                                    |                                 |
| Info Tabel 💌                                                                        | Filter Indstillinger Variabelskærm Print/PDF Excel Gem Excel uden topinfo                                                                                       |                                 |
|                                                                                     |                                                                                                    |                                 |
| Vælg antal rækker 💌<br>💌 Kolonner<br>• Nøgletal                                     | Ingen data til rådighed         Ingen data fundet til visning. Dette skyldes muligvis aktuel variabelselektion eller filterværdier.                             |                                 |
| <ul> <li>Rækker</li> <li>MA - nr</li> <li>Frie kendetegn</li> <li>Lønart</li> </ul> |                                                                                                    |                                 |
| Org.enhedstype     Organisatorisk enhed     Stam sagsbeh, afregn                    |                                                                                                    |                                 |
| <ul> <li>Stam sagsbeh, person</li> </ul>                                            |                                                                                                    |                                 |

Hvis der ikke er data til søgekriterierne, vil ovenstående/tekst vises.

Tilbage til forespørgslen. Tilbage til rapporter til Lønopfølgning.

### 3b.4: Fleksibel rapport – lønkontering (LON112-FIT):

| Forside Hit Personale                                                                                                    | Lønservice Personaleoplysninger Tid o                                                                                                    | g Tillæg 📮 Lønsagsbehandling 🗖 Opfølgning                                                                                                    |
|----------------------------------------------------------------------------------------------------|----------------------------------------------------------------------------------------------------|----------------------------------------------------------------------------------------------------|
| Lønopfølgning   Fraværsopfølgning                                                                                                    | g   Dan lønseddel   Mine rapporter   Opret omkostningssted                                                                                                    | 1                                                                                                    |
| Indhold<br>Lønopfølgning<br>Dok, af betalinger via Nets<br>Dok, af tilbageholdte betalinger via I<br>Dok, af eIndkomst-oplysninger<br>Revisionsrapport | <ul> <li>Rapporter til Lønopfølgning</li> <li>Rapporter til regnskab</li> <li>Bogholderikonteringsliste (LON110F)</li> <li>Ferie med løn - rest &lt; end 2.250 kr. (optj. år -2) (LRT219)</li> <li>Ferie med løn - rest Feriefonden. (optj. år -2) (LRT218)</li> <li>Fleksibel rapport - lønkontering (LON112-FIT)</li> </ul> | Bogholderikonteringsliste (LON110F)<br>) Medarbejdere med restferietimer tilgode,<br>Ferie med løn - rest Feriefonden. (optj<br>Fleksibel rapport - lønkontering (LON112                                                                         |
| Mine Genveje                                                                                                    | <ul> <li>Fordeling af lønudgifter (LPE161)</li> <li>Kontrol af AM-bidrag (LFR182F)</li> <li>Manuel afregning - pension (LFR108)</li> <li>Saldo Ferie af merarbejde (LRT146)</li> <li>Saldo Ferie Merarbejde neg. beløb (LRT216)</li> <li>Saldo Fritvalg/Senior (LRT185)</li> </ul>                                            | Detaljer om lønforbrug<br>Kontrol af AM-bidrag pr. &0T_CMONV&-&0T<br>Giver en oversigt over de pensionskasser<br>Rapporten viser saldo for ferie og 6. fe<br>Rapporten viser den negative saldo pr. m<br>Rapporten viser saldoen pr. medarbejder |
|                                                                                                    |                                                                                                    |                                                                                                    |

"Klik" på Fleksibel rapport – lønkontering (LON112-FIT):

#### Variabelinput

| Tilgængelige varianter: Gem Gem som Slet Vis personalisering af variabe |                                         |                     |             |  |  |  |  |
|-------------------------------------------------------------------------|-----------------------------------------|---------------------|-------------|--|--|--|--|
| Ge                                                                      | Generelle variabler                     |                     |             |  |  |  |  |
|                                                                         | Variabel≜≂                              | Aktuel selektion    | Beskrivelse |  |  |  |  |
| *                                                                       | Profitcenter (Aut.)                     | +44800200020(Text N | 4           |  |  |  |  |
| *                                                                       | Regnskabsår                             | 2019 🗇              | 2019        |  |  |  |  |
| *                                                                       | Vælg bogføringsperiode (år til dato)    | 1-8 🗇               | JAN - AUG   |  |  |  |  |
|                                                                         | Vælg CVR-nr                             | đ                   |             |  |  |  |  |
|                                                                         | Vælg bogføringskørselsnr. (selektion, v | đ                   |             |  |  |  |  |
|                                                                         | Vælg bilagsnr.(selektion, valgfri)      | đ                   |             |  |  |  |  |
|                                                                         | Medarbejdere (selektionsoption, valgfri | đ                   |             |  |  |  |  |
|                                                                         | Vælg cpr-nr.                            | đ                   |             |  |  |  |  |
|                                                                         | Omkostningssted                         | đ                   |             |  |  |  |  |
|                                                                         | Vælg PSP-element (selektionsoption)     | đ                   |             |  |  |  |  |
|                                                                         | Vælg artskonto                          | đ                   |             |  |  |  |  |
|                                                                         | Vælg ansættelsesforhold (selektion, val | đ                   |             |  |  |  |  |
|                                                                         | Vælg lønart                             | đ                   |             |  |  |  |  |
|                                                                         | Vælg hovedlønart                        | đ                   |             |  |  |  |  |
|                                                                         | Løbenr. H-lønart                        | đ                   |             |  |  |  |  |
|                                                                         | Organisationstyper                      | đ                   |             |  |  |  |  |

OK Kontrollér

Rapporten giver mulighed for mange forskellige valg, som hver af de enkelte linier antyder. Hvis der ""Klik" på feltet wises, hvilke enkelte søgekriterier der er mulighed for at vælge.

Der kan ændres Regnskabsår/bogføringsperiode mv.

Hvis ingen valg foretages vil rapporten vis lønkonteringen for den periode som er vist. "Klik" OK

| Generelle variabler |                                         |                  | Profitcenter er det øverste |
|---------------------|-----------------------------------------|------------------|-----------------------------|
|                     | Variabel≗≆                              |                  | niveau i Sognes             |
| *                   | Profitcenter (Aut.)                     | Ӈ                | økonomistruktur i           |
| *                   | Regnskabsår                             |                  | lønsystemet                 |
| *                   | Vælg bogføringsperiode (år til dato)    |                  |                             |
|                     | Vælg CVR-nr                             |                  |                             |
|                     | Vælg bogføringskørselsnr. (selektion, v |                  |                             |
|                     | Vælg bilagsnr.(selektion, valgfri)      | _                |                             |
|                     | Medarbejdere (selektionsoption, valgfri | $\left  \right $ | Medarbeider nr.             |
|                     | Vælg cpr-nr.                            |                  |                             |
|                     | Omkostningssted                         | _                |                             |
|                     | Vælg PSP-element (selektionsoption)     |                  | Anvendes ikke               |
|                     | Vælg artskonto                          | JL               |                             |
|                     | Vælg ansættelsesforhold (selektion, va  |                  |                             |
|                     | Vælg lønart                             |                  |                             |
|                     | Vælg hovedlønart                        |                  |                             |
|                     | Løbenr. H-lønart                        |                  |                             |
|                     | Organisationstyper                      |                  |                             |

Efter "OK"

#### Fleksibel rapport - lønkontering (LON112-FIT)

Info Tabel

Filter Indstillinger Variabelskærm Print/PDF Excel Gem Excel uden topinfo

| •                                         |                        |             | CVR-nummer           | 35119817      |
|-------------------------------------------|------------------------|-------------|----------------------|---------------|
| ælg antal rækker 💌                        |                        |             |                      | Beløb≜≑       |
| <ul> <li>Kolonner</li> </ul>              | Artskonto FIT $\doteq$ | Artskonto ≞ |                      | DKK           |
| CVR-nummer                                | Samlet resultat        |             |                      |               |
| <ul> <li>Nøgletal</li> </ul>              | 181610                 | 181610      | Feriepenge           | 32.900,94     |
| <ul> <li>Rækker</li> </ul>                | 181620                 | 181620      | Særlig feriegodtgøre | 17.733,65     |
| <ul> <li>Artskonto FIT</li> </ul>         | 181810                 | 181810      | Løn                  | 1.223.099.46  |
| Artskonto                                 | 184810                 | 184810      | Merarbejde           | 10.440.26     |
| <ul> <li>Frie kendetegn</li> </ul>        | 186810                 | 186810      | Diæter (A-indkomst)  | 1.844.00      |
| Afr. Type     Afr. type                   | 186830                 | 186830      | Honorarer (A-indkoms | 66.000,00     |
| Ansættelsesforhold                        | 188310                 | 188310      | Pension              | 187.495,62    |
| Bilagslinie                               | 188320                 | 188320      | ATP (arbejdsgiverand | 8.142,05      |
| <ul> <li>Bilagsnummer</li> </ul>          | 221025                 | 221025      | Befordringsgodtgørel | 4.438,93      |
| <ul> <li>Bogfør.kørselsnr.</li> </ul>     | 973040                 | 95973040    | Skyldig løn mv. mell | -805.857,63   |
| <ul> <li>Bogføringsdato</li> </ul>        | 973041                 | 95973041    | Manuelle håndteringe | -26.862,24    |
| <ul> <li>Bogføringsperiode</li> </ul>     | 978210                 | 95978210    | A-skat               | -504.467,00   |
| CPR-nummer                                | 978610                 | 95978610    | ATP-bidrag (til afre | -12.212,00    |
| <ul> <li>Delregnskab</li> </ul>           | 978810                 | 95978810    | Skyldige feriepenge  | -12.957,11    |
| Formäl                                    | 978811                 | 95978811    | Øredifference ved st | -0,01         |
| <ul> <li>Hoved/Lønelem, tekst</li> </ul>  | 978812                 | 95978812    | Feriepenge merarb.   | -76.30        |
| <ul> <li>Hovedopgave / Projekt</li> </ul> | 978910                 | 95978910    | Skyldigt pensionsbid | -187,495.62   |
| Institution                               | 978930                 | 95978930    | Gruppeliv - alle kas | -2,167.00     |
| <ul> <li>Konteringsgruppe(st)</li> </ul>  | 987110                 | 95987110    | Afstemningskonto A-i | 1.347.872.0   |
| <ul> <li>Løbenr. H-lønart</li> </ul>      | 987120                 | 95987120    | Afstemningskonto A-i | -1.347.872.0  |
| • Lønart                                  |                        |             |                      | 210-171072/01 |

- MA kreds
- MA nr
- Medarbejdergruppe
- Modtagernøgle
- Omkostningssted
- Org.enhedstype
- Organisatorisk enhed
- Profitcenter
- PSP-element
- Regnskabsår
- Sekvensnr. afregRes.
- Slutdato for-periode
- Slutdato Infotype
- Slutdato i-periode
- Stam lønklasse
- Stam sagsbeh. afregn
- Stam sagsbeh. person
- Startdato Infotype
- Sted
- Stilling
- Symbolsk konto
- Type I-per.
- Ydelse / Delformål

#### Feltet "Frie Kendetegn"

- Frie kendetegn
  - Afr. Type
  - Afr.type nr.
  - Ansættelsesforhold
  - Bilagslinie
  - Bilagsnummer
  - Bogfør.kørselsnr.
  - Bogføringsdato
  - Bogføringsperiode
  - CPR-nummer
  - Delregnskab
  - Formål
  - Hoved/Lønelem. tekst
  - Hovedlønart
  - Hovedopgave / Projekt
  - Institution
  - Konteringsgruppe(st)
  - Løbenr. H-lønart
  - Lønart
  - MA kreds
  - MA nr
  - Medarbejdergruppe
  - Modtagernøgle
  - Omkostningssted
  - Org.enhedstype
  - Organisatorisk enhed
  - Profitcenter
  - PSP-element
  - Regnskabsår
  - Sekvensnr. afregRes.
  - Slutdato for-periode
  - Slutdato Infotype
  - Slutdato i-periode
  - Stam lønklasse
  - Stam sagsbeh. afregn
  - Stam sagsbeh. person
  - Startdato Infotype
  - Sted
  - Stilling
  - Symbolsk konto
  - Type I-per.
  - Ydelse / Delformål

Feltet "frie Kendetegn" indeholder alle de elementer der vil kunne trækkes ind i rapporten.

Træk Element ind i rapporten. Stille "musen" på elementet, træk derefter elementet op under feltet "rækker". Når elementet er i feltet vil der vises en sort markering der, hvor elementet sættes ind.

Skal elementet fjernes igen trækkes det tilbage på "Frie kendetegn"

Der er emner under "frie kendetegn" der ikke anvendes ikke kirkeregi.

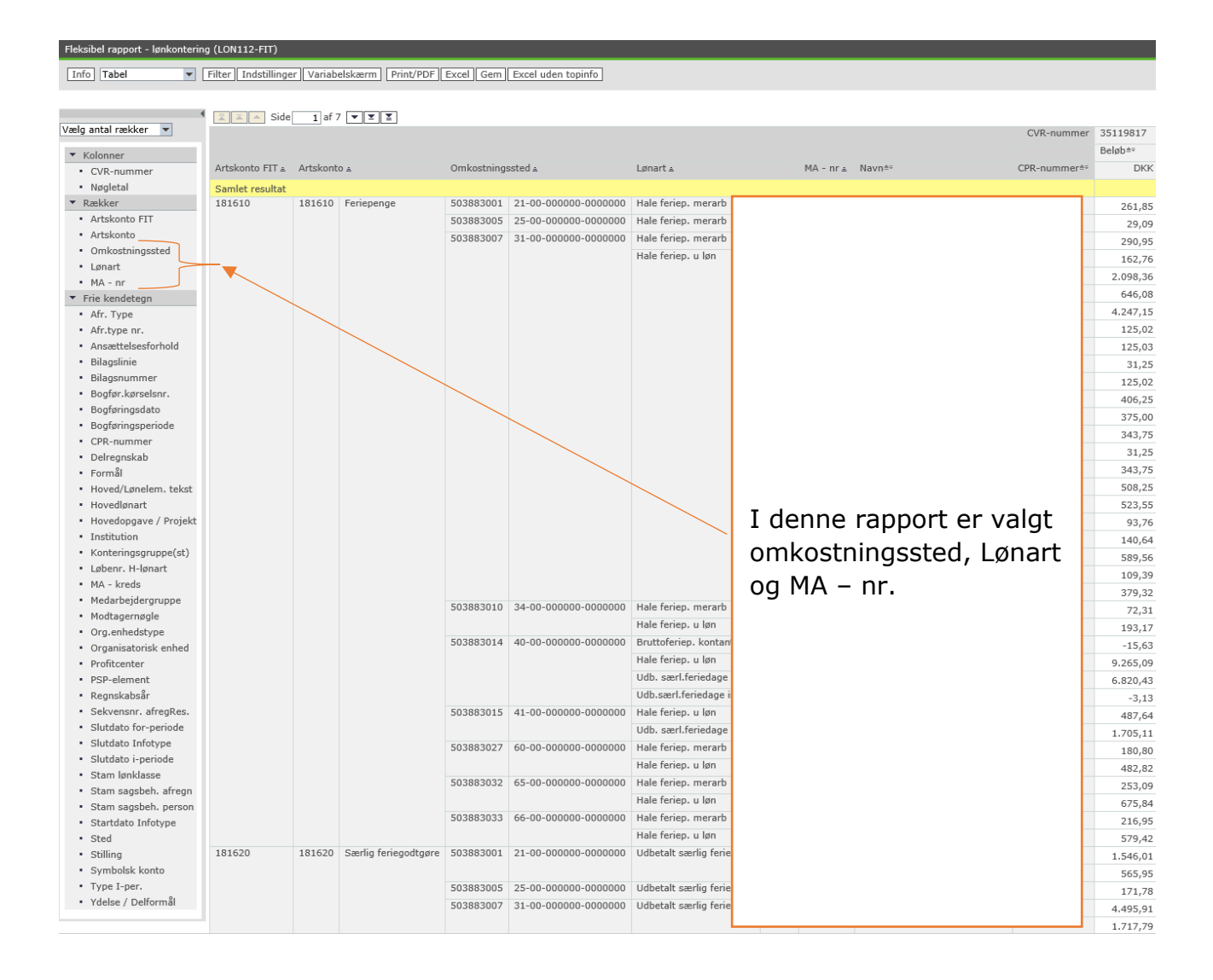

Rapporten viser, hvordan de enkelte lønelementer fordeler sig på omkostningssteder. Rapporten kan desuden vise, hvilke medarbejdere som får konteret ydelser, som i bogføringen kommer på fejlkonto 9999.

Rapporten kan anvendes, hvis der er behov for en nærmere undersøgelse af hvordan lønudgifterne fordeler sig på omkostningssteder, medarbejdere mv.

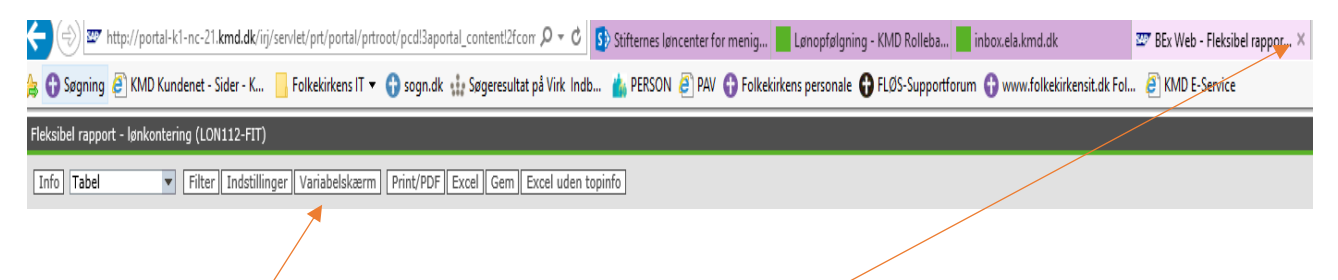

Tilbage til forespørgslen. Tilbage til rapporter til Lønopfølgning.

| Forside Hit Personale                                                                                                    | Lønservice Personaleo                                                                                                    | oplysninger 📕 Tid og Tillæg                                                                                                    | Lønsagsbehandling                                                                                                    | 🗕 Opfølgning 🧧 |
|----------------------------------------------------------------------------------------------------|----------------------------------------------------------------------------------------------------|----------------------------------------------------------------------------------------------------|----------------------------------------------------------------------------------------------------|----------------|
| Lønopfølgning   Fraværsopfølgning                                                                                                    | ]   Dan lønseddel   Mine rapporter                                                                                                    | r   Opret omkostningssted                                                                                                    |                                                                                                    |                |
| ⊕ <br>Indhold                                                                                                    | C Rapporter til Lønopfølgning                                                                                                    |                                                                                                    |                                                                                                    |                |
| <ul> <li>Lønopfølgning</li> <li>Dok. af betalinger via Nets</li> <li>Dok. af tilbageholdte betalinger via</li> <li>Dok. af eIndkomst-oplysninger</li> <li>Revisionsrapport</li> </ul> | Rapporter til regnskab           Bogholderikonteringsliste (LON)           Ferie med løn - rest < end 2.25                                                                                                    | <u>10F)</u> Boghold<br><u>0 kr. (optj. år -2) (LRT219)</u> Medarbe<br><u>1. (optj. år -2) (LRT218)</u> Ferie me<br><u>(LON112-FIT)</u> Fleksibe<br>.) Detalier | erikonteringsliste (LON110F)<br>jdere med restferietimer tilgode,<br>ed løn - rest Feriefonden. (optj<br>I rapport - lønkontering (LON112.<br>om lønforbrug                    |                |
| Mine Genveje 🖉 😿                                                                                                    | Forceming in principal (LF 182F)         Image: State of the state of the stat | Kontrol<br><u>K108)</u> Giver en<br><u>k106)</u> Rapport<br><u>øb (LRT216)</u> Rapport<br>Rapport                                                              | af AM-bidrag pr. &0T_CMONV&-&<br>oversigt over de pensionskasser<br>en viser saldo for ferie og 6. fe<br>en viser den negative saldo pr. m<br>en viser saldoen pr. medarbejder | ot<br><br>     |

## "Klik" på "Fordeling af lønudgifter (LPE161)

## 3b.5: Fordeling af lønudgifter (LPE161):

#### Variabelinput

|   | Vanabel=*                               | Aktuel selektion   | beskrivelse         |
|---|-----------------------------------------|--------------------|---------------------|
| * | Org.enhed (aut. hierarki)               | +448/50003884(0ORG | Padipbing Bugm      |
| * | Måneder/år                              | 08.2019 - 08.2019  | AUG 2019 - AUG 2019 |
|   | Ansættelsesforhold                      | Ō                  |                     |
|   | Medarbejderkredse                       | Ō                  |                     |
|   | Medarbejdere (selektionsoption, valgfri | i Ō                |                     |
|   | Vælg cpr-nr. (selektion,valgfri)        | Ō                  |                     |
|   | Vælg lønart                             | Ō                  |                     |

| LINTO   LADEI V Filter   I                          | ndstillinger    Variabelskærn | n   Print/ | PDF   Excel   ( | sem    Excel uden | topinto |
|-----------------------------------------------------|-------------------------------|------------|-----------------|-------------------|---------|
| ala astel autilian                                  |                               | Antal≜≑    | Afr. beløb≜∓    |                   |         |
| æig antal rækker 💌                                  | )rganisatorisk enhed≜≑        |            | DKK             |                   |         |
| ▼ Kolonner                                          |                               | 281,66     | 92.556,64       |                   |         |
| <ul> <li>Nøgletal</li> </ul>                        |                               | 160,33     | 49.333,54       |                   |         |
| ▼ Rækker                                            |                               | 121,33     | 43.223,10       |                   |         |
| <ul> <li>Organisatorisk enhed</li> </ul>            |                               |            |                 |                   |         |
| <ul> <li>Frie kendetegn</li> </ul>                  |                               |            |                 |                   |         |
| Aftaleform                                          |                               |            |                 |                   |         |
| • Alder                                             |                               |            |                 |                   |         |
| Anc. I virks.                                       |                               |            |                 |                   |         |
| Ansættelsesforhold                                  | Foltot "frig Kar              | ndetea     | n" indehal      | der alle de       |         |
| Deltidsansat                                        | elementer de                  | ar vil k   | unna træl       | kes ind i         |         |
| Fagforbund                                          |                               |            | unne uær        | Kes inu i         |         |
| Fratrædelsesdato                                    |                               | тарро      | nten.           |                   |         |
| • Job                                               | Træk Eleme                    | nt ind     | i rapporte      | en. Stille        |         |
| <ul> <li>Kalenderdag</li> </ul>                     | "musen" på                    | elemei     | ntet, træk      | derefter          |         |
| <ul> <li>Kalenderår/måned</li> </ul>                | elementet op                  | under      | ,<br>feltet "ræ | kker". Når        |         |
| • Køn                                               | elementet er i                | feltet     | vil der vis     | ses en sort       |         |
| Ledelsesniveau                                      | markering de                  | r. Hvo     | r element       | et sættes         |         |
| <ul> <li>Lederstilling</li> </ul>                   | markening de                  | in.<br>in/ | d element       |                   |         |
| <ul> <li>Lønart</li> </ul>                          |                               |            | u.              |                   |         |
| Lønform                                             | Skal elemente                 | et fjern   | es igen tr      | ækkes det         |         |
| Lønklasse                                           | tilbage                       | på "Fri    | e kendete       | egn″              |         |
| Lønklasse arv.                                      | _                             |            |                 |                   |         |
| • MA - kreas                                        | Der er emne                   | r der i    | kke anver       | ides ikke         |         |
| Nævner                                              |                               | kirke      | regi.           |                   |         |
| Org.enhedstype                                      |                               |            |                 |                   |         |
| Overenskomst                                        |                               |            |                 |                   |         |
| <ul> <li>Stilling</li> </ul>                        |                               |            |                 |                   |         |
| <ul> <li>Stillingskategori til lønklasse</li> </ul> |                               |            |                 |                   |         |
| • Tæller                                            |                               |            |                 |                   |         |
|                                                     |                               |            |                 |                   |         |

statistiske formål f.eks. aldersfordeling, hvilke stillinger der anvendes mv.

Info | Tabel Filter | Indstillinger | Variabelskærm | Print/PDF | Excel | Gem | Excel uden topinfo

Tilbage til forespørgslen. Tilbage til rapporter til Lønopfølgning.

#### 3b.6: Kontrol af AM-bidrag (LFR182F): Rapporten anvendes ikke.

| Forside 📕 Mit Personale                                                                                                    | Lønservice Personaleoplysninger                                                                                                    | Tid og Tillæg                                                                                           | Lønsagsbehandling                                                                                                    | Opfølgning          |
|----------------------------------------------------------------------------------------------------|----------------------------------------------------------------------------------------------------|----------------------------------------------------------------------------------------------------|----------------------------------------------------------------------------------------------------|---------------------|
| Lønopfølgning   Fraværsopfølgning                                                                                                    | g   Dan lønseddel   Mine rapporter   Opret omkos                                                                                                    | tningssted                                                                                              |                                                                                                    |                     |
| I())<br>Indhold                                                                                                    | l<br>Ê Rapporter til Lønopfølgning                                                                                                    |                                                                                                    |                                                                                                    |                     |
| <ul> <li>Lønopfølgning</li> <li>Dok, af betalinger via Nets</li> <li>Dok, af tilbageholdte betalinger via Nets</li> <li>Dok, af eIndkomst-oplysninger</li> <li>Revisionsrapport</li> </ul> | Rapporter til regnskab         Bogholderikonteringsliste (LON110F)         Ferie med løn - rest < end 2.250 kr. (optj. år -2)                                                                                                    | Bogholderil<br><u>) (LRT219)</u> Medarbejde<br><u>RT218)</u> Ferie med l<br>Fleksibel ra<br>Detaljer on | konteringsliste (LON110F)<br>ere med restferietimer tilgode,.<br>løn - rest Feriefonden. (optj<br>upport - lønkontering (LON112.<br>n lønforbrug                    |                     |
| Mine Genveje 🖉 🔊                                                                                                    | <sup>7</sup> Kontrol af AM-bidrag (LFR182F) <sup>7</sup> Manuel afregning - pension (LFR108) <sup>7</sup> Saldo Ferie af merarbejde (LRT146) <sup>7</sup> Saldo Ferie Merarbejde neg. beløb (LRT216) <sup>7</sup> Saldo Ferie Merarbejde neg. beløb (LRT216) | Kontrol af A<br>Giver en ov<br>Rapporten<br>Rapporten                                                   | AM-bidrag pr. &0T_CMONV&-&<br>versigt over de pensionskasser,<br>viser saldo for ferie og 6. fe<br>viser den negative saldo pr. m<br>viser saldoen pr. medarbejder, | יד <u>ר</u><br><br> |

### "Klik" på " Manuel afregning – Pension (LFR108)

#### 3b.7: Manuel afregning – pension (LFR108):

#### Variabelinput

| Tilgængelige varianter: Gem Gem som Slet <u>Vis personalisering af v</u> |                                         |                       |                         |  |  |
|--------------------------------------------------------------------------|-----------------------------------------|-----------------------|-------------------------|--|--|
| Ge                                                                       | nerelle variabler                       |                       |                         |  |  |
|                                                                          | Variabel≜≠                              | Aktuel selektion      | Beskrivelse             |  |  |
| *                                                                        | Org.enhed (aut. hierarki)               | +448/50003884(0ORG    | Rudkøbing Sogn          |  |  |
| *                                                                        | Bogføringsdato (int., obl.)             | 01.06.2019 - 30.06.20 | 01.06.2019 - 30.06.2019 |  |  |
|                                                                          | Måneder/år(valgfri)                     | đ                     |                         |  |  |
|                                                                          | Medarbejdere (selektionsoption, valgfri | 7 🗗                   |                         |  |  |
|                                                                          | Vælg modtagernøgle                      | đ                     |                         |  |  |
|                                                                          | Vælg ansættelsesforhold (selektion, val | đ                     |                         |  |  |
|                                                                          | Afregningstype                          | đ                     |                         |  |  |
|                                                                          | Organisationstyper                      | đ                     |                         |  |  |
| ОК                                                                       | Kontrollér                              |                       |                         |  |  |

Det er muligt at ændre bogføringsdato "Klik" OK

| Info       Tabel       Filter       Indstillinger       Variabelskærm       Print/PDF       Excel uden topinfo         Vælg antal rækker       Image: Sult 1-periode & Modtagernøgle & DKK       DKK         Nøgletal       Samlet resultat       5.655,82         3.06.2019       Resultat       5.655,82         3.06.2019       Resultat       5.655,82         3.06.2019       Resultat       5.655,82         3.06.2019       Resultat       5.655,82         3.06.2019       Resultat       5.655,82         3.06.2019       Resultat       5.655,82         3.06.2019       Resultat       5.655,82         3.06.2019       Resultat       5.655,82         3.06.2019       Resultat       5.655,82         3.06.2019       Resultat       5.655,82         3.06.2019       Resultat       5.655,82         3.06.2019       Resultat       5.655,82         3.06.2019       Resultat       S.655,82         3.06.2019       Resultat       S.655,82         3.06.2019       Resultat       S.655,82         4.07       Afr.type nr.       Afr.type nr.       Træk Element ind i rapporten. Stille "musen" på elementet, træk derefter elementet er i feltet vil der vises en sort markering der. |
|----------------------------------------------------------------------------------------------------|
| Vælg antal rækker       Afr. beløb**         Kolonner       Sult I-periode ± Modtagernøgle ±       DKK         Nøgletal       Samlet resultat       5.655,82         Rækker       Solo5-2019       Resultat       5.655,82         Solof L reperiode       Modtagernøgle ±       DKK         Nøgletal       Solo5-2019       Resultat       5.655,82         Nødtagernøgle       Solof Solof       Solof Solof       5.655,82         Nødtagernøgle       Frie kendetegn       Solof Solof       5.655,82         Nødtagernøgle       Frie kendetegn       Solof Solof       5.655,82         Nødtagernøgle       Feltet "frie Kendetegn" indeholder alle de elementer der vil kunne trækkes ind i rapporten.       Feltet "fræk Cerefter elementet op under feltet "rækker". Når elementet er i feltet vil der vises en sort markering der. Hvor elementet vil der vises en sort markering der. Hvor elementet sættes ind.         Skal elementet fjernes igen trækkes det tilbage på "Frie kendetegn"       Der er emner der ikke anvendes ikke kirkeregi.         Start pension       Start pension       Der er emner der ikke anvendes ikke kirkeregi.                                             |
| <ul> <li>Type I-per.</li> </ul>                                                                                                    |

Rapporten viser beløb, som lønsystemet hensætter til Tjenestemandspension på tjenestemandsansatte medarbejdere. Rapporten kan give et billed af hvad Det Administrative Fællesskab(ADF) vil afkræve menighedsrådet.

| + http://portal-k1-nc-21.kr       | nd.dk/irj/servlet/prt/portal/prtroot/pcd!3aportal_content!2fcorr 🔎 👻 🖒                 | 5) Stifternes løncenter for menig | Lønopfølgning - KMD Rollebas 🖾        | 🕫 BEx Web - Pension - manue 🗙   |  |  |  |
|-----------------------------------|----------------------------------------------------------------------------------------|-----------------------------------|---------------------------------------|---------------------------------|--|--|--|
| 👍 🔂 Søgning 🧃 KMD Kundenet - Sid  | ler - K 📙 Folkekirkens IT 🔻 😗 sogn.dk 🎎 Søgeresultat på Virk In                        | db ՝ PERSON 🧃 PAV 🚯 Folke         | kirkens personale   FLØS-Supportforum | n 😗 www.folkekirkensit.dk Fol 👔 |  |  |  |
| X Søg:                            | Forrige Næste 📝 Indstillinger 👻                                                        |                                   |                                       |                                 |  |  |  |
| Pension - manuel afregning (LFR1) | 08)                                                                                    |                                   |                                       |                                 |  |  |  |
| Info Tabel 🔻 Filter               | Info Tabel 🔹 Filter Indstillinger Variabelskærm Print/PDF Excel Gem Excel uden topinfo |                                   |                                       |                                 |  |  |  |
|                                   |                                                                                        |                                   |                                       |                                 |  |  |  |
| Tilbage til foresp                | ørgslen. Tilbage til rapport                                                           | er til Lønopfølg                  | ining.                                |                                 |  |  |  |
| Forside 📕 Mit Persona             | le Lønservice Personaleoplysning                                                       | ger 📕 Tid og Tillæg               | Lønsagsbehandling                     | 😐 Opfølgning 📘                  |  |  |  |
| Lønopfølgning   Fraværsop         | følgning   Dan lønseddel   Mine rapporter   Opret                                      | omkostninassted                   |                                       |                                 |  |  |  |

| [K])                                                     | 4                                                          |                                          |
|----------------------------------------------------------|------------------------------------------------------------|------------------------------------------|
| Indhold                                                  | 🗋 Rapporter til Lønopfølgning                              |                                          |
| Lønopfølgning                                            | Rapporter til regnskab                                     |                                          |
| <ul> <li>Dok, af betalinger via Nets</li> </ul>          | Bogholderikonteringsliste (LON110F)                        | Bogholderikonteringsliste (LON110F)      |
| <ul> <li>Dok, af tilbageholdte betalinger via</li> </ul> | ∫                                                          | Medarbejdere med restferietimer tilgode, |
| Dok af eindkomst-oplysninger                             | 🖓 Ferie med løn - rest Feriefonden. (optj. år -2) (LRT218) | Ferie med løn - rest Feriefonden. (optj  |
| Revisionsrannort                                         | Fleksibel rapport - lønkontering (LON112-FIT)              | Fleksibel rapport - lønkontering (LON112 |
| - Kevialonaruppore                                       | Fordeling af lønudgifter (LPE161)                          | Detaljer om lønforbrug                   |
| Mine Genveje 🔗 🖒                                         | Kontrol af AM-bidrag (LFR182F)                             | Kontrol af AM-bidrag pr. &0T_CMONV&-&0T  |
|                                                          | Manuel afregning - pension (LFR108)                        | Giver en oversigt over de pensionskasser |
|                                                          | 🚰 <u>Saldo Ferie af merarbejde (LRT146)</u>                | Rapporten viser saldo for ferie og 6. fe |
|                                                          | 🚰 <u>Saldo Ferie Merarbejde neg. beløb (LRT216)</u>        | Rapporten viser den negative saldo pr. m |
|                                                          | Saldo Fritvalg/Senior (LRT185)                             | Rapporten viser saldoen pr. medarbejder  |
|                                                          |                                                            |                                          |

## "Klik" på "Saldo Ferie af merarbejde (LRT146)

### 3b.8: Saldo Ferie af merarbejde (LRT146):

| Variab | elinput                                |                    |                                 |
|--------|----------------------------------------|--------------------|---------------------------------|
| Tilga  | ængelige varianter: Gem                | Gem som Slet       | Vis personalisering af variabel |
| Ge     | enerelle variabler                     |                    |                                 |
|        | Variabel≜≂                             | Aktuel selektion   | Beskrivelse                     |
| *      | Org.enhed (aut. hierarki)              | +448/50003884(0ORG | Rudkøbing Sogn                  |
| 345    | Vælg skæringsdato bogføringsdato       | 31.07.2019         | 31.07.2019                      |
|        | Medarbejdere (selektionsoption, valgfi | i 🛛 🗗              |                                 |
|        | Vælg cpr-nr.                           | đ                  |                                 |
|        | Organisationstyper                     | đ                  |                                 |
|        | Kontrollér                             |                    |                                 |
|        |                                        |                    |                                 |

Det er muligt at ændre bogføringsdato. "Klik" på OK.

| Saldo Ferie af merarbejde                                                                                                    | (LRT146)                  |           |               |                   |           |                                                                                          |
|----------------------------------------------------------------------------------------------------|---------------------------|-----------|---------------|-------------------|-----------|------------------------------------------------------------------------------------------|
| Info Tabel                                                                                                    | Filter Indstillinger Vari | abelskærm | Print/PDF Exc | cel Gem Excel ude | n topinfo |                                                                                          |
|                                                                                                    |                           |           |               |                   |           |                                                                                          |
| ∢<br>Vælg antal rækker 💌                                                                                                    |                           |           |               |                   |           | <ul> <li>TOTAL</li> <li>Ferie merarbejde og≜<sup>∞</sup></li> <li>6. ferieuge</li> </ul> |
| <ul> <li>Kolonner</li> </ul>                                                                                                    | Organisatorisk enhed≜⇒    | MA - nr ≞ | Navn≜∓        | CPR               | -nummer≜∓ | DKK                                                                                      |
| <ul> <li>Nøgletal</li> </ul>                                                                                                    |                           | Resultat  |               |                   |           | 1.305,04                                                                                 |
| <ul> <li>Rækker</li> <li>Organissterisk enhad</li> </ul>                                                                                                    |                           |           |               |                   |           | 581,89                                                                                   |
| <ul> <li>Organisatorisk enned</li> <li>MA - pr</li> </ul>                                                                                                    |                           |           |               |                   |           | 723,15                                                                                   |
| <ul> <li>Frie kendetegn</li> <li>Bogfør.kørselsnr.</li> <li>Bogføringsdato</li> <li>Lønart</li> <li>Org.enhedstype</li> <li>Stam sagsbeh. afregn</li> <li>Stam sagsbeh. person</li> </ul> |                           |           |               |                   |           |                                                                                          |

Rapporten viser saldo for feriepenge af merarbejde for medarbejdere med løn under ferie. Skal vises pr. medarbejder af hensyn til et validt resultat.

|                                                                                                    | ′portal/prtroot/pcd!3aportal_content!2fcorr 🍳 🔹 Stifternes løncenter for menig 📒 Li                                                                                                    | ønopfølgning - KMD Rollebas 📕 inbox.ela.kmd.dk                                                                                                    | 🌌 BEx Web - Saldo Ferie-af me 🗙 |
|----------------------------------------------------------------------------------------------------|----------------------------------------------------------------------------------------------------|----------------------------------------------------------------------------------------------------|---------------------------------|
| 👍 😚 Søgning 🗿 KMD Kundenet - Sider - K 📙 Folkeki                                                                                                    | rkens IT 🔻 😚 sogn.dk 🎎 Søgeresultat på Virk Indb 🍐 PERSON 🗿 PAV 🚯 Folkekirkens j                                                                                                    | personale 🚯 FLØS-Supportforum 🚯 www.folkekirkensit.dk Fol                                                                                                    | KMD E-Service                   |
| X Søg:                                                                                                    | Forrige Næste 📝 Indstillinger 🔻                                                                                                    |                                                                                                    |                                 |
| Saldo Ferie af merarbejde (LRT146)                                                                                                    |                                                                                                    |                                                                                                    |                                 |
| Info Tabel Filter Indstillinger Varia                                                                                                    | belskærm] Print/PDF Excel Gem Excel uden topinfo                                                                                                    |                                                                                                    |                                 |
| /<br>Tilbage til forespørg                                                                                                    | slen. Tilbage til rapporter til Løn                                                                                                    | opfølgning.                                                                                                    |                                 |
| Forside 📕 Mit Personale                                                                                                    | Lønservice Personaleoplysninger Tid og                                                                                                    | g Tillæg 📕 Lønsagsbehandling                                                                                                    | Opfølgning                      |
| Lønopfølgning   Fraværsopfølgning                                                                                                    | Dan lønseddel   Mine rapporter   Opret omkostningssted                                                                                                    |                                                                                                    |                                 |
| IND (                                                                                                    | 🗅 Rapporter til Lønopfølgning                                                                                                    |                                                                                                    |                                 |
| <ul> <li>Lønopfølgning</li> <li>Dok. af betalinger via Nets</li> <li>Dok. af tilbageholdte betalinger via N</li> <li>Dok. af eIndkomst-oplysninger</li> <li>Revisionsrapport</li> </ul> | <ul> <li><u>Rapporter til regnskab</u></li> <li><u>Bogholderikonteringsliste (LON110F)</u></li> <li>Ferie med løn - rest &lt; end 2.250 kr. (optj. år -2) (LRT219)</li> <li>Ferie med løn - rest Feriefonden. (optj. år -2) (LRT218)</li> <li>Fleksibel rapport - lønkontering (LON112-FIT)</li> <li>Fordeling af lønudgifter (LPE161)</li> </ul> | Bogholderikonteringsliste (LON110F)<br>Medarbejdere med restferietimer tilgode,.<br>Ferie med løn - rest Feriefonden. (optj<br>Fleksibel rapport - lønkontering (LON112<br>Detaljer om lønforbrug                        |                                 |
| Mine Genveje 🖉 🖒                                                                                                    | Kontrol af AM-bidrag (LFR182F)<br>Manuel afregning - pension (LFR108)<br>Saldo Ferie af merarbejde (LRT146)<br>Saldo Ferie Merarbejde neg. beløb (LRT216)<br>Saldo Fritvalg/Senior (LRT185)                                                                                                    | Kontrol af AM-bidrag pr. &0T_CMONV&-&0<br>Giver en oversigt over de pensionskasser.<br>Rapporten viser saldo for ferie og 6. fe<br>Rapporten viser den negative saldo pr. m.<br>Rapporten viser saldoen pr. medarbejder. | π<br><br>                       |

3b.9: Saldo Ferie Merarbejde neg.beløb (LRT216): Rapporten bruges ikke 3b.10: Saldo Fritvalg/Senior (LRT185): Rapporten bruges ikke

### 4: Design af egne rapporter:

På alle rapporter, som er gennemgået under "afsnit 3b, rapporter til lønopfølgning" er der øverst en række felter, hvor det er muligt selv, at designe rapporter tilpasset lokale behov. Disse rapporter kan gemmes, så det er muligt af hente rapporten frem, ændre dato og kører rapporten igen, således at udtræk bliver ens fra gang til gang.

De enkelte felter vil blive gennemgået nedenfor.

#### HUSK:

#### Du kan ikke ødelægge data.

| nnorten kan lukkes ned ved: | 📟 BEx Web - Fleksibel rapport 🗙 | ″klik″ | på krydset øver | st nå |
|-----------------------------|---------------------------------|--------|-----------------|-------|
| rapporten.                  |                                 |        |                 | oc pu |

En god rapport kan gemmes.

Rapporter, som er gemt kan slettes.

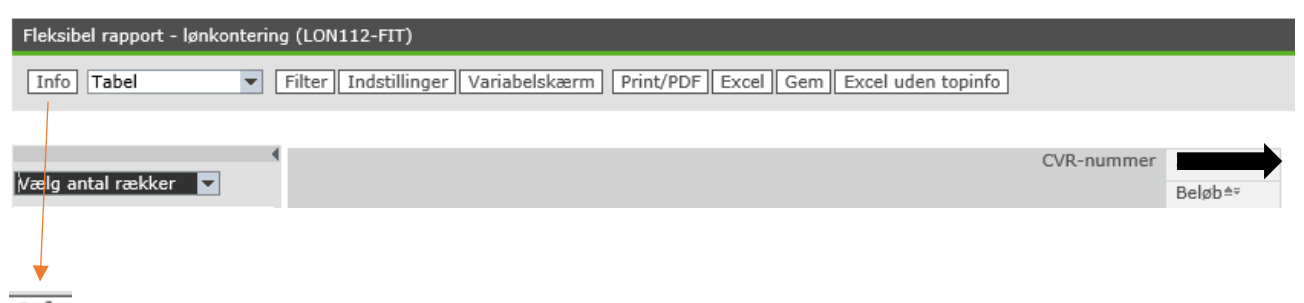

<u>Info</u> :Under feltet kan der i nogen tilfælde findes informationer om rapporterne, teksten her ajourføres af KMD.

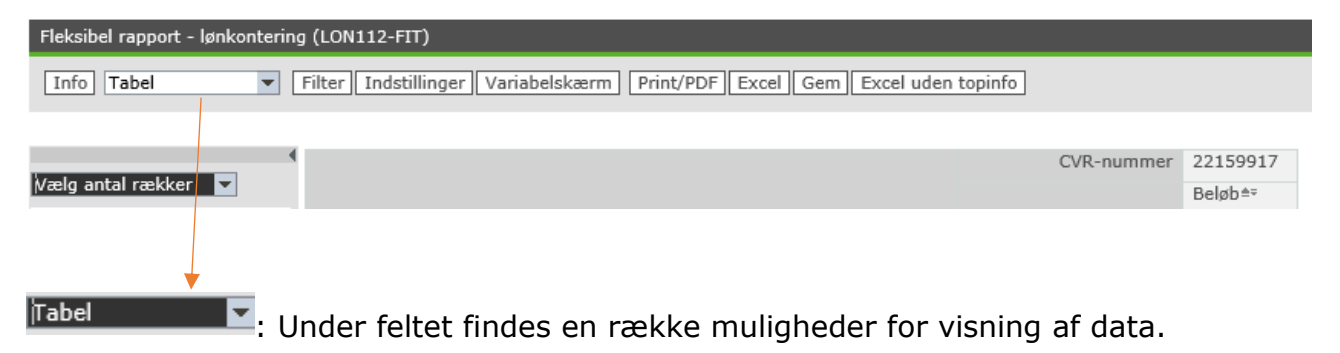

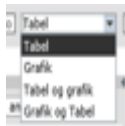

Even and the second second sec

| Fleksibel rapport - lønkonter                                                                      | ing (LON112-FIT)                         |                |                                   |                   |              |                  |         |  |  |
|----------------------------------------------------------------------------------------------------|------------------------------------------|----------------|-----------------------------------|-------------------|--------------|------------------|---------|--|--|
| Info   Tabel Filter   Indstillinger   Variabelskærm   Print/PDF   Excel   Gem   Excel uden topinfo |                                          |                |                                   |                   |              |                  |         |  |  |
|                                                                                                    |                                          |                |                                   |                   |              |                  |         |  |  |
| 0/0 20150017                                                                                       |                                          |                |                                   |                   |              |                  |         |  |  |
| Vælg antal rækker                                                                                  |                                          |                |                                   |                   |              |                  |         |  |  |
|                                                                                                    |                                          |                |                                   |                   |              |                  | BeløD=+ |  |  |
|                                                                                                    |                                          |                |                                   |                   |              |                  |         |  |  |
|                                                                                                    |                                          |                |                                   |                   |              |                  |         |  |  |
| "Klik" på Filter:                                                                                  |                                          |                |                                   |                   |              |                  |         |  |  |
|                                                                                                    |                                          |                |                                   |                   |              |                  |         |  |  |
| Fleksibel rapport - lønkonterin                                                                    | g (LON112-FIT)                           |                |                                   |                   |              |                  |         |  |  |
| Info Tabel                                                                                         | Skjul filter Indst                       | illinger Varia | belskærm Print/PDF E              | excel Gem Excel u | iden topinfo |                  |         |  |  |
| Vis alle filterværdier                                                                             |                                          |                |                                   |                   |              |                  |         |  |  |
|                                                                                                    |                                          |                |                                   |                   |              |                  |         |  |  |
| Track kandataan fra navigation                                                                     | an an an an an an an an an an an an an a | mråda for at t | ilazasa filtaramr <sup>9</sup> da |                   |              |                  |         |  |  |
| Afr. Type:                                                                                         | e værdier                                | fr tupe pr     | Vis alle værdie                   | r 💌 Apstalsa      | rforhold:    | /is alle værdier | •       |  |  |
| Artskapter                                                                                         | e værdier - p                            | utakanta EIT.  | Via alle værdie                   | - Alisætteise     |              | /is alle værdier | -       |  |  |
| Artskonto: Vis alle                                                                                | e værdier 💌 🌶                            | Artskonto FII; | vis alle værdie                   | r 💌 bilagslinie:  |              | is alle værdier  |         |  |  |
|                                                                                                    |                                          |                | CVR-nummer                        |                   |              |                  |         |  |  |
| Vælg antal rækker 🔻                                                                                |                                          |                |                                   | Beløb≜≂           |              |                  |         |  |  |
| ▼ Kolonner                                                                                         | Artskonto FIT ≞                          | Artskonto ≞    |                                   | DKK               |              |                  |         |  |  |
| CVR-nummer                                                                                         | Samlet resultat                          |                |                                   |                   |              |                  |         |  |  |
| <ul> <li>Nøgletal</li> </ul>                                                                       | 181610                                   | 181610         | Feriepenge                        | 32,900,94         |              |                  |         |  |  |
| ▼ Rækker                                                                                           | 181620                                   | 181620         | Særlig feriegodtgøre              | 17.733,65         |              |                  |         |  |  |
| <ul> <li>Artskonto FIT</li> </ul>                                                                  | 181810                                   | 181810         | Løn                               | 1.223.099,46      |              |                  |         |  |  |
| Artskonto                                                                                          | 184810                                   | 184810         | Merarbejde                        | 10.440,26         |              |                  |         |  |  |
| <ul> <li>Frie kendetegn</li> </ul>                                                                 | 186810                                   | 186810         | Diæter (A-indkomst)               | 1.844.00          |              |                  |         |  |  |
| • Afr. Type                                                                                        | 186830                                   | 186830         | Honorarer (Asindkoms              |                   |              |                  |         |  |  |
| Du kan nu "trad                                                                                    | lea" alla ar                             |                | dan "Enia Kand                    | otoon" ind i      | Konnort      | on Ctille        |         |  |  |

"Du kan nu "trække" alle emner under "Frie Kendetegn" ind i rapporten. Stille "musen" på et af kendetegnene og "trække" emnet over i rapporten.

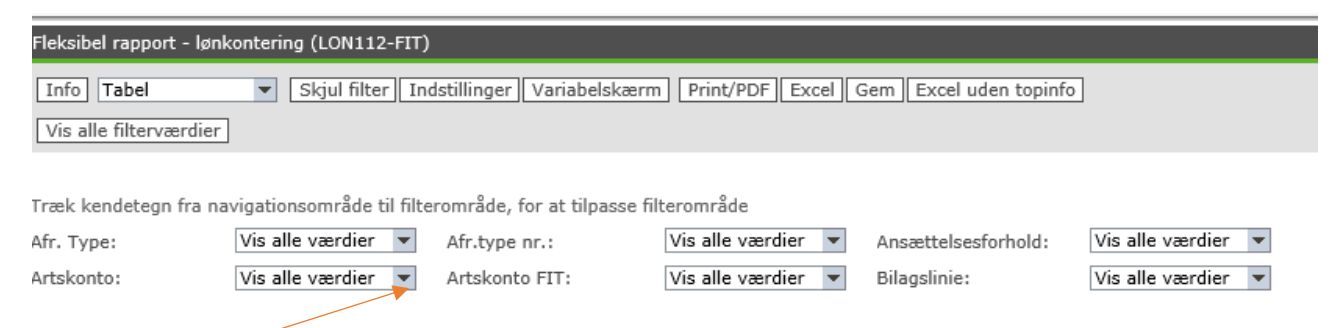

Under alle ovenstående felter, har du mulighed for af valg andre værdier. Prøv at "Klik" på forskellige emner, hvorved nye valg kan foretages.
| Fleksibel rapport - lønkontering (LON112-FIT) |                                                                           |  |  |  |  |  |  |
|-----------------------------------------------|---------------------------------------------------------------------------|--|--|--|--|--|--|
| Info Tabel                                    | Filter Indstillinger Variabelskærm Print/PDF Excel Gem Excel uden topinfo |  |  |  |  |  |  |
|                                               |                                                                           |  |  |  |  |  |  |

## "Klik" på Indstillinger:

| Fleksibel rapport - lønkontering (LON112-FIT)                                               |  |  |  |  |  |  |  |  |
|---------------------------------------------------------------------------------------------|--|--|--|--|--|--|--|--|
| Info Tabel  Filter Skjul indstillinger Variabelskærm Print/PDF Excel Gem Excel uden topinfo |  |  |  |  |  |  |  |  |
|                                                                                             |  |  |  |  |  |  |  |  |
| Exceptions Betingelser Dataprovider Tabel Grafik                                            |  |  |  |  |  |  |  |  |
| Ingen undtagelser defineret                                                                 |  |  |  |  |  |  |  |  |
| Opret Detaljer Skift status Slet                                                            |  |  |  |  |  |  |  |  |
|                                                                                             |  |  |  |  |  |  |  |  |
|                                                                                             |  |  |  |  |  |  |  |  |
|                                                                                             |  |  |  |  |  |  |  |  |
|                                                                                             |  |  |  |  |  |  |  |  |
|                                                                                             |  |  |  |  |  |  |  |  |

Her vil vises flere "Faner", hvor der er mulighed for at foretager forskellige ændringer.

"Fanerne": Exceptions og Betingelser anvendes ikke på nuværende tidspunkt.

### "Fanen": Dataprovider:

| Exceptions       | Betingelser      | Dataprovider | Tabel      | Grafik            |                     |                                 |                      |               |   |                                                    |                              |
|------------------|------------------|--------------|------------|-------------------|---------------------|---------------------------------|----------------------|---------------|---|----------------------------------------------------|------------------------------|
| Dataformattering | )                |              | Størrelses | sbegrænsning      | for resultatmængd   | er                              | Talformat            |               |   | Nulundertrykkelse                                  |                              |
| Resultatpositior | Coppe/højre 🔻    |              | Maks. a    | ntal celler i res | ultattræffermængde: | Standardantal (500000 celler) 🔻 | Visning af tegn: +/- | -5 🔻          |   | Anvend undertrykkelse for kolonner: Undertryk ikke | ٧                            |
| Vis kolonner     | hierarkisk       |              |            |                   |                     |                                 | Nulvisning:          | Som tom celle | v | Anvend undertrykkelse for rækker: Aktiv: Fjern ræk | ke, hvis alle værdier = 0 🔻  |
| Opsplitning t    | il: CVR-nu       |              |            |                   |                     |                                 |                      |               |   | 🗹 "Nøgletal" som gruppe: Anvend kun nulundertrykke | se, hvis alle elementer er O |
| 🗌 Vis rækker h   | ierarkisk        |              |            |                   |                     |                                 |                      |               |   |                                                    |                              |
| Opsplitning t    | il: Artskonto FI |              |            |                   |                     |                                 |                      |               |   |                                                    |                              |
| Overfør Afbryd   | ]                |              |            |                   |                     |                                 |                      |               |   |                                                    |                              |

Her er der flere muligheder for at ændre rapportens udseende. Det er vigtigt at "klik" "Overfør" hvis ændringen skal vises i rapporten.

#### "Fanen" Tabel:

| Fleksibel rapport - lønkontering (LON112-FIT) |                                             |                              |  |  |  |  |  |  |
|-----------------------------------------------|---------------------------------------------|------------------------------|--|--|--|--|--|--|
| Info Tabel Tilter                             | Skjul indstillinger Variabelskærm Print/PDF | Excel Gem Excel uden topinfo |  |  |  |  |  |  |
| Exceptions Betingelser                        | Dataprovider Tabel Grafik                   |                              |  |  |  |  |  |  |
| Layout                                        | Cellespecifikke indstillinger               | Dataspecifikke indstillinger |  |  |  |  |  |  |
| Skiftende stile for tabelentries              | Exception-visualisering: Farve              | 🗌 Vis gentagede tekster      |  |  |  |  |  |  |
|                                               | Dokumentsymboler for data                   | ✓ Vis skaleringsfaktorer     |  |  |  |  |  |  |
|                                               | Dokumentsymboler for metadata               |                              |  |  |  |  |  |  |
|                                               | Dokumentsymboler for stamdata               |                              |  |  |  |  |  |  |
| Overfør Afbryd                                |                                             |                              |  |  |  |  |  |  |
|                                               |                                             |                              |  |  |  |  |  |  |

Her er der flere muligheder for at ændre rapportens udseende. Det er vigtigt at "klik" "Overfør" hvis ændringen skal vises i rapporten.

"fanen": Grafik

| fielabel report - lenkonterio    | Ng (1.08012-FTT)   |              |                        |                  | Bruger : Steller, Harlanne, danement dan: 13.08.2019 68.28 69 | ١. |
|----------------------------------|--------------------|--------------|------------------------|------------------|---------------------------------------------------------------|----|
| Info Tabel                       | Filter Sigil indef | ilinger Vari | abelskærn Print/POF    | tool Gen Excelve | an tapah                                                      |    |
|                                  |                    |              |                        |                  |                                                               |    |
| /Incentions / Indicate           | ior / Estate       | nider .      | 104 048                |                  |                                                               |    |
| Normaladatiliana                 |                    |              |                        |                  | Polarasellika indelikona                                      | 11 |
| Disprantuor: Kolonna             |                    |              | Manuel akzeetiket      |                  | R Such dasset Vironica                                        | 11 |
| Follarinothor: Buckley           | Av Assanbaijai     | ing W        | Alsohetinivelse (sprog | (River           | is resultater                                                 |    |
| Protion for Assessed             | Marine In-4        |              | Kategoriakse (30):     |                  |                                                               |    |
| rancer in any error              | 104-05-1348        | -            | Verdialos (Y):         |                  |                                                               | 11 |
|                                  |                    |              | Sekundær kategoria     | kae (0):         |                                                               |    |
|                                  |                    |              | Sekundær værdials      | e (Y):           |                                                               |    |
|                                  |                    | 1            | Manuel akseetiket      |                  |                                                               | н  |
|                                  |                    |              | Aksettiket (sprogspeci | R2:              |                                                               | 11 |
|                                  |                    |              | Kategoriakse (X):      |                  |                                                               | 11 |
|                                  |                    |              | Verifialize (Y):       |                  |                                                               | 11 |
|                                  |                    |              | Sekundær kabeporia     | kae (0):         |                                                               |    |
|                                  |                    |              | Sekundær værdiaks      | e(0)             |                                                               |    |
|                                  |                    |              |                        |                  |                                                               |    |
| Overfør Afbryd                   |                    |              |                        |                  |                                                               |    |
|                                  |                    |              |                        |                  |                                                               | 1  |
| timits and al could are the      |                    |              | CiR-nummer             | 35119817         |                                                               |    |
| und num unum [1]                 |                    |              |                        | Belat-           |                                                               |    |
| <ul> <li>Kalomer</li> </ul>      | Artskonto FCT a    | Artskorte a  |                        | DRX.             |                                                               |    |
| CiR-nummer                       | Samlet resultat    |              |                        |                  |                                                               |    |
| Negletal                         | 181610             | 183600       | Feriepenge             | 32.900,94        |                                                               |    |
| <ul> <li>Adminute FT</li> </ul>  | 181629             | 181620       | Særlig feriegodigøre   | 17.733,65        |                                                               |    |
| Artikorto                        | 181810             | 181800       | Lm                     | 1.223.099,46     |                                                               |    |
| · Prie kandetepn                 | 154810             | 184810       | Nerarbejde             | 30.440,26        |                                                               |    |
| <ul> <li>Afr. Type</li> </ul>    | 186810             | 186800       | Dater (A-indional)     | 1.844,00         |                                                               |    |
| <ul> <li>Alt-type nr.</li> </ul> | 1998200            | 196830       | nonorarer (A-indionis  | 66.000,00        |                                                               |    |

Alle felter under "Frie kendetegn" kan trækkes ind i rapporten, alt efter hvilke oplysninger der ønske, samt hvilken målgruppe rapporten retter sig til.

Øverst i rapporten er der felter, hvor det er muligt at ændre udseende på rapporten.

| Related report - testantariag (1,00011)-270 |                                 |                                   | Noger (hable, Hardway Gammer day, 13.00 (1913-06-06 (19 |
|---------------------------------------------|---------------------------------|-----------------------------------|---------------------------------------------------------|
| Tet Day R De Coulomber                      |                                 |                                   |                                                         |
| Configure - R from Fish consider            |                                 |                                   |                                                         |
|                                             |                                 |                                   |                                                         |
| Doptors Delegitar Delaprovilor              | Table Optim                     |                                   |                                                         |
| Dispranindstillinger                        | Diagrambekoler                  | Dataspecifikke indefillinger      |                                                         |
| Daparton Kalawar H                          | Hanuel absorblint               | 2 Suit alor til visning           |                                                         |
| folleingtige: Litter and T                  | Akadoskrivelas (spropspecifik): | 🗇 the resultator                  |                                                         |
| Position for dat                            | Kategoriakos (1):               | R tis ekspenderede bierarkikender |                                                         |
| Autor Autor                                 | Verdalan (*)                    |                                   |                                                         |
| tain .                                      | Sekuralar kategoriakan (s).     |                                   |                                                         |
| Gablede kjørker                             | (ekundar varilaise (†)          |                                   |                                                         |
| Ranner                                      | C Harved Manetiket              |                                   |                                                         |
| Diablede anjter<br>direction                | Association Reconnectivity      |                                   |                                                         |
| Salid under                                 | Education (1)                   |                                   |                                                         |
|                                             | Verdelate (V)                   |                                   |                                                         |
|                                             | Sekundur kategoriethe (X)       |                                   |                                                         |
|                                             | Lateral an employee (17)        |                                   |                                                         |
|                                             |                                 | 1                                 |                                                         |
| Condar [ Marys]                             |                                 |                                   |                                                         |
|                                             |                                 |                                   |                                                         |

"Klik" på Diagramtype "kolonne", hvorved flere muligheder for visning kan vælges.

| Pakabel report - lankantaring (J.ONE11-PTT)      |                                       |                                  |
|--------------------------------------------------|---------------------------------------|----------------------------------|
| Tels Table R Filter Stal intellinger             | Variabelishmens [Print/PDF [Docs] [Ge | m [Excel oder topids]            |
| Ecoptors Beloption Delaprovider                  | Tale Over                             |                                  |
| Dispramindetifinger                              | Diagramitekster                       | Dataspecifikke indstillinger     |
| Diagramitore: Kalumar 💌                          | Harvel aksectikat                     | Stift alsor til visning          |
| Foldaringstope: Position for diagramforblaring T | Akodoskriveles (spropspcifik):        | this resultator                  |
| Position for dia Ingen                           | Kategoriakse (K):                     | R tis ekspenderede hierarkknuder |
| Databel                                          | Varifalme (Y):                        |                                  |
| Position for diagramforklaring                   | Selunder lateprialee (X)              |                                  |
| Carl Strategy                                    | Sekunder verdalos (r):                |                                  |
|                                                  | Hanuel also tiket                     |                                  |
|                                                  | Aksentikat (aprograpeofik):           |                                  |
|                                                  | Kategorialise (X):                    |                                  |
|                                                  | Varifalise (Y):                       |                                  |
|                                                  | Sekundær købeporløkse (11)            |                                  |
|                                                  | Selunder versfalse (Y):               |                                  |
| Conefar [ Alerys]                                |                                       |                                  |

"Klik" på Forklaringstype "Position for Diagramforklaring", hvorved flere muligheder for visning kan vælges.

| Neisbel report - levisotering (LONC12-PT)<br>[1015] [Febel ] [Price] Style odstillinger]                                                                            | Varabelokarm [ Print PDF ] Evol ] Ge                                                                                                    | n [foral ofter togeth]          |  |
|----------------------------------------------------------------------------------------------------|----------------------------------------------------------------------------------------------------|---------------------------------|--|
| Ecoptions (Belingshar / Delaprovider                                                                                                    | Tabel Craft                                                                                                    |                                 |  |
| Disgraminds tillinger<br>Disgramityte: Walance N<br>Porklaringstyse: Vagaanforklaring N<br>Poulous for dagaanforklaring N<br>Nod<br>Ord<br>Ord<br>Norket<br>Softwat | Dispressively and the second second s | Eufacques d'Alba industilinguer |  |
| Downfar [Allery4]                                                                                                    |                                                                                                    |                                 |  |

"Klik" på Position for Diagramforklaring "SYD", hvorved flere muligheder for visning kan vælges.

Når alle evt. valg er foretaget "Klik" på "overfør"

| Fleksibel rapport - lønkontering (LON112-FIT) |   |        |                     |               |           |       |     |                    |  |
|-----------------------------------------------|---|--------|---------------------|---------------|-----------|-------|-----|--------------------|--|
| Info Tabel                                    | • | Filter | Skjul indstillinger | Variabelskærm | Print/PDF | Excel | Gem | Excel uden topinfo |  |

"Klik" Skjul Indstillinger.

Tilbage på Rapporten:

| Fleksibel rapport - lønkontering (LON112-FIT)         |                     |               |                      |               |  |  |  |  |  |  |
|-------------------------------------------------------|---------------------|---------------|----------------------|---------------|--|--|--|--|--|--|
| Info Tabel                                            | Filter Indstillinge | er Variabelsk | ærm Print/PDF Excel  | Gem Excel ude |  |  |  |  |  |  |
|                                                       |                     |               |                      |               |  |  |  |  |  |  |
|                                                       |                     |               | CVR-nummer           |               |  |  |  |  |  |  |
| Vælg antal rækker                                     | /                   | /             |                      | Beløb≜≑       |  |  |  |  |  |  |
| ▼ Kolonner                                            | Artskonto FI7 ≞     | Artskonto ≞   |                      | DKK           |  |  |  |  |  |  |
| CVR-nummer                                            | Samlet resultat     |               |                      |               |  |  |  |  |  |  |
| <ul> <li>Nøgletal</li> </ul>                          | 181610              | 181610        | Feriepenge           | 32.900,94     |  |  |  |  |  |  |
| ▼ Rækker                                              | 181620              | 181620        | Særlig feriegodtgøre | 17.733,65     |  |  |  |  |  |  |
| <ul> <li>Artskonto FIT</li> </ul>                     | 1/81810             | 181810        | Løn                  | 1.223.099,46  |  |  |  |  |  |  |
| Artskonto                                             | 184810              | 184810        | Merarbejde           | 10.440,26     |  |  |  |  |  |  |
| <ul> <li>Frie kendetegn</li> <li>Afr. Type</li> </ul> | 186810              | 186810        | Diæter (A-indkomst)  | 1.844,00      |  |  |  |  |  |  |
|                                                       |                     |               |                      |               |  |  |  |  |  |  |

"Klik" på Variabelskærm og evt. sted i organisationen kan vælges.

| Fleksibel rapport - lønkontering (LON112-FIT) |        |               |               |           |       |     |            |  |
|-----------------------------------------------|--------|---------------|---------------|-----------|-------|-----|------------|--|
| Info Tabel                                    | Filter | Indstillinger | Variabelskærm | Print/PDF | Excel | Gem | Excel uder |  |

| 4                                  |                 |             | CVR-nummer           |              |
|------------------------------------|-----------------|-------------|----------------------|--------------|
| Vælg antal rækker                  |                 |             |                      | Beløb≜≂      |
| ▼ Kolonner                         | Artskonto FIT ≞ | Artskonto ≞ |                      | DKK          |
| <ul> <li>CVR-nummer</li> </ul>     | Samlet resultat |             |                      |              |
| <ul> <li>Nøgletal</li> </ul>       | 181610          | 181610      | Feriepenge           | 32.900,94    |
| ▼ Rækker                           | 181620          | 181620      | Særlig feriegodtgøre | 17.733,65    |
| Artskonto FIT                      | 181810          | 181810      | Løn                  | 1.223.099,46 |
| Artskonto                          | 184810          | 184810      | Merarbejde           | 10.440,26    |
| <ul> <li>Frie kendetegn</li> </ul> | 186810          | 186810      | Diæter (A-indkomst)  | 1.844.00     |
| <ul> <li>Afr. Type</li> </ul>      |                 |             |                      |              |

# "Klik" på "Print/PDF":

| Print/PDF Excel                   | Gem Excel uden t      | opinfo     |                 |   |           |          |
|-----------------------------------|-----------------------|------------|-----------------|---|-----------|----------|
| CVR-nummer                        |                       |            |                 |   |           |          |
|                                   | Beløb≜≂               |            |                 |   |           |          |
|                                   | DKK                   |            |                 |   |           |          |
|                                   |                       |            |                 |   |           |          |
| enge                              | 32.900,94             |            |                 |   |           |          |
| g feriegodtgøre                   | 17.733.65             |            |                 |   |           |          |
| port Dialog                       |                       |            |                 |   |           |          |
|                                   |                       |            |                 |   |           |          |
| Skalering<br>Tilpas til si        | idebredde             | Side       |                 |   |           |          |
| 🗹 Genta                           | ag kolonneoverskrifte | r Motiv:   | Sort-hvid 💌     |   |           |          |
| <ul> <li>Tilpas til si</li> </ul> | ide                   | Størrelse: | A4 210 x 297 mm | - |           |          |
| O Poster                          |                       | Justering: | Liggende 💌      |   |           |          |
| I Genta                           | ag hovedkolonner      |            |                 |   |           |          |
| [⊻] Genta                         | ag kolonneoverskrifte | r          |                 |   |           |          |
|                                   |                       | Toplinie   |                 |   |           |          |
| Marginer I                        | mm 💌                  | Venstre:   | Ingen           | - |           |          |
|                                   |                       | Midten:    | Ingen           | - |           |          |
| Foroven: 20                       | 0.0                   | Højre:     | Ingen           | - |           |          |
| Forneden: 20                      | D.O                   | -          |                 |   |           |          |
| Venstre: 20                       | 0.0                   |            |                 |   |           |          |
| Højre: 20                         | 0.0                   | Bundlinie  |                 |   |           |          |
|                                   |                       | Venstre:   | Dato klokkeslæt | • |           |          |
|                                   |                       | Midten:    | Ingen           | - |           |          |
|                                   |                       | Højre:     | Side 1 fra ?    | - |           |          |
|                                   |                       |            |                 |   |           |          |
|                                   |                       |            |                 |   |           | h.4      |
|                                   |                       |            |                 |   |           | ~        |
|                                   |                       |            |                 |   | OK Afbryg | <b>`</b> |

Dialogboxen viser hvordan udskriften sættes op. "Klik" OK

Rapporten vises nu, som en PDF fil, som kan printes.

| Fleksibel rapport - lønkontering (LON112-FIT)                    |                 |             |                      |              |  |  |
|------------------------------------------------------------------|-----------------|-------------|----------------------|--------------|--|--|
| Info Tabel Filter Indstillinger Variabelskærm Print/PDF Excel Ge |                 |             |                      |              |  |  |
|                                                                  |                 |             |                      |              |  |  |
| 4                                                                |                 |             | CVR-nummer           | 35119817     |  |  |
| Vælg antal rækker 💌                                              |                 |             |                      | Beløb≜≑      |  |  |
| ▼ Kolonner                                                       | Artskonto FIT ≞ | Artskonto ≤ |                      | DKK          |  |  |
| CVR-nummer                                                       | Samlet resultat |             |                      |              |  |  |
| <ul> <li>Nøgletal</li> </ul>                                     | 181610          | 181610      | Feriepenge           | 32.900,94    |  |  |
| ▼ Rækker                                                         | 181620          | 181620      | Særlig feriegodtgøre | 17.733,65    |  |  |
| <ul> <li>Artskonto FIT</li> </ul>                                | 181810          | 181810      | Løn                  | 1.223.099,46 |  |  |
| Artskonto                                                        | 184810          | 184810      | Merarbejde           | 10.440,26    |  |  |
| <ul><li>Frie kendetegn</li><li>Afr. Type</li></ul>               | 186810          | 186810      | Diæter (A-indkomst)  | 1.844,00     |  |  |

"Klik" på "Excel",

Rapporten kommer nu over i Excel, med topinformationer. Hvorved det bliver muligt at arbejde videre med data.

Redigering sker ved "Klik" på Aktiver redigering øverst på rapporten

| Û  | BESKYTTET VISNING Pas på – filer fra internettet kan indeholde v | rirus. Medmindre du har brug for at redigere, er c | let sikrere at forblive i | beskyttet visning. | Aktivér | redigering |
|----|------------------------------------------------------------------|----------------------------------------------------|---------------------------|--------------------|---------|------------|
| A1 | $\cdot$ : $\times \checkmark f_x$ Fleksibel rapport              | - lønkontering (LON112-FIT)                        |                           |                    |         |            |
| _  | A                                                                |                                                    | C                         | D                  | E       | E          |
|    | A                                                                | D                                                  | C                         | D                  | C       | Г          |
| 1  | Fleksibel rapport - lønkontering (LON112-FIT)                    |                                                    |                           |                    |         |            |
| 2  |                                                                  |                                                    |                           |                    |         |            |
| 3  | Skærinosdato                                                     | 13.08.2019                                         |                           |                    |         |            |
| 4  | Aktuel bruger                                                    | Dahlin, Marianne                                   |                           |                    |         |            |
| 5  |                                                                  |                                                    |                           |                    |         |            |
| 6  | Statiske filtre                                                  |                                                    |                           |                    |         |            |
| 7  | Bogføringsperiode                                                | JAN - AUG                                          |                           |                    |         |            |
| 8  | Regnskabsår                                                      | 2019                                               |                           |                    |         |            |
| 9  | Profitcenter                                                     | 4480020R503883 Rudkøbing Sogns Meni                |                           |                    |         |            |
| 10 | Kontoplan                                                        | 448/0020 448/0020                                  |                           |                    |         |            |
| 11 | Landegruppering                                                  | 09 09                                              |                           |                    |         |            |
| 12 | CO-område                                                        | 448/0020 448/0020                                  |                           |                    |         |            |
| 13 | Regnskabsårsvariant                                              | Kalenderår, 4 særperioder                          |                           |                    |         |            |
| 14 | InfoProvider                                                     | ZA51L5KON; ZA51L5KON                               |                           |                    |         |            |
| 15 | Kunde identifikation                                             | Folkekirken SLM                                    |                           |                    |         |            |
| 16 |                                                                  |                                                    |                           |                    |         |            |
| 17 | Dynamiske filtre                                                 |                                                    |                           |                    |         |            |
| 18 | Nøgletal                                                         | Beløb                                              |                           |                    |         |            |
| 19 |                                                                  |                                                    |                           |                    |         |            |
| 20 | Variabler                                                        |                                                    |                           |                    |         |            |
| 21 | Profitcenter (Aut.)                                              | 4480020R503883 Rudkøbing Sogns Menighedsråd        |                           |                    |         |            |
| 22 | Regnskabsår                                                      | 2019                                               |                           |                    |         |            |
| 23 | Vælg bogføringsperiode (år til dato)                             | JAN - AUG                                          |                           |                    |         |            |
| 24 | Vælg bogføringskørselsnr. (selektion, valgfri)                   |                                                    |                           |                    |         |            |
| 25 | Vælg bilagsnr.(selektion, valgtri)                               |                                                    |                           |                    |         |            |
| 20 | Væla opr pr                                                      |                                                    |                           |                    |         |            |
| 28 | Væig opi-in.                                                     |                                                    |                           |                    |         |            |
| 29 | Væla PSP-element (selektionsontion)                              |                                                    |                           |                    |         |            |
| 30 | Vælo artskonto                                                   |                                                    |                           |                    |         |            |
| 31 | Vælg ansættelsesforhold (selektion, valgfri)                     |                                                    |                           |                    |         |            |
| 32 | Vælg lønart                                                      |                                                    |                           |                    |         |            |
| 33 | Vælg hovedlønart                                                 |                                                    |                           |                    |         |            |
| 34 | Løbenr. H-lønart                                                 |                                                    |                           |                    |         |            |
| 35 | Organisationstyper                                               |                                                    |                           |                    |         |            |
| 36 | Kundeidentifikation                                              | Folkekirken SLM                                    |                           |                    |         |            |
| 37 | Hierarki for profitcenter                                        | Folkekirkens IT SLM (0044800200020)                |                           |                    |         |            |
| 38 | ZKMDVLPL_CUBE                                                    | ZA51L5KON; ZA51L5KON                               | J                         |                    |         |            |
| 39 |                                                                  |                                                    |                           |                    |         |            |
| 40 |                                                                  |                                                    | CVR-nummer                |                    |         |            |
| 41 |                                                                  |                                                    |                           | Beløb              |         |            |
| 42 | Artskonto FIT                                                    | Artskonto                                          |                           | DKK                |         |            |
| 43 | Samlet resultat                                                  |                                                    |                           |                    |         |            |
| 44 | 181610                                                           | 181610                                             | Feriepenge                | 32.900,94          |         |            |
|    | 101000                                                           | 101000                                             | Coorlin foriogodtageo     | 47 799 66          |         |            |

Klik på "Exsel uden Topinfo" og Rapporten kommer over i Excel uden informationerne vis på side 78.

Det er igen muligt at arbejde videre med rapporten "Klik" på "Aktiver redigering"

| A1 | $\cdot$ : $\times$ $\checkmark$ $f_x$         | Fleksib   | el rapport - lønl | contering (L |
|----|-----------------------------------------------|-----------|-------------------|--------------|
|    | A                                             | В         | С                 | D            |
| 1  | Fleksibel rapport - lønkontering (LON112-FIT) |           |                   |              |
| 2  |                                               |           |                   |              |
| 3  | Bruger                                        |           |                   |              |
| 4  |                                               |           |                   |              |
| 5  | Dahlin, Marianne                              |           |                   |              |
| 6  |                                               |           |                   |              |
| 7  | Genereret den:                                |           |                   |              |
| 8  |                                               |           |                   |              |
| 9  | 13.08.2019 08:38:09                           |           |                   |              |
| 10 |                                               |           |                   |              |
| 11 | ZKMDLPL001 FLEKSKON                           |           |                   |              |
| 12 |                                               |           |                   |              |
| ц  | •                                             |           |                   |              |
| 14 |                                               |           |                   |              |
| 15 |                                               |           |                   |              |
| 17 |                                               |           |                   |              |
| 18 |                                               |           |                   |              |
| 10 |                                               |           | CVR-nummer        |              |
| 20 |                                               |           |                   | Beløb        |
| 21 | Artskonto FIT                                 | Artskonto |                   | DKK          |
| 22 | Samlet resultat                               |           |                   |              |
| 23 | 181610                                        | 181610    | Feriepenge        | 32,900,94    |

Når rapporten er tilpasset og du gerne vil genanvende rapporten.

"Klik" på "Variabelskærm"

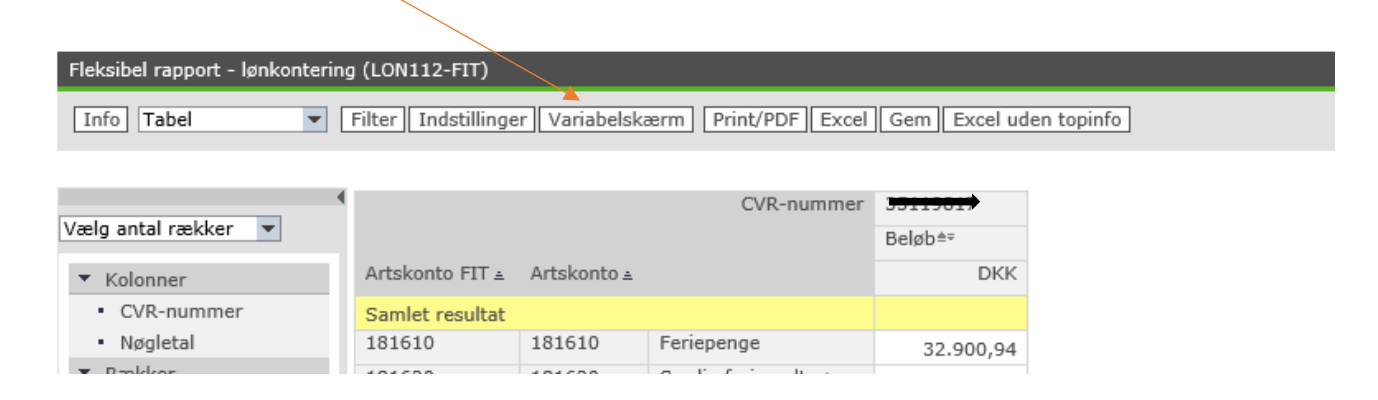

| Varia | belinput               |              |                  |        |                                 |
|-------|------------------------|--------------|------------------|--------|---------------------------------|
| Tilg  | ængelige varianter:    | ▼ Ge         | m Gem som 5      | Slet   | Vis personalisering af variabel |
| G     | enerelle variabler     |              |                  |        |                                 |
|       | Variabel≜≑             |              | Aktuel selektion |        | Beskrivelse                     |
| *     | Profitcenter (Aut.)    |              | +4480020R50388   | 3(Te:🗇 |                                 |
| *     | Regnskabsår            |              | 2019             | þ      | 2019                            |
| *     | Vælg bogføringsperiode | år til dato) | 1 - 8            | đ      | JAN - AUG                       |
|       |                        |              |                  |        |                                 |

### "Klik" på Gem som:

| Gem variant         |               | <b>X</b>   |
|---------------------|---------------|------------|
| Gem som brugervaria | nt            |            |
| Beskrivelse:        | ÅR til Dato × |            |
|                     |               |            |
|                     |               |            |
|                     |               |            |
|                     |               |            |
|                     |               |            |
|                     |               |            |
|                     |               |            |
|                     |               |            |
|                     |               |            |
|                     | [             | OK Afbryd: |

Her gives en kort beskrivelse af hvad rapporten indeholder. "Klik" OK og rapporten er gemt.

Næste gang der skal arbejders med rapporten:

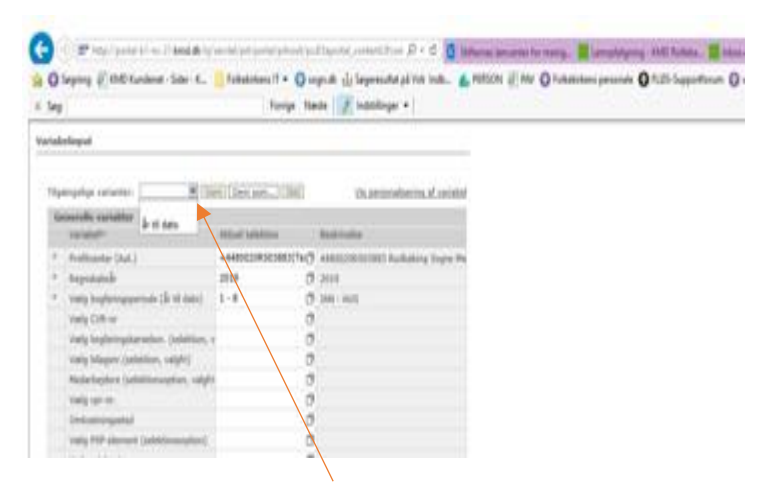

Klik på "Tilgængelige Varianter" og en liste over de varianter, som du har Gemt. Vælg den model der skal anvendes og Klik på OK og rapporten dannes:

| Fleksibel rapport - lønkontering (LON112-FIT)                                         |   |                 |             |            |           |  |
|---------------------------------------------------------------------------------------|---|-----------------|-------------|------------|-----------|--|
| Info Tabel  Filter Indstillinger Variabelskærm Print/PDF Excel Gem Excel uden topinfo |   |                 |             |            |           |  |
|                                                                                       |   |                 |             |            |           |  |
|                                                                                       | • |                 |             | CVR-nummer |           |  |
| Vælg antal rækker 💌                                                                   |   |                 |             |            | Beløb≜≑   |  |
| <ul> <li>Kolonner</li> </ul>                                                          |   | Artskonto FIT ≞ | Artskonto ≞ |            | DKK       |  |
| <ul> <li>CVR-nummer</li> </ul>                                                        |   | Samlet resultat |             |            |           |  |
| <ul> <li>Nøgletal</li> </ul>                                                          |   | 181610          | 181610      | Feriepenge | 32.900,94 |  |
|                                                                                       |   |                 |             |            |           |  |

Klik "Variabelskærm" tilbage til forespørgslen.

| Variabelinput           |                   |                  |                                 |
|-------------------------|-------------------|------------------|---------------------------------|
| Tilgængelige varianter: | år til dato 🔻 Gen | n Gem som Slet   | Vis personalisering af variabel |
| Generelle variabler     |                   |                  |                                 |
| Variabel≜≂              |                   | Aktuel selektion | Beskrivelse                     |
|                         |                   |                  |                                 |

Hvis den gemte Variant ikke længere er aktuel, kan den slettes.

Klik på "Slet" og rapporten er væk.

| -                       | -                |                                 |
|-------------------------|------------------|---------------------------------|
| Variabelinput           |                  |                                 |
|                         |                  |                                 |
| Tilgængelige varianter: | Gem Gem som Slet | Vis personalisering af variabel |
| Generelle variabler     |                  |                                 |
| Variabel≜≑              | Aktuel selektion | Beskrivelse                     |